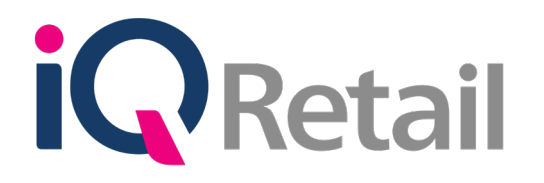

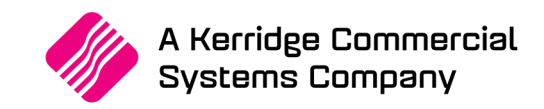

# IQ MULTIPLE WAREHOUSES

A Kerridge Commercial Systems Company iQ Retail Pty (Ltd) Registered Office: First Floor, 25 Quantum Road, Technopark, Stellenbosch 7600, Company Reg No. 2000/020305/07. VAT Number: 4760205510

# PREFACE

This is the IQ Multiple Warehouses guide for IQ Retail (Pty) Ltd Accounting Software Systems. It will cover in detail, the technical aspects which are applicable to the IQ Enterprise Accounting Software system.

The IQ Multiple Warehouses document will by no means make an expert of you, but it will aid in configuration of the IQ Multiple Warehouses in order for it to function correctly with the IQ Enterprise Accounting Software system.

Although every effort has been made to keep this IQ Multiple Warehouses document up to date, some of the screen examples may not be 100% the same as the ones reflected in previous versions of IQ Multiple Warehouses. This is due to the continuous development and improvement of the IQ System.

Unfortunately, there will be a discrepancy from time to time. We do apologize for the inconvenience that it may cause.

Should you feel that the IQ Multiple Warehouses document is inadequate or requires further explanation or more and better examples, please feel free to email us.

We would love to have some feedback in order to improve the IQ Multiple Warehouses document in some way or another.

Regards,

IQ Retail (PTY) LTD

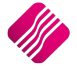

# CONTENTS

| IQ MULTIPLE WAREHOUSES       | 4  |
|------------------------------|----|
| INTRODUCTION                 | 4  |
| SETUP                        |    |
| DEFAULTS SETTINGS (1)        | 5  |
| ENTERPRISE SETTINGS          |    |
| OTHER                        | 9  |
| MAJOR STOCK DEPARTMENTS      |    |
| MULTIPLE WAREHOUSES IN POS   | 14 |
| SELLING WAREHOUSE            |    |
| PURCHASING WAREHOUSE         |    |
| STOCK MAINTENANCE            | 15 |
| STOCK ENQUIRES               | 16 |
| STOCK TRANSFERS              |    |
| STOCK TRANSFERS SETUP        |    |
| TRANSFERS BETWEEN WAREHOUSES | 20 |
| STOCK TRANSFERS IN ONE STEP  |    |
| OTHER PROCESSING             | 43 |
| PURCHASE ORDER               |    |
| GOODS RECEIVING              |    |
| SELLING                      |    |
| STOCK ADJUSTMENTS            | 46 |
| SORT ORDER                   |    |
| PARAMETERS                   | 46 |
| AVAILABLE FILTERS            | 47 |
| STOCK INFORMATION            | 47 |
| BUTTON FUNCTIONALITY         |    |
| STOCK ТАКЕ                   | 49 |
| STOCK BIN LOCATIONS          | 50 |
| REPORT OPTIONS               |    |
| SETTINGS                     |    |
| LABEL LAYOUT                 |    |
| AVAILABLE FILTERS            |    |
| STOCK MULTIPLE BIN LOCATIONS |    |
| BUTTON FUNCTIONALITY         |    |
|                              |    |

# **IQ MULTIPLE WAREHOUSES**

# INTRODUCTION

Multiple Warehouses are used for the purpose of stock being stored in different locations. This means that one branch or company can have multiple warehouses setup as stock locations. The user can even have different branches, each with its' own set of accounts, and then each branch can have multiple warehouses to store the stock. A branch or company is usually setup to have a few warehouses or locations where stock is stored and then has at least one retail location / store where sales are done. The warehouses need to be stocked and then transfers are done to move the stock between the different locations or warehouses.

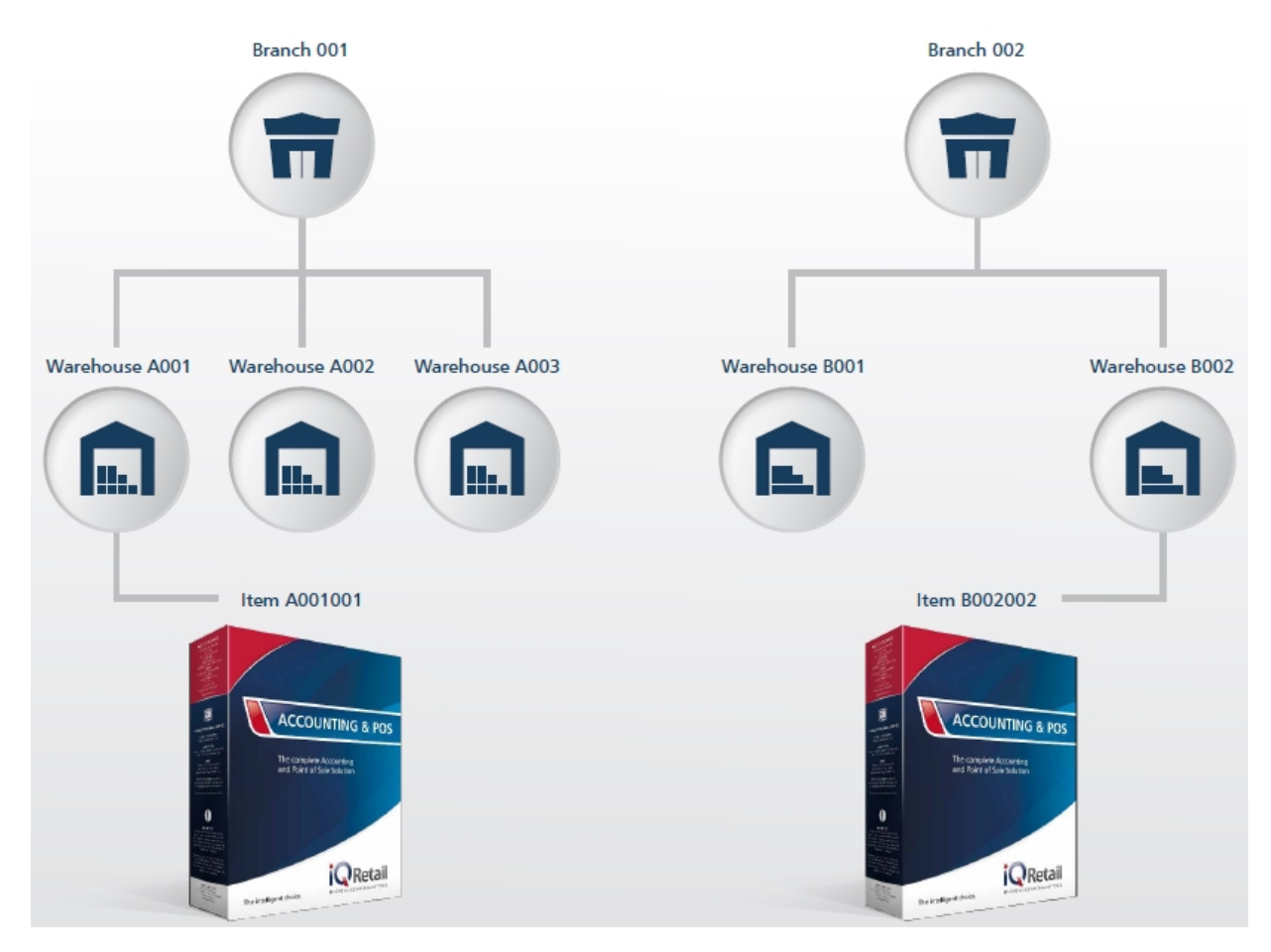

The only requirement for different branches or companies will be to belong to the same ledger group. This allows site of warehouses within branches to allow stock transfers between branches and warehouses within branches. Setup the ledger group in Enterprise Settings in company Details.

Warehousing can be defined as the stock keeping locations in a company to help the user to keep track of stock quantities within the various warehouses.

Another term which will be explained later in this document is bin locations. Bin locations can be defined as the house keeping location of where stock is kept according to a floor or shelf plan.

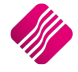

# SETUP

In order to enable Multiple Stock Warehouses, from the IQ main menu  $\rightarrow$  Utilities  $\rightarrow$  Setup  $\rightarrow$  Company Details.

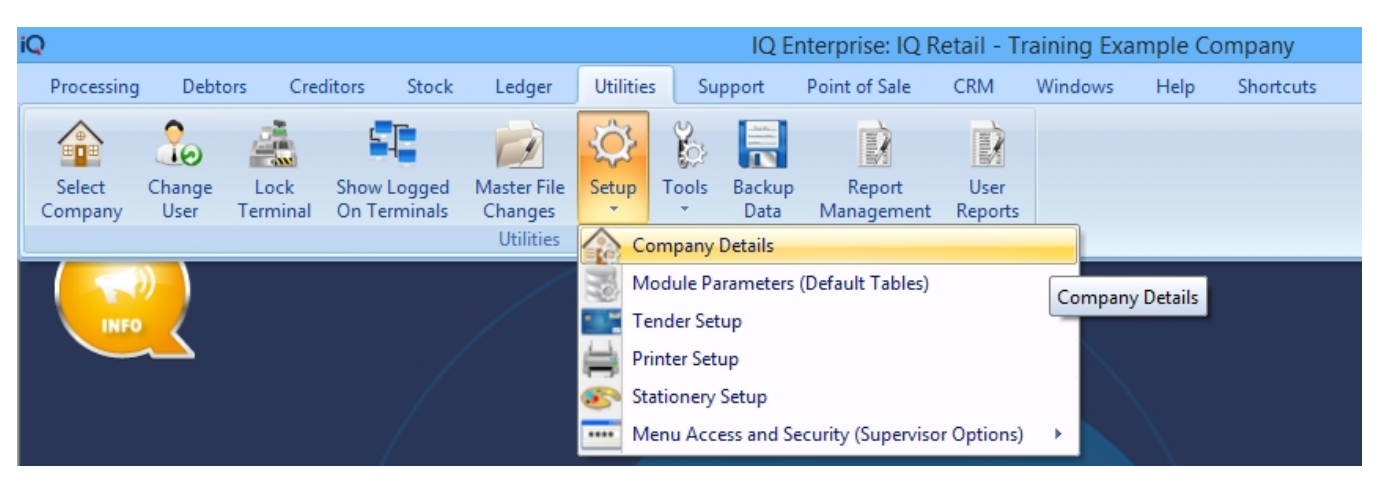

# **DEFAULTS SETTINGS (1)**

| Company Details       Company Logo       Control Numbers       Default Settings (1)       Default Settings (2)       Enterprise Settings       Closing Dates       Integration Accounts       Tax Rates       EMail       Extra Charge         Default Settings - Page 1       To quickly find an option, start typing. Up and down arrows move between highlighted items.       Image: Company Logo       Image: Company Logo       Image: |          |
|----------------------------------------------------------------------------------------------------|----------|
| Default Settings - Page 1 To quickly find an option, start typing. Up and down arrows move between highlighted items. Print Debtor Receipts Force Negative stock check in RTS Enable Tender Screen Security                                                                                                    |          |
| To quickly find an option, start typing. Up and down arrows move between highlighted items.         Print Debtor Receipts         Force Negative stock check in RTS         Enable Tender Screen Security                                                                                                    |          |
| Print Debtor Receipts     Force Negative stock check in RTS     Enable Tender Screen Security                                                                                                    |          |
|                                                                                                    |          |
| V Print Creditor Payments Enable stock custom line colours Enable Supervisor Overrides on Tender Screen                                                                                                    |          |
| Enable Cascading Items     Allow preview on documents     Stock Adjustment Confirmation                                                                                                    |          |
| Enable Serial Numbers     Do credit control on sales orders     Link Major and Minor Departments                                                                                                    |          |
| Disable Serials in Job Cards Disable sales order control on COD Accounts Link Minor Departments and Stock Categories                                                                                                    |          |
| Strict Serial Number Checking Enable sales order picking slips Link Stock Categories and Stock Ranges                                                                                                    |          |
| Enable Colours and Sizes     Update work in progress in ledger     Enable Quotes & Purchase Order Indicator                                                                                                    |          |
| Ask for password continuously Disable Credit Limit Check in Quotes Link Job card Number to Purchase Order                                                                                                    |          |
| ✓ Do Sellprice Maintenance In Processing Disable Credit limit Check in Job Cards Limit Quantity on GRV from Purchase Order                                                                                                    |          |
| ✓ Automatically print GRV Labels Disable Credit limit Check in Sales Orders ✓ Enable External Charges                                                                                                    |          |
| Print GRV Labels after Purchase Order Processing Show Line Comments in Invoicing 🗹 Disable Dot Matrix Advanced Printing Options                                                                                                    |          |
| Automatically print new Shelf Talkers Show Line Comments in Credit Notes Enable Weekly Age Analysis Reports                                                                                                    |          |
| Control both weight and Units Show Line Comments in Sales Orders                                                                                                    |          |
| Enable multiple stock warehouses     Show Line Comments in Purchase Orders     Do order control on purchase orders                                                                                                    |          |
| Stock Warehouse per line Item Show Line Comments in Quotes Print Debtors Receipts in Invoicing                                                                                                    |          |
| Enable Stock Lookup Description Generator                                                                                                    |          |
| Check terms in Sales Show Line Comments in GRV's Show Supplier Code in Processing Module                                                                                                    |          |
| Show all prices in Invoicing Show Line Comments in RTS's Check for Duplicate Order Numbers in Processin                                                                                                    | g Module |
| ✓ Post All Invoices/Credit notes to POS ✓ Enforce Price Lists if they exist ✓ Stock Multiple Bin Locations                                                                                                    |          |
| ✓ Lock Date in Processing Module ✓ Save History In Processing Module ✓ PDF Exports - Use Embedded Fonts                                                                                                    |          |
| Invoice Date defaults to Sales Order Date 🗹 Automatically Log Off Supervisor after Invoice Use Rep Per Line Item In Processing Module                                                                                                    |          |
| GRV Date defaults to Purchase Order Date Allow Quotes on Inactive Accounts 🗹 Auto-Populate Account Numbers                                                                                                    |          |
|                                                                                                    |          |
|                                                                                                    |          |
|                                                                                                    |          |
|                                                                                                    |          |
|                                                                                                    |          |
|                                                                                                    |          |
|                                                                                                    |          |
|                                                                                                    |          |
|                                                                                                    |          |

If the user wishes to set up Multiple Stock Warehouses / Locations, the "Enable Multiple Stock Warehouses" option has to be enabled, by ticking the box next to the option. This option will allow the user to process stock items from within a specific Stock Warehouse. It will also allow the user to keep track of the stock holding for each of these warehouses (see Stock Listings.)

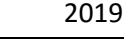

<u>A</u>ccept

The user also has the option to specify warehouses per line item and not per document in transactions. If the user wishes for this, the setting "Stock Warehouse per line item" in Default Settings (1) has to be enabled.

| iQ    |                                                              | Company Details Version 2015.0.4.3                                 | ? ×                                                    |
|-------|--------------------------------------------------------------|--------------------------------------------------------------------|--------------------------------------------------------|
| Compa | any Details Company Logo Control Numbers Default Settings (1 | ] Default Settings (2) Enterprise Settings Closing Dates Inte      | egration Accounts   Tax Rates   EMail   Extra Charges  |
| Defau | It Settings - Page 1                                         |                                                                    |                                                        |
|       | Ta avidu Gada                                                |                                                                    |                                                        |
|       | To quickly find a                                            | Force Negative stack check in DTS                                  | Enable Tender Screen Con vity                          |
|       | Print Debtor Receipts                                        |                                                                    | Enable Tender Screen Security                          |
|       | Print Creditor Payments                                      | Enable stock custom line colours                                   | Enable Supervisor Overrides on Tender Screen           |
|       | Enable Cascading Items                                       | Allow preview on documents                                         | Stock Adjustment Confirmation                          |
|       | Enable Serial Numbers                                        | Do credit control on sales orders                                  | Link Major and Minor Departments                       |
|       | Disable Serials in Job Cards                                 | Disable sales order control on COD Accounts                        | Link Minor Departments and Stock Categories            |
|       | Strict Serial Number Checking                                | Enable sales order picking slips                                   | Link Stock Categories and Stock Ranges                 |
|       | Enable Colours and Sizes                                     | Update work in progress in ledger                                  | Enable Quotes & Purchase Order Indicator               |
|       | Ask for password continuously                                | Disable Credit Limit Check in Quotes                               | Link Job card Number to Purchase Order                 |
|       | ✓ Do Sellprice Maintenance In Processing                     | Disable Credit limit Check in Job Cards                            | Limit Quantity on GRV from Purchase Order              |
|       | ✓ Automatically print GRV Labels                             | Disable Credit limit Check in Sales Orders                         | Enable External Charges                                |
|       | Print GRV Labels after Purchase Order Processing             | Show Line Comments in Invoicing                                    | ✓ Disable Dot Matrix Advanced Printing Options         |
|       | Automatically print new Shelf Talkers                        | Show Line Comments in Credit Notes                                 | Enable Weekly Age Analysis Reports                     |
|       | Control both weight and Units                                | Show Line Comments in Sales Orders                                 | Show Auto Generated Relations                          |
|       | <ul> <li>Enable multiple stock warehouses</li> </ul>         | Show Line Comments in Purchase Orders                              | Do order control on purchase orders                    |
|       | <ul> <li>Stock Warehouse per line Item</li> </ul>            | Show Line Comments in Quotes                                       | Print Debtors Receipts in Invoicing                    |
|       | Enable Stock Lookup Description Generator                    | Show Line Comments in Job Cards                                    | <ul> <li>Enable Deliveries and Collections</li> </ul>  |
|       | Check terms in Sales                                         | Show Line Comments in GRV's                                        | Show Supplier Code in Processing Module                |
|       | Show all prices in Invoicing                                 | Show Line Comments in RTS's                                        | Check for Duplicate Order Numbers in Processing Module |
|       | Post All Invoices/Credit notes to POS                        | <ul> <li>Enforce Price Lists if they exist</li> </ul>              | ✓ Stock Multiple Bin Locations                         |
|       | <ul> <li>Lock Date in Processing Module</li> </ul>           | <ul> <li>Save History In Processing Module</li> </ul>              | ✓ PDF Exports - Use Embedded Fonts                     |
|       | Invoice Date defaults to Sales Order Date                    | <ul> <li>Automatically Log Off Supervisor after Invoice</li> </ul> | Use Rep Per Line Item In Processing Module             |
|       | GRV Date defaults to Purchase Order Date                     | Allow Quotes on Inactive Accounts                                  | ✓ Auto-Populate Account Numbers                        |
|       |                                                              |                                                                    |                                                        |
| Ľ     | C                                                            |                                                                    | >                                                      |
|       |                                                              |                                                                    |                                                        |
|       |                                                              |                                                                    |                                                        |
|       |                                                              |                                                                    |                                                        |
|       |                                                              |                                                                    |                                                        |
|       |                                                              |                                                                    |                                                        |
|       |                                                              |                                                                    |                                                        |
|       |                                                              |                                                                    |                                                        |
|       |                                                              |                                                                    | Accept                                                 |
|       |                                                              |                                                                    |                                                        |

The user will have to select all the modules where warehouses per line can be activated.

| iQ                        | Select Processing Module Version 2015.0.4.3 | ? 🗙                   |
|---------------------------|---------------------------------------------|-----------------------|
| Invoices and/or Recurring | Charges                                     |                       |
| Credit Notes              | undiges                                     | <ul> <li>▼</li> </ul> |
| Goods Receiving           |                                             | ✓                     |
| Returns                   |                                             |                       |
| Purchase Orders           |                                             | <ul><li>✓</li></ul>   |
| Sales Orders              |                                             | <ul><li>✓</li></ul>   |
| Quotes                    |                                             |                       |
| Job Cards                 |                                             |                       |
| Point of Sale             |                                             |                       |
| Selection ES(             | C Cancel F10 Accept                         | ]                     |

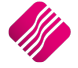

Other options that are very usefull when working with Multiple Warehouses, are to do consolidated ordering between branches and to automate the transfers from the Destribution Centre (DC) to the branches.

| Company Details Company Logo Control Numbers Default Setting     | s (1) Default Settings (2) Enterprise Settings Closing Dates      | Integration Accounts   Tax Rates   EMail   Extra Charges      |
|------------------------------------------------------------------|-------------------------------------------------------------------|---------------------------------------------------------------|
| Default Settings - Page 1                                        |                                                                   |                                                               |
| To guiddy fin                                                    | d an option, start typing. Up and down arrows move between hi     | ighlighted items.                                             |
| Enable Tender Screen Security                                    | Use Auto Manufacturing In invoicing                               | Display all available Prices for Custom Price list            |
| Enable Supervisor Overrides on Tender Screen                     | Auto-Generate References for Ledger Journals                      | Ask for Volumetric Detail Automatically                       |
| Stock Adjustment Confirmation                                    | Enable Wildcard / Partial Searching for Lookup Dialogs            | Allow Document Scanning in Deliveries                         |
| Link Major and Minor Departments                                 | Automatically Allocate to Oldest Balance                          | <ul> <li>Allow Multiselect processing of Documents</li> </ul> |
| Link Minor Departments and Stock Categories                      | Allow Changing of Line Total in Processing Module                 |                                                               |
| Link Stock Categories and Stock Ranges                           | Enforce Completion of User Defined Fields in Processing           |                                                               |
| Enable Quotes & Purchase Order Indicator                         | <ul> <li>Enable Style Management</li> </ul>                       |                                                               |
| Link Job card Number to Purchase Order                           | Enable Cash Deposits in Order Modules                             |                                                               |
| Limit Quantity on GRV from Purchase Order                        | Enable Easy Identification in Quotes                              |                                                               |
| <ul> <li>Enable External Charges</li> </ul>                      | <ul> <li>Enable Consolidated Ordering</li> </ul>                  |                                                               |
| <ul> <li>Disable Dot Matrix Advanced Printing Options</li> </ul> | <ul> <li>Enable Consolidated Ordering Auto Transfering</li> </ul> |                                                               |
| Enable Weekly Age Analysis Reports                               | Relax Supplier Invoice No Checking (Limit To Supplier)            |                                                               |
| <ul> <li>Show Auto Generated Relations</li> </ul>                | Enable GRV Control Total                                          |                                                               |
| Do order control on purchase orders                              | Enable Multiple Beeps on Item Not Found Errors                    |                                                               |
| Print Debtors Receipts in Invoicing                              | <ul> <li>Enable Voucher Tender Validation</li> </ul>              |                                                               |
| <ul> <li>Enable Deliveries and Collections</li> </ul>            | Clear Expired Vouchers on End of Day                              |                                                               |
| Show Supplier Code in Processing Module                          | Enable TV Licenses in Sales Orders                                |                                                               |
| Check for Duplicate Order Numbers in Processing Module           | <ul> <li>Enable One Step Warehouse Transfers</li> </ul>           |                                                               |
| <ul> <li>Stock Multiple Bin Locations</li> </ul>                 | Allow Line by Line Credit limit check                             |                                                               |
| PDF Exports - Use Embedded Fonts                                 | Show Landed Cost in Processing                                    |                                                               |
| Use Rep Per Line Item In Processing Module                       | Prevent Discount Tender % on Promotions                           |                                                               |
| <ul> <li>Auto-Populate Account Numbers</li> </ul>                | Prevent Discount Tender % on Non Discount Items                   |                                                               |
| 1                                                                |                                                                   |                                                               |
|                                                                  |                                                                   |                                                               |
|                                                                  |                                                                   |                                                               |
|                                                                  |                                                                   |                                                               |
|                                                                  |                                                                   |                                                               |
|                                                                  |                                                                   |                                                               |
|                                                                  |                                                                   |                                                               |
|                                                                  |                                                                   |                                                               |
|                                                                  |                                                                   |                                                               |
|                                                                  |                                                                   |                                                               |
|                                                                  |                                                                   |                                                               |
|                                                                  |                                                                   | <u>A</u> ccept                                                |
|                                                                  |                                                                   |                                                               |

To enable Consolidated Ordering and Auto Transferring of Consolidated Orders, from IQ main menu  $\rightarrow$  Utilities  $\rightarrow$  Setup  $\rightarrow$  Company Details  $\rightarrow$  Default Settings (1) Tab.

Enable both processes by ticking the boxes next to them and click on Accept to save the changes.

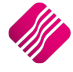

# **ENTERPRISE SETTINGS**

From the IQ main menu  $\rightarrow$  Utilities  $\rightarrow$  Setup  $\rightarrow$  Company Details  $\rightarrow$  Enterprise Settings Tab.

The user is required to setup the Ledger Grouping for Trading Branches for different branches or companies, for Multiple Warehouses to work. All the warehouses and branches or companies doing interbranch transactions, have to belong to the same Ledger Grouping. This allows site of warehouses within branches to allow stock transfers between branches and warehouses.

| antrailean I annar                       | 001               |   | Settings Information |
|------------------------------------------|-------------------|---|----------------------|
| ranch Control                            | Trading Branch    | ~ |                      |
| etup & Maintain Branches                 | Llick to Maintain |   |                      |
| Ledger Grouping For Trading Branches     | 001               | ~ |                      |
| Setup & Maintain Trading Branch Groups   | Click to Maintain |   |                      |
| Enable Dynamic Ledger Departments        | Tick For Yes      |   |                      |
| Setup & Maintain Ledger Departments      | Click to Maintain |   |                      |
| Default Ledger Department                | CORP              | ~ |                      |
| Centralised Debtors                      | 001               | ~ |                      |
| Centralised Creditors                    | 001               | ~ |                      |
| Centralise Sales Representatives         | Tick For Yes      |   |                      |
|                                          |                   |   |                      |
| Enable Stock Group Synchronization       | Tick For Yes      |   |                      |
| Stock Grouping                           | 002               | ~ |                      |
| Setup & Maintain Stock Groups            | Click to Maintain |   |                      |
| Setup & Maintain Synchronization Options | Click to Maintain |   |                      |
| Stock Distribution Center                | 001               | ~ |                      |
| Centralise Data Filters                  | Tick For Yes      | ~ |                      |
| Centralise Price Lists                   | Tick For Yes      | ~ |                      |
| Centralise Currency Tables               | Tick For Yes      | ~ |                      |
| Centralise Stock Departments and Groups  | Tick For Yes      |   |                      |
| Centralise Stock Adjustment Reason Codes | Tick For Yes      |   |                      |
| Prompt for Company in Processing Module  | Tick For Yes      |   |                      |
| Centralise Vat Rates                     | Tick For Yes      | - |                      |

Once the Default Settings (1) and Enterprise settings have been set, the user can click on the Accept button on the bottom of the screen to save the changes.

# OTHER

In order to setup Multiple Warehouses, from the IQ main menu, select Utilities, Setup and click on Module Parameters (Default Table).

| Debto | ors Creditors Stock Ledger General Service | s Processing API             |       |
|-------|--------------------------------------------|------------------------------|-------|
|       |                                            |                              |       |
|       | O Major Departments                        | 🔾 Stock Sizes                |       |
|       | Minor Departments                          | O Deliveries and Collections |       |
|       | Marehouses                                 | ◯ Stock Categories           |       |
|       | Adjustment Codes                           | ◯ Stock Ranges               |       |
|       | ◯ Stock Groupings                          | ◯ Stock Styles               |       |
|       | ◯ Line Item Colours                        | ◯ Stock Size Groupings       |       |
|       | O Auto Re-Ordering Formulas                | ○ Web Categories             |       |
|       | O User Defined Table                       | Stock Colour Groupings       |       |
|       | Stock Adjustment Reasons                   | OPrice Variants Groupings    |       |
|       | O Synchronization Setup                    | ◯ Stock Cycles               |       |
|       | ◯ Stock Transfers                          | O Auto Stock Code Generation |       |
|       | O Stock Colours                            | ◯ Stock Lookup Fields        |       |
|       |                                            |                              |       |
|       |                                            |                              |       |
|       |                                            |                              | Setup |

Select the Stock tab and click on Warehouses. Click on the Setup button on the bottom of the screen.

# **MAJOR STOCK DEPARTMENTS**

The user has the option to add default locations or warehouses to each Major Stock Department.

All modules using multiple warehousing will:

- i. Use the Default Warehouse as set up on the Stock Item (if it exists) as first option.
- ii. Use the Default Warehouse as set up on the Major Department (if it exists) as second option.
- iii. Use the Default Warehouse as setup under POS (Terminal) hardware setup as the third option.
- iv. Use the document warehouse as the alternative option (if none of the above are available).

To enable the user to setup default warehouses on stock departments, select Utilities from the IQ main menu. Select Setup and Module Parameters.

| Debtors | Creditors Stock Ledger General Services | Processing API                                 |       |
|---------|-----------------------------------------|------------------------------------------------|-------|
|         |                                         |                                                |       |
|         | Major Departments                       | 🔿 Stock Sizes                                  |       |
|         | Minor Departments                       | <ul> <li>Deliveries and Collections</li> </ul> |       |
|         | ○ Warehouses                            | ◯ Stock Categories                             |       |
|         | O Adjustment Codes                      | 🔵 Stock Ranges                                 |       |
|         | ◯ Stock Groupings                       | 🔾 Stock Styles                                 |       |
|         | O Line Item Colours                     | ◯ Stock Size Groupings                         |       |
|         | O Auto Re-Ordering Formulas             | ○ Web Categories                               |       |
|         | O User Defined Table                    | Stock Colour Groupings                         |       |
|         | O Stock Adjustment Reasons              | O Price Variants Groupings                     |       |
|         |                                         | 🔾 Stock Cycles                                 |       |
|         | ◯ Stock Transfers                       | O Auto Stock Code Generation                   |       |
|         | Stock Colours                           | ◯ Stock Lookup Fields                          |       |
|         |                                         |                                                |       |
|         |                                         |                                                |       |
|         |                                         |                                                | Setup |

Select the stock tab and click on the "Major Departments" option and click on the Setup button on the bottom of the screen.

Default Sales and Purchasing Warehouses can be set up for each of the Stock Major Departments, by select an existing Stock Department and clicking on Edit, or Adding a new Department.

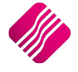

|        | Department Name              | 001                                                                                 |                                 |        |
|--------|------------------------------|-------------------------------------------------------------------------------------|---------------------------------|--------|
|        | Description                  | Coke                                                                                |                                 |        |
|        | Ledger Department            | CORP                                                                                | /                               |        |
|        | Default Sales Warehouse      | 001                                                                                 | /                               |        |
|        | Default Purchasing Warehouse | 003                                                                                 | /                               |        |
|        | Local Sales Account          | 2000.000.000.00                                                                     |                                 |        |
|        | Export Sales Account         | 2000.000.000.00                                                                     |                                 |        |
|        | Cost Of Sales Account        | 1000.000.000.00                                                                     | /                               |        |
|        | Stock Account                | 3500.000.000.00                                                                     |                                 |        |
|        | Purchases Account            | 1305.000.000.00                                                                     |                                 |        |
|        | Cost Of Sales Adjustment     | 1000.000.000.00                                                                     |                                 |        |
|        | Default Rep                  | 2 V Tommy Percy                                                                     |                                 |        |
|        | Maximum Cru Varianco®/       | 10.00                                                                               | _                               |        |
|        | Apply Maximum Var            | 10.00                                                                               |                                 |        |
|        | Negative Department          | V lick for Yes                                                                      |                                 |        |
|        | Auto Do Ordering Method      |                                                                                     |                                 |        |
|        | No Commision                 | Repienishment V N/A                                                                 |                                 |        |
|        | Target CB%                   |                                                                                     |                                 |        |
|        | Target GP %                  | 0.00                                                                                |                                 |        |
|        | Posting Method               | Perpetual Stock Control (Post Sales/Str     Periodic Stock Control (Post Sales/Purc | ock/Costofsales)<br>hases Only) |        |
|        | Company Default              | Perpetual Stock Control (Post Sales/Stock/G                                         | ostofsales)                     |        |
|        |                              |                                                                                     |                                 |        |
| Cancel |                              |                                                                                     |                                 | Accept |

# **DEPARTMENT NAME**

The Department name is the code used to identify the Major Stock Department. The name or code is limited to four (4) alpha-numeric characters.

#### DESCRIPTION

The Description is used to describe the Major Stock Department. The description is limited to thirty (30) alphanumeric characters.

# LEDGER DEPARTMENT

Use the down arrow to select the Ledger Department. The ledger department allows the user to specify per department for the purpose of splitting the ledger. In other words, when the transaction is posted the system will show the specific ledger department when viewing the transaction within the ledger enquiries screen.

Ledger Departments are created on the Ledger Tab of the Module Parameters.

# **DEFAULT SALES WAREHOUSE**

Click on the down arrow next to the "Default Sales Warehouse" field and select the appropriate warehouse which should be used when sales are done for this department.

# DEFAULT PURCHASING WAREHOUSE

Click on the down arrow next to the "Default Purchasing Warehouse" field and select the appropriate warehouse which should be used when purchases are done for this department.

## LOCAL SALES ACCOUNT

The local sales account is the ledger account which must be updated with the sales value of the item, whenever an item belonging to this department, is sold. Use the search facility (Alt and the down arrow) to search for account numbers in the general ledger.

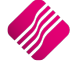

# **EXPORT SALES ACCOUNT**

The Export Sales account is the ledger account which must be updated with the export sales value of each of the items, whenever an item belonging to this department, is sold. Use the search facility (Alt and the down arrow) to search for account numbers in the general ledger.

# COST OF SALES ACCOUNT

The Cost of Sales Account is the ledger account which must be updated with the cost of the item, whenever an item belonging to this department, is sold. Use the search facility (Alt and the down arrow) to search for account numbers in the general ledger.

# STOCK ACCOUNT

The Stock Account is the ledger account which must be updated whenever an item belonging to this department, is sold. Use the search facility (Alt and the down arrow) to search for account numbers in the general ledger.

# **PURCHASE ACCOUNT**

The Purchase Account is the ledger account which must be updated whenever an item belonging to this department, is purchased. Use the search facility (Alt and the down arrow) to search for account numbers in the general ledger.

NOTE: This account will only be used if the Post Sales/Purchase Only stock posting method is selected.

# COST OF SALES ADJUSTMENT

The Cost of Sales Adjustment account is the ledger account which must be updated whenever an item belonging to this department, is sold and adjustments to the cost price of the item is made. Use the search facility (Alt and the down arrow) to search for account numbers in the general ledger.

# **DEFAULT REP**

A specific Department can be allocated to a specific sales representative, who is responsible for the stock in that department. Use the search facility (Alt and the down arrow) to search for the correct sales representative from the available list.

# MAXIMUM GRV VARIANCE%

This is the maximum percentage whereby the price of the stock items in this department may vary in the GRV and Purchase Order from the previous cost price that was entered.

**EXAMPLE**: With a 10% variance, if the cost of the item as R50 then the GRV or Purchase Order will only allow a price range between R45 and R55. Only the Supervisor or administrator will be able to override this option.

# APPLY MAXIMUM VAR

This option enables the maximum GRV Variance percentage. In other words, if this option "Apply Maximum Var" is not ticked, then the system will not apply the maximum GRV variance percentage.

# **NEGATIVE DEPARTMENT**

This option reverses the normal effect of a transaction on the stock and ledger accounts. It is used to keep track of empty containers that are refunded on their return. If the stock department is a negative, remember to enable the option by putting a tick in the box.

# AUTO RE-ORDERING METHOD

The Auto re-ordering method option allows the user to select any of the custom ordering formulas that have been setup. This option enables the user to specify the selected ordering method per department.

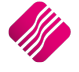

# **NO COMMISSION**

This option allows the user to select which departments are excluded from the calculation of sales representative commissions. Tick the box to exclude the department from commission.

# **TARGET GP%**

A Target GP (Gross Profit) percentage on average cost can be set for each department. This is used for Selling Price Maintenance when GRV's are done.

# **POSTING METHOD**

# PERPETUAL STOCK CONTROL (POST SALES/STOCK/COST OF SALES)

This is for a system that requires a continuous record of all receipts and withdrawals of EACH INDIVIDUAL ITEM of stock inventory. The above accounts will be posted to when an invoice is processed. Therefore, the cost of EACH item in a transaction is calculated. This option is most commonly used.

# PERIODIC STOCK CONTROL (POST SALES/PURCHASES ONLY)

This option will only post to the Sales and Purchase accounts. There is no record of each stock item's individual cost. The cost is calculated periodically and is done in the ledger.

**EXAMPLE**: Restaurant's where the cost can't be calculated per item sold, or service industries where the cost of Services Rendered is calculated periodically.

# **COMPANY DEFAULT**

The Company Default is the default Stock Posting method as it was selected in the Company Default Settings (2).

# CANCEL

The Cancel option will discard any changes that have been made to the department.

# ACCEPT

The Accept option will update all the necessary stock department information and this information will be saved.

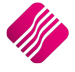

# **MULTIPLE WAREHOUSES IN POS**

Each POS till can be setup to sell out of a specific location.

All modules using multiple warehousing will:

- i. Use the Default Warehouse as set up on the Stock Item (if it exists) as first option.
- ii. Use the Default Warehouse as set up on the Major Department (if it exists) as second option.
- iii. Use the Default Warehouse as setup under **POS** (Terminal) hardware setup as the third option.
- iv. Use the document warehouse as the alternative option (if none of the above are available).

To set Multiple Warehouses up in Point of Sales, select Point of Sales from the IQ main menu. Select Setup and then Hardware setup.

| iQ                           | Hardware Configuration Version 2015.0.2.3    | ? ×           |
|------------------------------|----------------------------------------------|---------------|
|                              |                                              |               |
| Options                      |                                              |               |
| Till Number                  | Till1 v                                      |               |
| Pos Printer Port             | Not Installed                                |               |
| Pos Cutoff String            | 027-105-000-000                              |               |
| Lines Before Cut             | 3                                            |               |
| Pole Display Port            | Not Installed                                |               |
| Pole Display Initialize      | 000-000-000-000                              |               |
| Pole Display Top Left        | 000-000-000-000                              |               |
| Pole Display Bottom Left     | 000-000-000-000                              |               |
| Pole Display Text Alignment: | Right Align                                  |               |
| Cash Drawer Port             | Direct to Printer                            |               |
| Open Drawer Command          | 027-112-000-100-150                          |               |
| Open Drawer with:            | Cash Drawer Port                             |               |
| CCTV Printer Port            | Not Installed                                |               |
| Selling Warehouse            | 001 Warehouse A001                           |               |
| Purchasing Warehouse         | 003 Warehouse A003                           |               |
| Fingerprint Only Access      |                                              |               |
| CashGuard Port               | COM Not Installed                            |               |
| Brinter Test                 | Printer Qutter Test Display Test Drawer Test | <u>Accept</u> |

# SELLING WAREHOUSE

Use the down arrow next to the field to select the appropriate location / warehouse. This will be the warehouse where the stock items will be updated to, when sales are done.

# PURCHASING WAREHOUSE

Use the down arrow next to the field to select the appropriate location / warehouse. This will be the warehouse where the stock items will be updated to, when purchases are done.

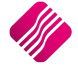

# **STOCK MAINTENANCE**

All modules using multiple warehousing will:

- i. Use the Default Warehouse as set up on the Stock Item (if it exists) as first option.
- ii. Use the Default Warehouse as set up on the Major Department (if it exists) as second option.
- iii. Use the Default Warehouse as setup under POS (Terminal) hardware setup as the third option.
- Use the document warehouse as the alternative option (if none of the above are available). iv.

The user can select a default sales and default purchasing warehouse for each stock item. To select the default settings: from the IQ main menu, select stock and then Maintenance.

If a new stock item needs to be added, the user will click on the Add button to start capturing the stock data. Work through each of the screens to capture the data and the default warehouses can be selected on the Ordering Tab.

If the stock item already exists, select the appropriate stock item and click on Edit.

| iQ                                      |                                                               |                |                                  | Stock Amendme                   | nts IQ HO Version 20       | )15.0.2.3                |                   |                | ? ×         |  |  |  |
|-----------------------------------------|---------------------------------------------------------------|----------------|----------------------------------|---------------------------------|----------------------------|--------------------------|-------------------|----------------|-------------|--|--|--|
|                                         |                                                               |                |                                  |                                 |                            |                          |                   |                |             |  |  |  |
| Stock Det                               | tails Sto                                                     | ock Pricing Us | er Defined Data   Multiple Barco | odes   Item Suppliers   Additio | nal Details Associated Ite | ms   Transaction History | Ordering Bin Loca | tions          |             |  |  |  |
| Default                                 | Ordering                                                      | Level          |                                  | 0.00                            | Pe-order                   | Level                    |                   | 10.00          |             |  |  |  |
| Maximum Level Re-order Quantity         |                                                               | 40.00          | Ordering N                       | Aethod Namel                    | NI/A                       | 10.00                    |                   |                |             |  |  |  |
| Exclude from Ordering Click for Options |                                                               | 10.00          | Default Sales \                  | Default Sales Warehouse 00.1 VW |                            |                          |                   |                |             |  |  |  |
|                                         |                                                               |                |                                  | Default Purchasin               | g Warehouse 003            | V Warehouse A003         |                   |                |             |  |  |  |
| Warehou                                 | Default Purchasing Warehouse     003     V     Warehouse A003 |                |                                  |                                 |                            |                          |                   |                |             |  |  |  |
| Warehouses Press F5 to Delete a Line    |                                                               |                |                                  |                                 |                            |                          |                   |                |             |  |  |  |
| Wareh                                   | nouse                                                         | Description    |                                  | Order Method                    | Order Formula              | Order Level              | Max Level         | Order Quantity | ^           |  |  |  |
| 001                                     | -                                                             | Warehouse A    | 001                              | Normal                          | N/A                        |                          | 0                 | 0              | 0           |  |  |  |
| 003                                     | •                                                             | j warehouse A  | 003                              | Custom 1 - DEF                  |                            |                          | 0                 | U              | 0           |  |  |  |
|                                         |                                                               |                |                                  |                                 |                            |                          |                   |                | *           |  |  |  |
| Show                                    | Hints                                                         |                |                                  |                                 |                            |                          |                   | 4              | v<br>vccept |  |  |  |

Once the Stock Item's information appears on the screen, select the Ordering tab. On the ordering tab the user can click on the drop down arrows and select the applicable default sales – and default purchasing warehouses. When processing transactions are done on the selected item, the selected location or warehouse, will appear automatically, but it can be changed when needed.

The user can also setup different ordering methods are ordering levels for the selected item, but for the each of the different warehouses where this stock item will be kept.

# **STOCK ENQUIRES**

The user can see to which warehouse or location an items belongs and he can also see which transactions were done for which location for the selected item.

To do enquiries on stock items, from the IQ main menu, select Stock and then the Enquiries option. Select the item by double clicking on it.

The user has the option to see which transaction was done in which location, select the "Select Visible Fields" button on the bottom of the screen and tick the option "Location" to add the column.

| iQ Stock Enquiries Version 2015.0.2.3 ? |                                                 |                     |                  |              |        |                  |       |       |        |              |           | ×         |              |        |             |        |            |
|-----------------------------------------|-------------------------------------------------|---------------------|------------------|--------------|--------|------------------|-------|-------|--------|--------------|-----------|-----------|--------------|--------|-------------|--------|------------|
| Info                                    | Stock Pricing   In                              | nage   Long Descrij | otion Stock Supp | liers Associ | ated I | tems User Define | d Dat | a     |        |              |           |           |              |        |             |        |            |
|                                         | Item Code                                       | BM001               |                  |              |        | Opening Stock    |       |       | 50.00  | Group Cor    | le        | 0008      | Order Method |        | Normal      |        |            |
|                                         | Description                                     | Cement PVC 50k      | a                |              | -      | + Purchases      |       |       | 0.00   | Bin Locatio  | on l      | 0000      | Order Ou     | antity |             | 20     |            |
|                                         | Sales Orders                                    | 57                  |                  |              | _      | -Returns         |       |       | 0.00   | Highest Co   | st        | 149,2863  | Order Le     | evel   |             | 100    |            |
|                                         | Purchase Orders                                 | 10                  | Comment          |              |        | -Sales           |       |       | 0.00   | Latest Co    | st        | 79.99     | Maximum      | Level  |             | 0      |            |
|                                         | Work in Progress                                | 12                  |                  |              |        | +Credits         |       |       | 0.00   | Average Co   | ost       | 124.93    | DateL        | S      | 11/0        | 5/2015 |            |
|                                         | Pack Size                                       | 0                   |                  |              |        | +Transfers In    |       |       | 0.00   | Last Sale    | . 0       | 8/07/2015 | DateL        | M      | 08/0        | 7/2015 |            |
| -                                       | Pack Description                                | FA                  |                  |              |        | -Transfers Out   |       |       | 0.00   | Retail Price | e         | 200.00    | DateL        | P      | 29/0        | 9/2014 |            |
|                                         | Department                                      | 002                 |                  |              | $\sim$ | Adjustments      |       |       | 0.00   |              |           |           | Datel        | т      | 08/0        | 7/2015 |            |
|                                         |                                                 |                     | L                |              |        | WriteOffs        |       |       | 0.00   |              |           |           | Prev Sell    | Price  | 175.43      | 359649 |            |
|                                         | Current Period                                  | August              | v 2015           | ~            |        | + Sundry Receipt | s     |       | 0.00   |              |           |           | Last Stock   | Date   | 18/0        | 7/2012 |            |
|                                         |                                                 | hagast              | Ba Show Mor      | th           |        | - Sundry Issues  |       |       | 0.00   |              |           |           |              |        |             | ,      |            |
|                                         |                                                 |                     |                  |              |        | Other            |       |       | 0.00   |              |           |           |              | W/a    | rohoi       |        |            |
|                                         |                                                 |                     |                  |              |        | Closing Stock    |       |       | 50.00  |              |           |           |              | VVa    | renot       |        | 3          |
|                                         | 4                                               |                     |                  |              |        |                  |       |       |        |              |           |           |              |        |             |        |            |
| Deta                                    | alis                                            |                     |                  |              |        |                  |       |       |        |              |           |           |              |        |             | N      |            |
| NUM                                     | IBER                                            | CODE                | TXDATE           |              | REFE   | RENCE            | DC    | TCODE | A      | MOUNT        | GLAUDIT   | QUANTITY  |              | ONHA   | ONHAND LOCA |        | <u>\</u> ^ |
|                                         | 1745 BM001                                      |                     | 30/10/201        | INVHO350     |        |                  | С     | IN    |        | 1 754.39     | 758       |           | 10.0000      |        | 121         | 001    | _ /        |
|                                         | 1771 BM001                                      |                     | 30/10/201        | INVHO360     |        |                  | C     | IN    |        | 877.19       | 771       |           | 5.0000       |        | 116         | 001    |            |
|                                         | 1772 BM001                                      |                     | 30/10/201        | CRNHO32      |        |                  | D     | CN    |        | 350.88       | 772       |           | 2.0000       |        | 118         | 001    | _          |
|                                         | 1773 BM001                                      |                     | 30/10/201        | INVHO361     |        |                  | C     | IN    |        | 1 /54.39     | 7/3       |           | 10.0000      |        | 108         | 001    | _          |
|                                         | 1774 DM001                                      |                     | 30/10/201        |              |        |                  | 0     | TN    |        | 1 754 20     | 775       |           | 2.0000       |        | 110 001     |        | _          |
|                                         | 1775 BM001                                      |                     | 30/10/201        |              |        |                  | D     | CN    |        | 250.99       | 775       |           | 2,0000       |        | 100 001     |        | _          |
|                                         | 1780 BM001                                      |                     | 30/10/201        | INVHO365     |        |                  | c     | IN    |        | 1 754 30     | 780       | 10,0000   |              |        | 02          | 001    | _          |
|                                         | 1781 BM001                                      |                     | 30/10/201        | CRNHO36      |        |                  | D     | CN    |        | 350.88       | 781       |           | 2 0000       |        | 94          | 001    | -          |
|                                         | 1803 BM001                                      |                     | 28/04/201        | INVHO377     |        |                  | c     | IN    |        | 3 513.16     | 800       |           | 50.0000      |        | 44          | 001    |            |
|                                         | 1806 BM001                                      |                     | 28/04/201        | INVHO379     |        |                  | c     | IN    |        | 350.88       | 802       | 802       |              |        | 42          | 001    | _          |
|                                         | 1807 BM001                                      |                     | 28/04/201        | INVHO380     |        |                  | с     | IN    |        | 701.75       | 803       | 803       |              |        | 38 001      |        |            |
|                                         | 1808 BM001                                      |                     | 28/04/201        | INVHO381     |        |                  | с     | IN    |        | 175.44       | 804       |           | 1.0000       |        | 37          | 001    |            |
|                                         | 1809 BM001                                      |                     | 11/05/201        | INVHO382     |        |                  | С     | IN    |        | 350.88       | 805       | 2.0000    |              |        | 35          | 001    |            |
|                                         | 1818 BM001                                      | 07/07/201 TRFHO47   |                  |              |        | D                | TI    |       | 649.90 | 818          | 8 10.0000 |           |              | 45     | 003         |        |            |
|                                         | 1819 BM001                                      |                     | 08/07/201        | TRFHO48      |        |                  | D     | Π     |        | 399.95       | 819       |           | 5.0000       |        | 50          | 003    | <b>•</b>   |
| Sel                                     | Select Visible Fields     Select Visible Fields |                     |                  |              |        |                  |       |       |        |              |           |           |              |        |             |        |            |

The user also has the option to see the sales per warehouse, by clicking on the Location button on the bottom of the Stock Item Enquiry screen.

|                    |                 | Bi                                                      | ranches Version 201                                                                                                    | 5.0.2.3                                                                                                    |                                                                                                    |                                                                                                    | ?                                                                                                    | ×                                                                                                    |
|--------------------|-----------------|---------------------------------------------------------|----------------------------------------------------------------------------------------------------|----------------------------------------------------------------------------------------------------|----------------------------------------------------------------------------------------------------|----------------------------------------------------------------------------------------------------|----------------------------------------------------------------------------------------------------|----------------------------------------------------------------------------------------------------|
| etail<br>NTERPRISE |                 |                                                         |                                                                                                    |                                                                                                    |                                                                                                    |                                                                                                    |                                                                                                    |                                                                                                    |
| L                  | Cement PVC 50kg |                                                         | 0/Hand                                                                                                    | 50.00                                                                                                    |                                                                                                    |                                                                                                    |                                                                                                    |                                                                                                    |
| 41                 |                 |                                                         |                                                                                                    |                                                                                                    |                                                                                                    |                                                                                                    |                                                                                                    |                                                                                                    |
| Code               | Location        | Department                                              | Sales Units                                                                                                    | Sales Amount                                                                                                    | Sales Cost                                                                                                    | Refunds Units                                                                                                    | Refunds Amount                                                                                                    | ~                                                                                                    |
| BM001              | 001             | 002                                                     | 10                                                                                                    | 1622.807                                                                                                    | 1474.3                                                                                                    | C                                                                                                    |                                                                                                    | 0                                                                                                    |
| BM001              | 002             | 002                                                     | 0                                                                                                    | 0                                                                                                    | 0                                                                                                    | C                                                                                                    |                                                                                                    | 0                                                                                                    |
| BM001              | 001             |                                                         |                                                                                                    |                                                                                                    |                                                                                                    |                                                                                                    |                                                                                                    |                                                                                                    |
| BM001              | 001             |                                                         |                                                                                                    |                                                                                                    |                                                                                                    |                                                                                                    |                                                                                                    | _                                                                                                    |
| BM001              | 001             | 002                                                     | 45                                                                                                    | 7894.737                                                                                                    | 6630.9026                                                                                                    | 8                                                                                                    | 1403.50                                                                                                    | 38                                                                                                    |
| BM001              | 100             | 002                                                     | 57                                                                                                    | 5131.579                                                                                                    | 8389.745                                                                                                    | C                                                                                                    | )                                                                                                    | 0                                                                                                    |
| BM001              | 001             | 002                                                     | 2                                                                                                    | 350.8772                                                                                                    | 294.8596                                                                                                    | C                                                                                                    | )                                                                                                    | 0                                                                                                    |
| BM001              | 003 Wareh       | ouse                                                    | 0                                                                                                    | 0                                                                                                    | 0                                                                                                    | C                                                                                                    |                                                                                                    | 0                                                                                                    |
| BM001              | 001             | ouse                                                    |                                                                                                    |                                                                                                    |                                                                                                    |                                                                                                    |                                                                                                    | ~                                                                                                    |
| Current Month      |                 |                                                         |                                                                                                    | -                                                                                                    | -                                                                                                    | -                                                                                                    |                                                                                                    |                                                                                                    |
| Code               | Location        | Department                                              | Sales Units                                                                                                    | Sales Amount                                                                                                    | Sales Cost                                                                                                    | Refunds Units                                                                                                    | Refunds Amount                                                                                                    | ^                                                                                                    |
| BM001              | 001             |                                                         |                                                                                                    |                                                                                                    |                                                                                                    |                                                                                                    |                                                                                                    |                                                                                                    |
| BM001              | 002             | 002                                                     | 0                                                                                                    | 0                                                                                                    | 0                                                                                                    | C                                                                                                    | )                                                                                                    | 0                                                                                                    |
| BM001              | 003             | 002                                                     | 0                                                                                                    | 0                                                                                                    | 0                                                                                                    | C                                                                                                    | )                                                                                                    | 0                                                                                                    |
| BM001              | 004             |                                                         | 0                                                                                                    | 0                                                                                                    | 0                                                                                                    | C                                                                                                    | )                                                                                                    | 0                                                                                                    |
|                    |                 |                                                         |                                                                                                    |                                                                                                    |                                                                                                    |                                                                                                    |                                                                                                    |                                                                                                    |
|                    | VERPRISE        | Cement PVC 50kg  Code Code Code Code Code Code Code Cod | Cement PVC 50kg           Code         Location         Department           BM001         001         002           BM001         001         002           BM001         001         002           BM001         001         002           BM001         001         002           BM001         001         002           BM001         001         002           BM001         001         002           BM001         001         002           BM001         001         002           BM001         001         002           BM001         001         002           BM001         001         002           BM001         001         002           BM001         001         02           BM001         002         002           BM001         002         002           BM001         003         002           BM001         004         02 | Cement PVC 50kg         D/Hand           V         Code         Location         Department         Sales Units           BM001         001         002         10           BM001         001         002         00           BM001         001         002         10           BM001         001         002         57           BM001         001         002         57           BM001         001         002         22           BM001         001         002         20           BM001         001         002         20           BM001         001         002         00           BM001         001         002         00           BM001         001         002         00           BM001         001         002         00           BM001         001         002         00           BM001         001         002         00           BM001         002         00         00           BM001         003         002         0           BM001         004         0         0 | Cement PVC 50kg         0/Hand         50.00           V         Code         Location         Department         Sales Units         Sales Amount           BM001         001         002         0         0         0           BM001         001         002         45         7894.737           BM001         001         002         2357         5131.579           BM001         001         002         2350.8772         30.8772           BM001         001         002         0         0         0           BM001         001         002         0         0         0           BM001         001         002         0         0         0           BM001         001         002         0         0         0           BM001         001         002         0         0         0           BM001         001         002         0         0         0           BM001         001         002         0         0         0           BM001         001         002         0         0         0           BM001         002         002         0 | Cement PVC 50kg         0/Hand         50.00           V         Cement PVC 50kg         0/Hand         50.00           V         Sales Linits         Sales Amount         Sales Cost           BM001         001         002         0         0         0         0           BM001         001         002         0         0         0         0         0           BM001         001         002         45         7894.737         6630.9026         57         5131.579         8389.757         8389.757         5894.737         6630.9026         57         5131.579         8389.757         294.8596         58M001         001         002         2         2         350.8772         294.8596         58M001         003         Warehouse         0         0         0         0         0         0         0         0         0         0         0         0         0         0         0         0         0         0         0         0         0         0         0         0         0         0         0         0         0         0         0         0         0         0         0         0         0         0         0 <td>Cement PVC 50kg         O/Hend         50.00           V         Code         Location         Department         Sales Units         Sales Amount         Sales Cost         Refunds Units           BM001         001         002         0         0         0         0         0         0         0         0         0         0         0         0         0         0         0         0         0         0         0         0         0         0         0         0         0         0         0         0         0         0         0         0         0         0         0         0         0         0         0         0         0         0         0         0         0         0         0         0         0         0         0         0         0         0         0         0         0         0         0         0         0         0         0         0         0         0         0         0         0         0         0         0         0         0         0         0         0         0         0         0         0         0         0         0         0         0</td> <td>Cement PVC 50kg         D/Hand         50.00           V         Sales Amount         Sales Cost         Refunds Units         Refunds Amount           BM001         002         0         0         0         0         0           BM001         002         02         0         0         0         0         0           BM001         001         002         45         7894.737         6630.9026         8         1403.501           BM001         001         002         27         5131.579         8399.745         0         0           BM001         001         002         27         5131.579         8399.745         0         0         0         0         0         0         0         0         0         0         0         0         0         0         0         0         0         0         0         0         0         0         0         0         0         0         0         0         0         0         0         0         0         0         0         0         0         0         0         0         0         0         0         0         0         0         0         0<!--</td--></td> | Cement PVC 50kg         O/Hend         50.00           V         Code         Location         Department         Sales Units         Sales Amount         Sales Cost         Refunds Units           BM001         001         002         0         0         0         0         0         0         0         0         0         0         0         0         0         0         0         0         0         0         0         0         0         0         0         0         0         0         0         0         0         0         0         0         0         0         0         0         0         0         0         0         0         0         0         0         0         0         0         0         0         0         0         0         0         0         0         0         0         0         0         0         0         0         0         0         0         0         0         0         0         0         0         0         0         0         0         0         0         0         0         0         0         0         0         0         0         0 | Cement PVC 50kg         D/Hand         50.00           V         Sales Amount         Sales Cost         Refunds Units         Refunds Amount           BM001         002         0         0         0         0         0           BM001         002         02         0         0         0         0         0           BM001         001         002         45         7894.737         6630.9026         8         1403.501           BM001         001         002         27         5131.579         8399.745         0         0           BM001         001         002         27         5131.579         8399.745         0         0         0         0         0         0         0         0         0         0         0         0         0         0         0         0         0         0         0         0         0         0         0         0         0         0         0         0         0         0         0         0         0         0         0         0         0         0         0         0         0         0         0         0         0         0         0         0 </td |

"Warehouse Sales – All" shows all the sales transactions that were done for the selected item and the "Warehouse Sales – Current Month" shows a summary of the sales for this item per warehouse.

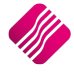

# **STOCK TRANSFERS**

Stock can be moved between different locations or warehouses, by using Stock Transfers or Stock Adjustments. Stock Transfers is the preferred way to move stock between warehouses, as it provides the user with traceable documentation, for auditing purposes.

# STOCK TRANSFERS SETUP

From the IQ main menu, select Utilities, Setup and Module Parameters. Select the Stock tab, select Stock Transfers and click on the Setup button on the bottom of the screen.

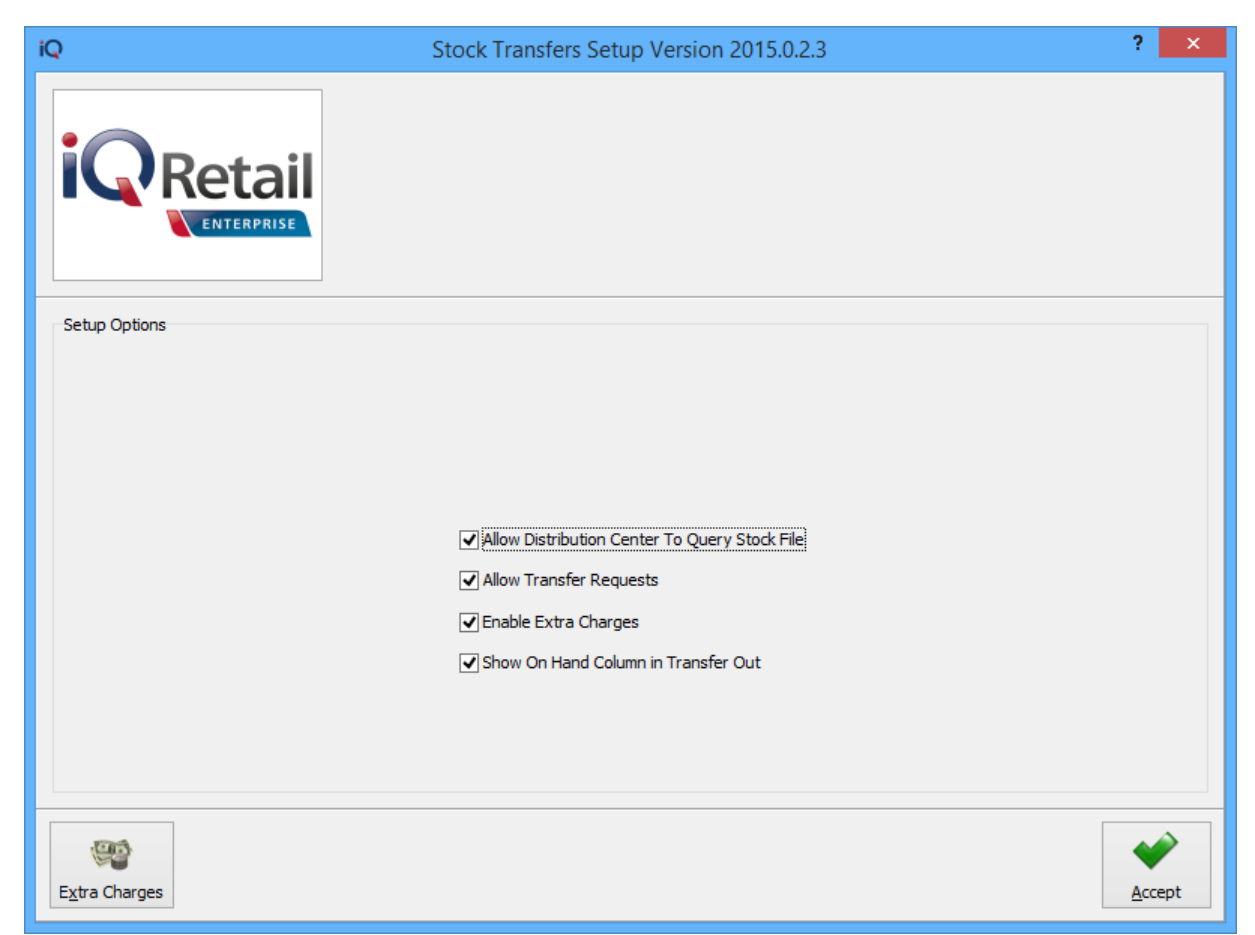

# ALLOW DISTRIBUTION CENTRE TO QUERY STOCK FILE

The allow distribution centre to query stock file option allows the branch where the transfer out is being processed to look at the stock file of the branch where the stock is being transferred to.

# ALLOW TRANSFER REQUESTS

The allow transfer requests option allows the user to process transfer requests meaning that stock may be requested from various branches or warehouses. This option is very handy for transfer records, but using it will depend on the company's policies, size and individual responsibilities.

# **ENABLE EXTRA CHARGES**

The enabling of extra charges allows the user to add additional charges for stock transfers. These extra charges may be setup for transfer in and transfer out transactions.

# SHOW ON HAND COLUMN IN TRANSFER OUT

The Show On Hand Column In Transfer Out option allows the user to see the on-hand quantity of the receiving warehouse, of the stock item being transferred.

2019

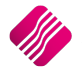

# **EXTRA CHARGES**

Extra Charges can be setup for Transfers In and / or for Transfers Out.

| iC | 2             | S                  | Stock Transfer Extra               | Charges Version 2015.0.2.3 | ? ×    |
|----|---------------|--------------------|------------------------------------|----------------------------|--------|
|    |               | ERPRISE<br>ERPRISE | harges Type<br>sfer In<br>sfer Out |                            |        |
|    | Extra Charges |                    |                                    |                            |        |
|    | Description   | Ledger Account     | Percentage                         | Amount                     | ^      |
|    | Delivery Fee  | 1254.000.000.00    | 0                                  | 100                        |        |
|    | BREAK BULK    | 2010.000.000.00    | 0                                  | 25                         |        |
|    | HANDLING FEE  | 1001.000.000.00    | 2.5                                | 0                          |        |
|    |               |                    |                                    |                            | ¥      |
|    | Cancel        |                    |                                    |                            | Accept |

# **EXTRA CHARGES INFORMATION**

#### DESCRIPTION

The description option allows the user to add a description for the relevant extra charge.

#### LEDGER ACCOUNT

The ledger account option allows the user to select the relevant ledger account where the extra value will be posted to in the general ledger.

#### PERCENTAGE

The percentage option allows the user to add the extra charge as a percentage rather than a value.

## AMOUNT

The amount option allows the user to add a set amount for the relevant extra charge when either doing a transfer in or a transfer out.

# **BUTTON FUNCTIONALITY**

## CANCEL

The cancel option will discard any changes made or incorrect selections of extra charges for stock transfers.

#### ACCEPT

The accept option allows the user to apply changes or accept the existing setup for stock transfer extra charges.

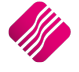

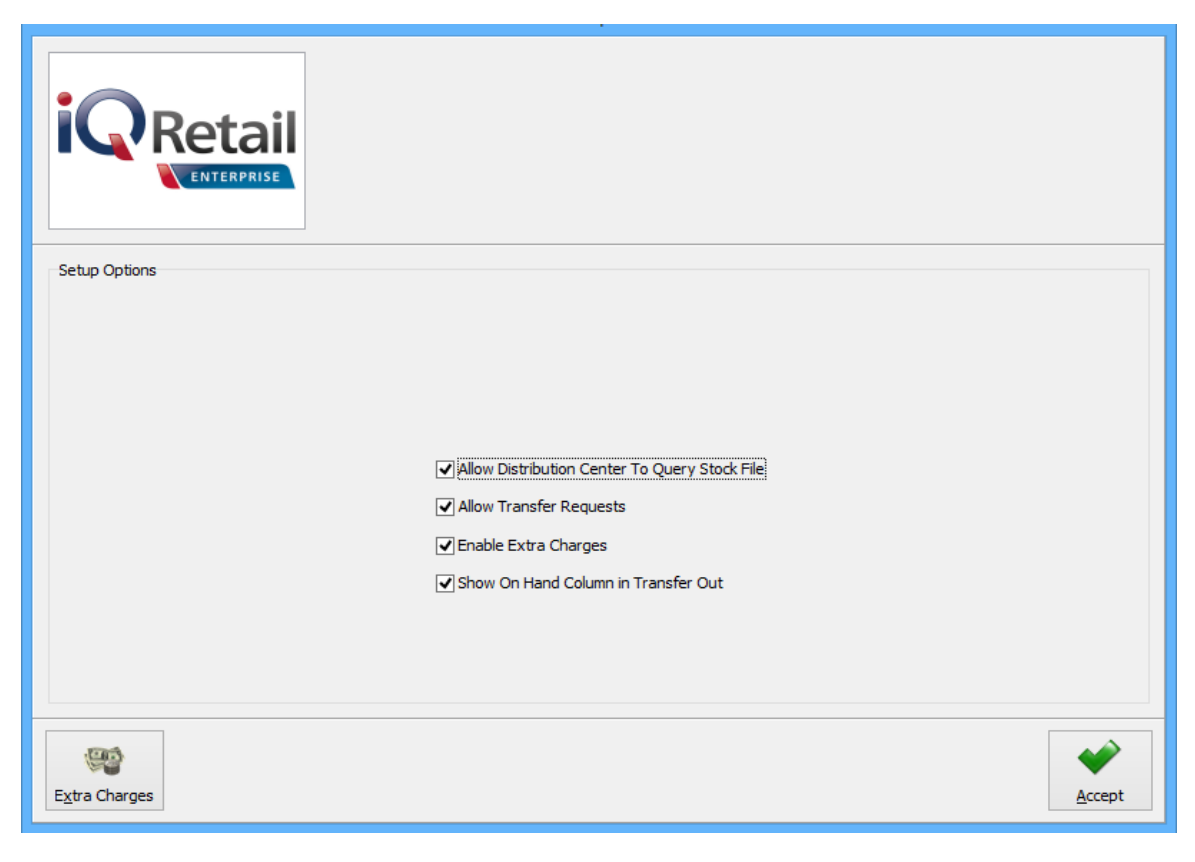

# ACCEPT

The accept option allows the user to apply newly made changes or accept the existing setup of stock transfers.

# **TRANSFERS BETWEEN WAREHOUSES**

Stock will for example be purchased into a warehouse, but needs to be moved to the store from where it will be sold.

**EXAMPLE**: Stock item A001001 is stored in Warehouse A003 when the stock is purchased. This stock needs to be moved to Warehouse A001 from where it will be sold.

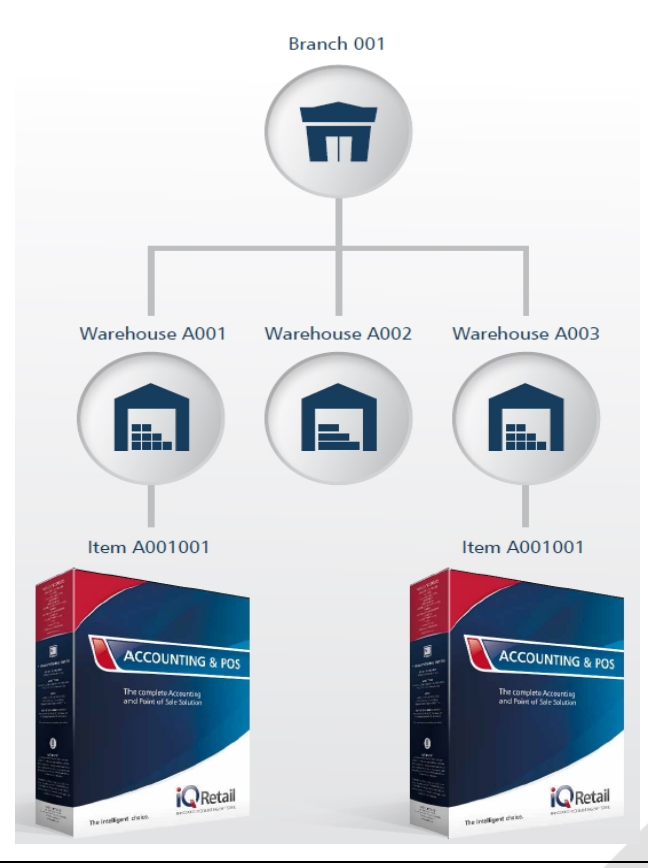

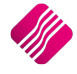

**EXAMPLE**: Another example of Stock Transfers is when the item is requested from a specific warehouse in another branch. Warehouse A001 in Branch 001 needs a stock item which is available in Branch 002 in Warehouse B002. The requested item can even have a different stock item number in the other branch 002.

**NOTE**: Remember that the Ledger departments for the branches have to be the same to enable the one branch to see the stock of the other branch.

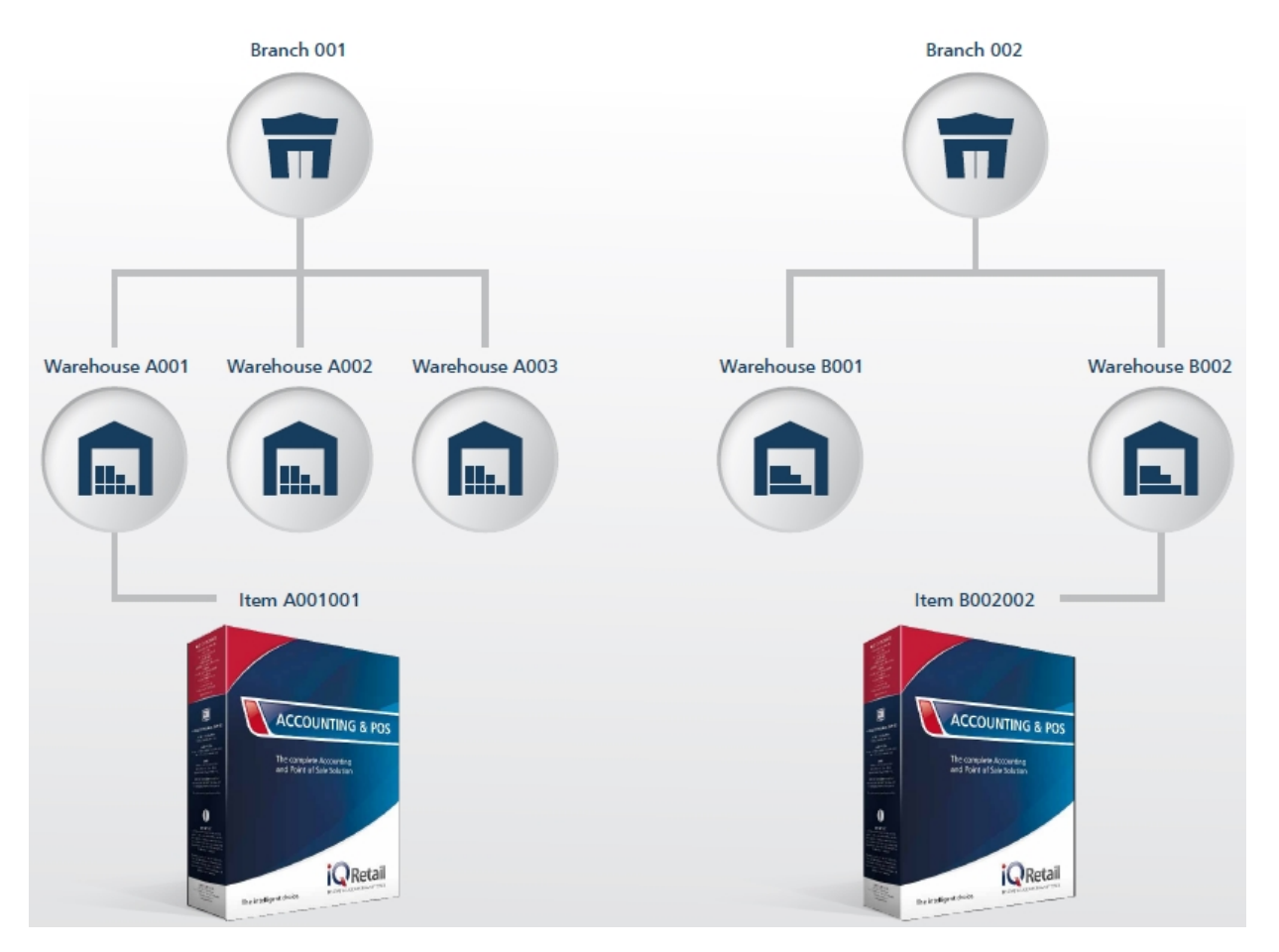

From the IQ main menu, select the Stock option, select Utilities and click on Stock Transfers.

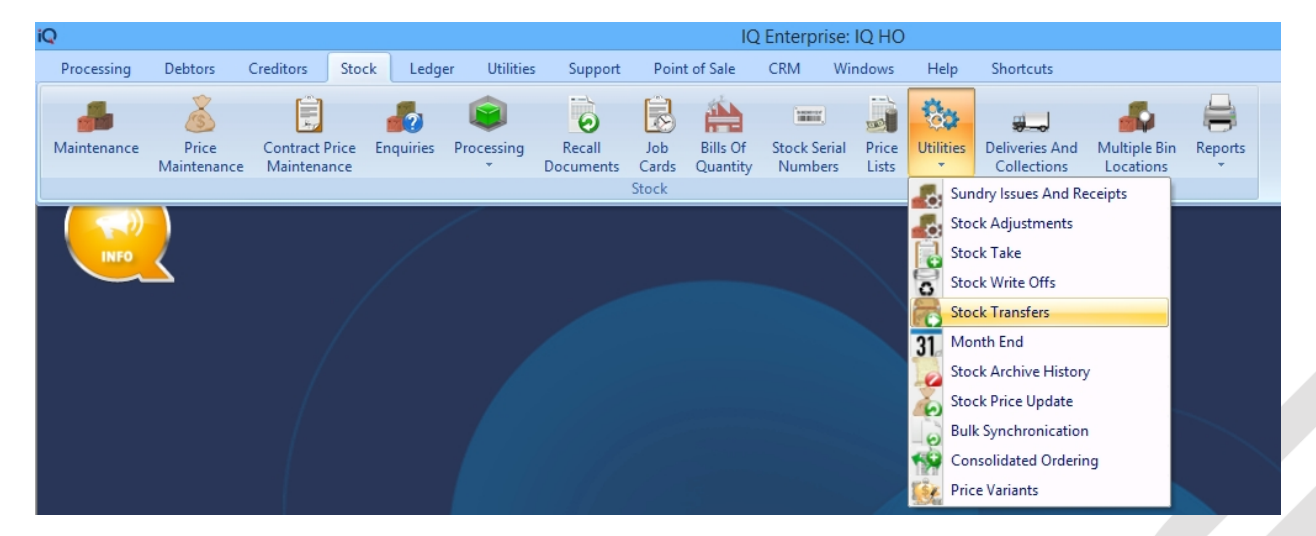

# STOCK TRANSFER REQUEST

If the Warehouse A001 in Branch 001 needs stock from Warehouse B002 in Branch 002, the requesting branch will complete a Stock Request first to start the stock transfer process.

If Warehouse A001 needs stock from Warehouse A003 in the same Branch 001, it will depend on the size of the branch and how many people are responsible for the stock in the different warehouses and the company policies, where the user will start with the transfer procedure.

To do a stock request, click on the Request Stock button at the bottom of the screen.

|                  | Transfer Details   |               |                                |   |         |                |         |
|------------------|--------------------|---------------|--------------------------------|---|---------|----------------|---------|
|                  |                    | Branch Number | Warehouse                      |   |         |                |         |
|                  | Request By         | 001           | V 001                          | ~ |         |                |         |
| i Doto           | Request From       | 001           | ¥ 003                          | ~ |         |                |         |
| Keta             |                    | Out           | In                             |   |         |                |         |
|                  | Transfer Date      | 28/07/2015    | <ul> <li>28/07/2015</li> </ul> | + |         |                |         |
| ENTERPRIS        | Order Number       |               |                                |   |         |                |         |
|                  | Expected Date      | 30/07/2015    | •                              |   |         |                |         |
|                  |                    |               |                                |   |         |                |         |
| Items            |                    |               |                                |   |         |                |         |
| -<br>Code        | Description        |               |                                |   | OnHand  | Quantity       | Cost    |
| 000000010103     | NIKE PANTS BI      |               |                                |   | 100     | 25.0000        | 50.000  |
| *                |                    |               |                                |   | 100     | 0.0000         |         |
|                  |                    |               |                                |   |         |                |         |
|                  |                    |               |                                |   |         |                |         |
|                  |                    |               |                                |   |         |                |         |
|                  |                    |               |                                |   |         |                |         |
|                  |                    |               |                                |   |         |                |         |
|                  |                    |               |                                |   |         |                |         |
|                  |                    |               |                                |   |         |                |         |
|                  |                    |               |                                |   |         |                |         |
|                  |                    |               |                                |   |         |                |         |
|                  |                    |               |                                |   |         |                |         |
|                  |                    |               |                                |   |         |                |         |
|                  |                    |               |                                |   |         |                |         |
|                  |                    |               |                                |   |         |                |         |
|                  |                    |               |                                |   |         |                |         |
|                  |                    |               |                                |   |         |                |         |
| Transfer Summary |                    |               |                                |   |         |                | •       |
| Hanarer Summary  |                    |               |                                |   |         |                |         |
|                  |                    |               |                                |   |         |                |         |
|                  |                    |               |                                |   |         |                |         |
|                  |                    |               |                                |   |         |                |         |
|                  |                    |               |                                |   |         | Transfer Value | 1250.00 |
|                  |                    |               |                                |   |         | Total          | 1250.00 |
|                  |                    |               |                                |   |         | , ota          | 1230.00 |
|                  |                    |               |                                |   |         |                |         |
|                  |                    |               | 1                              |   |         | <b>N</b>       | 44      |
| 100              | E.                 |               | 1                              |   |         |                | 5       |
| Search           | <u>A</u> uto Order |               | <u>D</u> esign                 |   | Process | Import         | Flash   |

#### **TRANSFER DETAILS**

#### **REQUEST BY**

#### **BRANCH NUMBER**

The branch number field shows the branch where the transfer request is coming from. In other words, this will be the branch where the stock will be transferred to.

#### WAREHOUSE

The warehouse option allows the user to choose a specific warehouse where the stock is being transferred to. In other words, this warehouse would be the place where stock is needed.

#### **REQUEST FROM**

#### **BRANCH NUMBER**

If the transfer is just being done from storage locations within the same branch to the retail location / warehouse, the branch numbers will be the same as for the "Request By" field.

Or this will be the branch number for the warehouse where the stock items are at this moment being stored.

#### WAREHOUSE

This warehouse field shows the branch or location to where the stock will be transferred from. Meaning that the stock will be transferred from another warehouse into the selected warehouse in the same company.

#### TRANSFER DATE OUT

The Transfer Date Out helps the user to see the date when the Transfer Request was generated.

#### TRANSFER DATE IN

The Transfer Date In is greyed out as no stock has been transferred yet.

#### **EXPECTED DATE**

The Expected date is the date when the requesting warehouse would like to receive the stock.

#### **ITEM INFORMATION**

#### CODE

The code is the item code for the stock which is being requested to be transferred.

#### DESCRIPTION

The description is the description of the stock item which needs to be transferred.

#### ONHAND

The onhand quantity of the stock item in the whole branch. This quantity includes the stock in all the warehouses for this branch.

#### QUANTITY

The quantity of the stock item which is needed to be transferred.

#### COST

The cost price of the requested stock item.

#### **BUTTON FUNCTIONALITY**

#### SEARCH

The search option allows the user to search for any specific information regarding the transfer.

#### AUTO ORDER

The Auto Order function allows the system to auto order stock if it is needed to complete the transfer.

#### DESIGN

The design option allows the user to design the existing report layout.

#### PROCESS

The process option allows the user to process the current transfer request.

| IQ HO              |               | Date Printed: 28/07/2015         |                      | 1 of 1          |
|--------------------|---------------|----------------------------------|----------------------|-----------------|
|                    |               | Stock Transfers<br>Items Request |                      |                 |
| Requesting Branch: | 001           |                                  |                      |                 |
| Order Number:      | TRRHO14       |                                  |                      |                 |
| Request Date:      | 28/07/2015    |                                  |                      |                 |
| Code Requested     | Description   |                                  | <b>Oty Requested</b> | Oty Transferred |
| 000000010103       | NIKE PANTS BL |                                  | 25.00                | 0.00            |
|                    |               | *** END OF REPORT ***            |                      |                 |
|                    |               |                                  |                      |                 |

A report will be generated to show the requesting branch, an order number and request date. It also shows the requested items and the quantities requested and transferred.

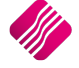

#### IMPORT

Complete all the Transfer Details on the top of the screen, click on the Import button on the bottom of the screen to import the stock items, which will be reflected on the Transfer request.

The import file has to be a Text or .CSV (comma delimited) file with codes and quantities, without headers.

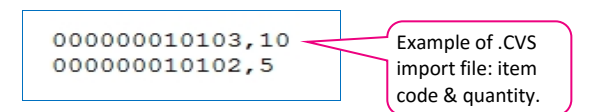

#### FLASH

The flash option allows the user to call up a flash report by either selecting the flash button or he can use the "Alt" button. To call up a flash report using the "Alt" option. Hold down the "Alt" button and then press either number 1 - 9, this will bring up the flash report that corresponds to the relevant number.

Once the Transfer Request has been completed, it will be listed under the Stock Transfer Requests tab as pending.

|                    |                   | Display Date     | Report Type     | Sort Order    | View             | Status                |          | Available Filters |    |                |
|--------------------|-------------------|------------------|-----------------|---------------|------------------|-----------------------|----------|-------------------|----|----------------|
| •                  |                   | Ourrent          | ODetail         | Order N       | lumber P         | ending                |          | Clear Filter      |    |                |
| <b>IQR</b> e       | etail             | Current          | Obetail         | O ut Bra      | <b>√</b> Pr      | ocessed               |          |                   |    |                |
|                    | NTERPRISE         | History          | Summary         | Oddebid       | ₽R               | ejected               |          |                   |    |                |
|                    |                   | 0,               | ,               | O In Bran     | ch 🔽 Pé          | artial                |          |                   |    |                |
| Stock Transfers St | tock Transfer Red | quests           |                 |               |                  |                       |          |                   |    |                |
|                    |                   |                  |                 |               |                  |                       |          |                   |    |                |
|                    |                   |                  |                 |               |                  |                       |          |                   |    |                |
| Order Number       | Requesting        | Branch Requestin | g Location Date |               | Responding Branc | n Responding Location | n Date   | Status            |    | ^              |
| TRR4               | 001               |                  | 03/01           | 1/2012        | 002              |                       | 29/09/20 | 14 Process        | ed |                |
| TRR4               | 002               |                  | 06/01           | 1/2012        | 001              |                       | 29/09/20 | 14 Process        | ed |                |
| TRR5               | 002               |                  | 06/01           | 1/2012        | 001              |                       | 29/09/20 | 14 Process        | ed |                |
| TRR5               | 002               |                  | 17/07           | 7/2012        | 001              |                       | 30/12/18 | 99 Rejecte        | d  |                |
| TRR5               | 002               | 001              | 04/09           | 9/2012        | 001              | 002                   | 30/12/18 | 99 Rejecte        | d  |                |
| TRR5               | 002               |                  | 30/01           | 1/2014        | 001              |                       | 30/12/18 | 99 Rejecte        | d  |                |
| TRR6               | 002               | 001              | 09/01           | 1/2013        | 001              | 001                   | 29/09/20 | 14 Process        | ed |                |
| TRR6               | 002               |                  | 05/03           | 3/2014        | 001              |                       | 30/12/18 | 99 Rejecte        | d  |                |
| TRR7               | 002               |                  | 06/02           | 2/2013        | 001              |                       | 29/09/20 | 14 Process        | ed |                |
| TRR7               | 002               |                  | 26/03           | 3/2014        | 001              |                       | 30/12/18 | 99 Rejecte        | d  |                |
| TRR8               | 002               | 001              | 27/03           | 3/2013        | 001              | 003                   | 27/03/20 | 13 Process        | ed |                |
| TRR9               | 002               | 001              | 14/05           | 5/2013        | 001              | 003                   | 29/09/20 | 14 Process        | ed |                |
| TRRHO10            | 001               | 001              | 06/07           | 7/2015        | 001              | 003                   | 30/12/18 | 99 Rejecte        | d  |                |
| TRRHO11            | 001               | 003              | 07/07           | 7/2015        | STR              | 001                   | 07/07/20 | 15 Process        | ed |                |
| TRRHO12            | 001               | 003              | 08/07           | 7/2015        | STR              | 001                   | 08/07/20 | 15 Process        | ed |                |
| TRRHO13            | 001               | 001              | 17/07           | 7/2015        | 001              | 003                   | 30/12/18 | 99 Pending        | )  |                |
| TRRHO14            | 001               | 001              | 28/07           | 7/2015        | 001              | 003                   | 30/12/18 | 99 Pending        | 1  |                |
| TRRH08             | 001               | 001              | 02/10           | )/2014        | 002              | 002                   | 02/10/20 | 14 Process        | ed |                |
| TRRHO9             | 001               | 001              | 06/07           | 7/2015        | 001              | 002                   | 30/12/18 | 99 Rejecte        | d  |                |
| ]                  |                   |                  |                 |               |                  |                       |          |                   |    | ¥              |
|                    |                   |                  |                 |               |                  |                       |          |                   |    |                |
|                    |                   | 11h              |                 |               |                  |                       |          |                   |    | SÔN            |
| - Search           |                   | Tilter           |                 | E)            |                  | Begungst Stade        |          |                   |    | Benert Options |
| search             |                   | Enter            | 1               | ranster Stock |                  | Request Stock         |          | Delete            |    | Report Options |

# STOCK TRANSFER INFORMATION

## **DISPLAY DATE**

The user has the option to choose which Transfer Request information he would like to see.

#### CURRENT

The Current information lists all the Transfer Requests.

#### HISTORY

Once a Transfer request has been deleted, it will be listed under History.

#### **REPORT TYPE**

The user also has the option about how much detail he would like to see on a report.

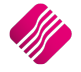

# DETAIL

The Detail Report Type option will provide all the all the information on the selected Stock Transfer Request.

| IQ HO                |                  | Date Printed: 29/             | /07/2015             | 1 of 1               |
|----------------------|------------------|-------------------------------|----------------------|----------------------|
|                      |                  | Stock Transfer Req<br>Current | uests Detail         |                      |
| Order Number:        | TRRH014          |                               |                      |                      |
| Requesting Branch:   | 001              |                               | Responding Branch:   | 001                  |
| Requesting Location: | 001              |                               | Responding Location: | 003                  |
| Request Date:        | 28/07/2015       |                               | Response Date:       | 28/07/2015           |
| Status:              | Processed        |                               |                      |                      |
| Requested Code       | Transferred Code | Description                   | Requested Qty        | Transferred Quantity |
| 00000010103          | 00000010103      | NIKE PANTS BL                 | 25.00                | 25.00                |
|                      |                  | *** END OF REP                | ORT ***              |                      |

#### SUMMARY

The Summary Report Type option will provide a list of all the Stock Transfer Requests currently shown by selection.

| iQ                             |          |             |             | Stoc       | c Trans | fers Versi | on 2015.0. | .2.3 |                   | ; ×      |
|--------------------------------|----------|-------------|-------------|------------|---------|------------|------------|------|-------------------|----------|
|                                | D        | isplay Date | Report Type | Sort Order |         | View Sta   | itus       | 1 1  | Available Filters |          |
|                                |          | ) Current   | ODetail     | Order      | Number  | ✓ Pend     | ding       |      | Clear Filter      |          |
| <b>I</b> Retai                 |          |             | 0           | Out Bra    | inch    | Proc       | essed      |      |                   |          |
| ENTERPRISE                     |          | -           | ~           |            |         | ✓ Reje     | cted       |      |                   |          |
|                                |          | History     | Summary     | 🔾 In Bran  | ch      | Part       | al         |      |                   |          |
| Stock Transfers Stock Transfer | r Heques | sts         |             |            |         |            |            |      |                   |          |
| Order Number                   | Requ     | Requesti    | Date        |            | Resp    | Respondi   | Date       |      | Status            | <b>^</b> |
| TRR2                           | 002      |             | 03/01/2012  |            | 001     |            | 03/01/2012 |      | Rejected          |          |
| TRR5                           | 002      |             | 17/07/2012  |            | 001     |            | 30/12/1899 |      | Rejected          |          |
| TRR5                           | 002      | 001         | 04/09/2012  |            | 001     | 002        | 30/12/1899 |      | Rejected          |          |
| TRR5                           | 002      |             | 30/01/2014  |            | 001     |            | 30/12/1899 |      | Rejected          |          |
| TRR6                           | 002      |             | 05/03/2014  |            | 001     |            | 30/12/1899 |      | Rejected          |          |
| TRR7                           | 002      |             | 26/03/2014  |            | 001     |            | 30/12/1899 |      | Rejected          |          |
| TRRHO 10                       | 001      | 001         | 06/07/2015  |            | 001     | 003        | 30/12/1899 |      | Rejected          |          |
| TRRHO13                        | 001      | 001         | 17/07/2015  |            | 001     | 003        | 30/12/1899 |      | Pending           |          |
| TRRHO9                         | 001      | 001         | 06/07/2015  |            | 001     | 002        | 30/12/1899 |      | Rejected          |          |

| IQ HO     |                        |                       |                        | Date Printe             | d: 29/07/2015                       |                        |               | 1 of | 1 |
|-----------|------------------------|-----------------------|------------------------|-------------------------|-------------------------------------|------------------------|---------------|------|---|
|           |                        |                       |                        | Stock Transfer R<br>Cu  | equests Summary<br>rrent            |                        |               |      |   |
|           |                        |                       |                        | Data Fiter: (           | status (1 (0,2))                    |                        |               |      |   |
| RegNumber | <u>Request</u><br>Date | Requesting<br>Company | Requesting<br>Location | <u>Response</u><br>Date | <u>Responding</u><br><u>Company</u> | Responding<br>Location | <u>Status</u> |      | ] |
| TRR2      | 03/01/2012             | 002                   |                        | 03/01/2012              | 001                                 |                        | Rejected      |      |   |
| TRR5      | 17/07/2012             | 002                   |                        | 00:00:00                | 001                                 |                        | Rejected      |      |   |
| TRR5      | 04/09/2012             | 002                   | 001                    | 00:00:00                | 001                                 | 002                    | Rejected      |      |   |
| TRR5      | 30/01/2014             | 002                   |                        | 00:00:00                | 001                                 |                        | Rejected      |      |   |
| TRR6      | 05/03/2014             | 002                   |                        | 00:00:00                | 001                                 |                        | Rejected      |      |   |
| TRR7      | 26/03/2014             | 002                   |                        | 00:00:00                | 001                                 |                        | Rejected      |      |   |
| TRRH010   | 06/07/2015             | 001                   | 001                    | 00:00:00                | 001                                 | 003                    | Rejected      |      |   |
| TRRH013   | 17/07/2015             | 001                   | 001                    | 00:00:00                | 001                                 | 003                    | Pending       |      |   |
| TRRH09    | 06/07/2015             | 001                   | 001                    | 00:00:00                | 001                                 | 002                    | Rejected      |      |   |
|           |                        |                       |                        | *** END OF              | REPORT ***                          |                        |               |      |   |

# SORT ORDER

The user has the option the sort the information displayed on the screen in 3 orders:

#### **ORDER NUMBER**

The order number option will list the information displayed in order number order.

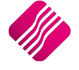

#### **OUT BRANCH**

The Out Branch option will list the information displayed on the screen in the requesting branch order.

#### IN BRANCH

The In Branch option will list the information displayed on the screen in the responding branch order.

#### **VIEW STATUS**

The user can select one or more of the view status options, depending on which information he would like to see.

#### PENDING

The Pending option will list only the pending stock transfer requests.

#### PROCESSED

The Processed option will list only the stock transfer requests that been completely processed in the current branch.

#### REJECTED

The Rejected option will list only the stock transfer requests that have been rejected.

#### PARTIAL

The Partial option will list only the stock transfer requests that have been partially processed. There are still stock items on the request that need to be transferred.

# STOCK TRANSFER REQUESTS

## **ORDER NUMBER**

The order number is the order number entered once the request has been accepted.

#### **REQUESTING BRANCH**

The Requesting Branch is the branch number of the branch that is requesting the stock.

#### **REQUESTING LOCATION**

The Requesting location is the specific warehouse in the requesting branch that is requesting the stock.

#### DATE

The date when the stock transfer request has been processed.

## **RESPONDING BRANCH**

The Responding Branch is the branch number of the branch from where the stock is requested.

#### **RESPONDING LOCATION**

The Responding Location is the number of the warehouse in the branch from where the stock is requested.

#### DATE

The second date is the date when the user accepts the stock request and transfer out. This date defaults to 30/12/1899 until the request is accepted.

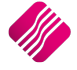

# STATUS

The status will indicate what has happened with the stock transfer request, it can be pending, processed, rejected or partially processed.

# **BUTTON FUNCTIONALITY**

# SEARCH

The search option allows the user to search for specific information in the transfer information listed.

## FILTER

The Filter option allows the user to filter for specific information from the list.

#### TRANSFER STOCK

The Transfer Stock has two options for what should happen with the stock, stock can be transferred out or in.

#### OUT

The Transfer Stock Out option allows the user to accept or reject or create a new stock transfer.

**NOTE**: If a Stock Transfer request was not done, this will be the start of the stock transfer process. The user will transfer stock out to another location.

IN

The Transfer Stock In option allows the user to follow the process to receive stock.

**NOTE**: Transfer In can only be used if stock has been transferred out from another location.

#### **REQUEST STOCK**

The Request Stock option allows the user to create a new stock transfer request.

#### DELETE

The Delete option allows the user to delete Stock Transfer Requests.

A safety check has been built into the system, to ensure that a user doesn't delete a Stock Transfer Request if it hasn't been processed completely by both the requesting and responding locations.

|   | Confirm                                                                                                    |
|---|----------------------------------------------------------------------------------------------------|
| ? | You are about to delete a Stock Transfer Request entry. Please note that, as a result, the records in your company might no longer correspond to the records in the responding company after deleting this item. Are you sure that you want to delete this Stock Transfer Request - TRR2 - ? |
|   | <u>Yes</u> <u>N</u> o                                                                                                    |

**NOTE**: The user has to check that all the stock that was transferred out at one location, has been received at the next location before the Transfer Request can be deleted.

# **REPORT OPTIONS**

The Report options allows the user to design, preview or print the report.

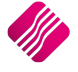

# **STOCK TRANSFER OUT**

Select the Transfer Stock button on the bottom of the screen and click on Out. The user will always start with the Transfer Out as a Transfer In can't be done before the stock items are made available.

|                  | D                    | isplay Date   | Report Type      | Sort Ord     | ler Vie        | ew Status                   | Availa     | able Filters |                                                                                                    |
|------------------|----------------------|---------------|------------------|--------------|----------------|-----------------------------|------------|--------------|----------------------------------------------------------------------------------------------------|
|                  | etail                | Current       | ODetail          | Orde Out I   | er Number      | Pending<br>Processed        | Clear      | Filter       |                                                                                                    |
|                  |                      | History       | Summary          | ) In Br      | anch 🔽         | Rejected                    |            |              |                                                                                                    |
| tock Transfers S | tock Transfer Reques | ts            |                  |              |                |                             |            |              |                                                                                                    |
| Order Number     | Requesting Bran      | nch Requestir | ng Location Date |              | Responding Bra | anch Responding Location    | Date       | Status       |                                                                                                    |
| TRR4             | 001                  |               | 03/0             | 1/2012       | 002            | in the period of the second | 29/09/2014 | Processed    |                                                                                                    |
| TRR4             | 002                  |               | 06/0             | 1/2012       | 001            |                             | 29/09/2014 | Processed    |                                                                                                    |
| TRR 5            | 002                  |               | 06/0             | 1/2012       | 001            |                             | 29/09/2014 | Processed    |                                                                                                    |
| TRR5             | 002                  |               | 17/0             | 7/2012       | 001            |                             | 30/12/1899 | Rejected     |                                                                                                    |
| TRR 5            | 002                  | 001           | 04/0             | 9/2012       | 001            | 002                         | 30/12/1899 | Rejected     |                                                                                                    |
| TRR5             | 002                  |               | 30/0             | 1/2014       | 001            |                             | 30/12/1899 | Rejected     |                                                                                                    |
| TRR6             | 002                  | 001           | 09/0             | 1/2013       | 001            | 001                         | 29/09/2014 | Processed    |                                                                                                    |
| TRR6             | 002                  |               | 05/0             | 3/2014       | 001            |                             | 30/12/1899 | Rejected     |                                                                                                    |
| TRR7             | 002                  |               | 06/0             | 2/2013       | 001            |                             | 29/09/2014 | Processed    |                                                                                                    |
| TRR7             | 002                  |               | 26/0             | 3/2014       | 001            |                             | 30/12/1899 | Rejected     |                                                                                                    |
| TRR8             | 002                  | 001           | 27/0             | 3/2013       | 001            | 003                         | 27/03/2013 | Processed    |                                                                                                    |
| TRR9             | 002                  | 001           | 14/0             | 5/2013       | 001            | 003                         | 29/09/2014 | Processed    |                                                                                                    |
| TRRHO 10         | 001                  | 001           | 06/0             | 7/2015       | 001            | 003                         | 30/12/1899 | Rejected     |                                                                                                    |
| TRRHO11          | 001                  | 003           | 07/0             | 7/2015       | STR            | 001                         | 07/07/2015 | Processed    |                                                                                                    |
| TRRHO12          | 001                  | 003           | 08/0             | 7/2015       | STR            | 001                         | 08/07/2015 | Processed    |                                                                                                    |
| TRRHO13          | 001                  | 001           | 17/0             | 7/2015       | 001            | 003                         | 30/12/1899 | Pending      |                                                                                                    |
| TRRHO14          | 001                  | 001           | 28/0             | 7/2015       | 001            | 003                         | 30/12/1899 | Pending      |                                                                                                    |
| TRRH08           | 001                  | 001           | 02/1             | 0/2014       | 002            | 002                         | 02/10/2014 | Processed    |                                                                                                    |
| TRRHO9           | 001                  | 001           | 06/0             | 7/2015       | 001            | 002                         | 30/12/1899 | Rejected     |                                                                                                    |
|                  | 4                    | 2             |                  | s.           |                | -                           |            |              | in the second second se |
| Search           | Filte                | er            | 1                | Fransfer Sto | ock            | Request Stock               |            | Delete       | Report Options                                                                                                    |

The next screen will display a list of all the Outstanding Transfer Requests.

|   | Ret                     |                   |                     |              |               |       |
|---|-------------------------|-------------------|---------------------|--------------|---------------|-------|
| ſ | Outstanding Transfer Re | equests           | 1                   | 1            |               |       |
|   | Order Number            | Requesting Branch | Requesting Location | Date         | Expected Date |       |
|   | TRRHO13                 | 001               | 001                 | 17/07/2015   | 18/07/2015    |       |
|   |                         |                   |                     |              |               |       |
|   | Cancel                  |                   | <u>Accept</u>       | New Transfer | Reject        | ponse |

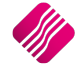

# **OUTSTANDING TRANSFER REQUESTS**

#### **ORDER NUMBER**

The Order Number displayed is the order number which was automatically allocated when the Transfer Request was processed.

#### **REQUESTING BRANCH**

The Requesting Branch is the branch number of the branch that is requesting the stock.

#### **REQUESTING LOCATION**

The Requesting location is the specific warehouse in the requesting branch that is requesting the stock. In other words, the location where the stock items are needed.

#### DATE

The date is the date when the Transfer Request was processed.

#### **EXPECTED DATE**

The Expected date is the date when the stock items are needed at the other location.

#### **BUTTON FUNCTIONALITY**

### CANCEL

The Cancel option allows the user to exit the Transfer Out without processing anything.

#### ACCEPT

The Accept option allows the user at a specific location to accept the Transfer Request and transfer the stock out.

|                 |            | Transfer Datai  |               |            |     |              |     |                     |       |        |                              |
|-----------------|------------|-----------------|---------------|------------|-----|--------------|-----|---------------------|-------|--------|------------------------------|
|                 |            | Transfer Detail | s             |            | Com | pany Details |     |                     |       |        |                              |
|                 |            |                 | Branch Number | Warehouse  | Con | pany         |     |                     | 1     |        |                              |
|                 |            | Transfer From   | 001           | V 003      | Add | ress 1       |     |                     |       |        |                              |
|                 | tail       | Transfer To     | 001           | ✓ 001      | Add | ress 2       |     |                     |       |        |                              |
|                 | lan        | -               | Out           | In         | Add | ress 3       |     |                     | -     |        |                              |
| ENT             | ERPRISE    | Transfer Date   | 28/07/2015    | 28/07/2015 | Add | 1033 3       |     |                     |       |        |                              |
|                 |            | Order Number    | TRWH003001    |            | Aud | :            |     |                     | -     |        |                              |
|                 |            |                 |               |            | Ema | 1            |     |                     |       |        |                              |
| tems            |            |                 |               |            |     |              |     |                     |       |        |                              |
| Requested Code  | Code       | Desc            | ription       |            |     | OnHand       |     | Quantity            | Cost  |        | Extra Charge:                |
| 000000010103    | 0000000101 | 03 NIKE         | PANTS BL      |            |     |              | 100 | 25.000              | )     | 50.000 | 156.25                       |
|                 |            |                 |               |            |     |              |     |                     |       |        |                              |
|                 |            |                 |               |            |     |              |     |                     |       |        |                              |
| ransfer Summary |            |                 |               |            |     |              |     | Extra Cl            | arges |        | Amend                        |
| ransfer Summary |            |                 |               |            |     |              |     | Extra C             | arges |        | Amend                        |
| ransfer Summary |            |                 |               |            |     |              |     | Extra Ci            | arges |        | Amend<br>uto Allocate        |
| ransfer Summary |            |                 |               |            |     |              |     | Extra Cl<br>Transfe | value | A      | Amend<br>uto Allocate<br>125 |

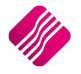

Page 29 of 64

#### TRANSFER DETAILS

#### **TRANSFER FROM**

The Transfer From indicates the responding branch and warehouse/location where the stock items must be transferred from.

#### TRANSFER TO

The Transfer To indicate the requesting branch and warehouse/location. In other words, the location where the stock items are needed.

#### TRANSFER DATE

The Transfer Date is the date when the transfer out is processed.

#### **ORDER NUMBER**

The Order Number is a required field, which has to be completed before the Transfer Out will process.

#### **COMPANY DETAILS**

When a new transfer out transaction is generated, the receiving (transfer to) company's information will be displayed in the company details fields.

#### ITEMS

#### **REQUESTED CODE**

The Requested code is the stock item code as it is used in the requesting branch.

#### CODE

The Code field represents the stock item code as it is used in the responding branch. If the current branch uses another stock item code for the requested item, the correct item code can be selected from the current stock list.

#### DESCRIPTION

The Description represents the stock item description.

## ONHAND

The Onhand field represents the onhand quantity of the stock in the current branch.

#### QUANTITY

The quantity field represents the quantity of the stock item that will be transferred out.

#### COST

The Cost field represents the average cost of the stock item.

## EXTRA CHARGES

The Extra charges field allows the user to decide how the extra charges should be divided between the items on the Stock Transfer Out.

#### **EXTRA CHARGES**

In the field just above the transfer value, the total amount for the extra charges is diplayed in the field just above the transfer value.

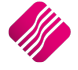

#### AMEND

The amend option allows the user to change the amounts for the extra charges.

| iQ                                                               | Stock Transfer Extra Charges Version 2015.0.2.3                                                                                                 | ? ×                 |
|------------------------------------------------------------------|----------------------------------------------------------------------------------------------------|---------------------|
|                                                                  |                                                                                                    |                     |
| Extra Charges                                                    |                                                                                                    |                     |
| Description<br>▶ Delivery Charges<br>Handling Fees<br>Break Bulk | Ledger Account         Amount           1254.000.000.00         100           1001.000.000.00         25           1350.000.000.00         12.5 | ~                   |
|                                                                  |                                                                                                    | <ul><li>✓</li></ul> |
| <u>C</u> ancel                                                   |                                                                                                    | Accept              |

NOTE: The Extra Charges are setup in Module Parameters.

#### AUTO ALLOCATE

The Auto Calculate option allows for the extra charges amount to be divided evenly using a weighted average formula, between the different stock items on the transfer. These extra charges are then added to the cost price of each item.

#### **TRANSFER VALUE**

The Transfer Value displays the total value of the items to be transferred. Transfer Value = the sum of (Quantities x Cost).

#### TOTAL

The Total field displays the Transfer Value plus the Extra Charges.

#### **BUTTON FUINCTIONALITY**

#### SEARCH

The search option allows the user to search for specific information in the transaction.

#### DESIGN

The Design option allows the user to create or edit the stock transfer document.

#### PROCESS

The Process option allows the user to process the Transfer Out transaction.

#### IMPORT

The Import option allows the user to import a Text or .CSV (comma delimited) file containing item codes and quantities into the item list.

NOTE: All the Transfer Details have to be entered before the system will allow an import.

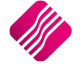

#### FLASH

The flash option allows the user to call up a flash report by either selecting the flash button or he can use the "Alt" button. To call up a flash report using the "Alt" option. Hold down the "Alt" button and then press either number 1 - 9, this will bring up the flash report that corresponds to the relevant number.

#### **NEW TRANSFER**

The New Transfer option allows for the user to create a new transfer out.

| iQ               |                  | Stock Br      | anch Transfers | - Outgoir | g Version 20         | 15.0.2 | 2.3                    |            | ? ×             |
|------------------|------------------|---------------|----------------|-----------|----------------------|--------|------------------------|------------|-----------------|
|                  | Transfer Details |               |                |           | Company Detai        | İs     |                        |            |                 |
|                  |                  | Branch Number | Warehouse      |           | Company              | TO     | 40                     | -          |                 |
|                  | Transfer From    | 001           | V 001          | ~         | Company<br>Address 1 | IQ.    |                        | _          |                 |
|                  | Transfer To      | 001           | ✓ 003          | ~         | Address 1            | lst    | Hoor, Rhino House      |            |                 |
| <b>IN</b> Kela   |                  | Out           | In             |           | Address 2            | 23     | Quantum Road           |            |                 |
| ENTERPRI         | Transfer Date    | 29/07/2015    | - 29/07/2015   | w.        | Address 3            | Teo    | hno Park, Stellenbosch |            |                 |
| ENTERPRI         | Order Number     | TRORD018      |                |           | Address 4            | 760    | 00                     |            |                 |
|                  |                  |               |                |           | Email                |        |                        |            |                 |
| Items            |                  |               |                |           |                      |        |                        |            |                 |
| Code             | Description      |               |                |           | OnHand               |        | Quantity               | Cost       | Extra Charges 🔺 |
| 000000010103     | NIKE PANTS BL    |               |                |           |                      | 75     | 10.0000                | 50.000     | 0.00            |
| *                |                  |               |                |           |                      |        | 0.0000                 |            | 0.00            |
|                  |                  |               |                |           |                      |        |                        |            | *               |
| Transfer Summary |                  |               |                |           |                      |        | Extra                  | a Charges  | Amend           |
|                  |                  |               |                |           |                      |        |                        |            | Auto Allocate   |
|                  |                  |               |                |           |                      |        |                        |            | 137.50          |
|                  |                  |               |                |           |                      |        | Tran                   | sfer Value | 500.00          |
|                  |                  |               |                |           |                      |        | Tota                   | al         | 637.50          |
| Search           | E Auto Order     |               | Design         |           | Process              |        | Im                     | port       | Flash           |

#### TRANSFER DETAILS

#### **TRANSFER FROM**

The Transfer From indicates the branch and warehouse/location where the stock items must be transferred from.

#### **TRANSFER TO**

The Transfer To indicate the receiving branch and warehouse/location. In other words, the location where the stock items are needed.

#### TRANSFER DATE

The Transfer Date is the date when the transfer out is processed.

#### **ORDER NUMBER**

The Order Number is a required field, which has to be completed before the Transfer Out will process.

#### **COMPANY DETAILS**

When a new transfer out transaction is generated, the receiving (transfer to) company's information will be displayed in the company details fields.

#### ITEMS

#### CODE

The Code field represents the stock item code as it is used in the current branch. The item code of the stock item that will be transferred.

#### DESCRIPTION

The Description represents the stock item description.

#### ONHAND

The Onhand field represents the onhand quantity of the stock in the current branch.

#### QUANTITY

The quantity field represents the quantity of the stock item that will be transferred out.

#### COST

The Cost field represents the average cost of the stock item.

#### **EXTRA CHARGES**

The Extra charges field allows the user to decide how the extra charges should be divided between the items on the Stock Transfer Out.

#### **EXTRA CHARGES**

In the field just above the transfer value, the total amount for the extra charges is displayed.

#### AMEND

The amend option allows the user to change the amounts for the extra charges.

| iQ                              | Stock Transfer Extra Charges Version 2015.0.2.3 | ? ×    |
|---------------------------------|-------------------------------------------------|--------|
|                                 |                                                 |        |
| Extra Charges                   |                                                 |        |
| Description Ledger Accour       | t Amount                                        | ^      |
| Delivery Charges 1254.000.000.1 | 100                                             |        |
| Handling Fees 1001.000.000.0    | 0 25                                            |        |
|                                 |                                                 | •      |
| <b>Cancel</b>                   |                                                 | Accept |

**NOTE**: The Extra Charges are setup in Module Parameters.

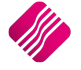

#### AUTO ALLOCATE

The Auto Calculate option allows for the total extra charges amount to be divided evenly using a weighted average formula, between the different stock items on the transfer. These extra charges are then added to the cost price of each item.

#### TRANSFER VALUE

The Transfer Value displays the total value of the items to be transferred. Transfer Value = the sum of (Quantities x Cost).

#### TOTAL

The Total field displays the Transfer Value plus the Extra Charges.

#### **BUTTON FUINCTIONALITY**

#### SEARCH

The search option allows the user to search for specific information in the transaction.

#### AUTO ORDER

The Auto Order option allows for the user to order stock items where needed, without processing a separate purchase order.

**NOTE:** The auto order option will only work if an ordering formula has been setup on the relevant stock items and if the re-order level and re-order quantity fields have values entered.

#### DESIGN

The Design option allows the user to create or edit the stock transfer document.

#### PROCESS

The Process option allows the user to process the Transfer Out transaction.

#### IMPORT

The Import option allows the user to import a .csv (comma delimited) file containing item codes and quantities into the item list.

NOTE: All the Transfer Details have to be entered before the system will allow an import.

#### FLASH

The flash option allows the user to call up a flash report by either selecting the flash button or he can use the "Alt" button. To call up a flash report using the "Alt" option. Hold down the "Alt" button and then press either number 1 - 9, this will bring up the flash report that corresponds to the relevant number.

#### REJECT

The Reject option allows the user to reject a transfer request.

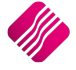

## SEND RESPONSE

The Send Response option allows the user to keep track of all responses about the Transfer Request.

| iQ              | Stock T            | Transfer Request Response Detail Version 2015.0.2.3                                                          | ? ×    |
|-----------------|--------------------|----------------------------------------------------------------------------------------------------|--------|
|                 | SE                 |                                                                                                    |        |
| Response Detail |                    |                                                                                                    |        |
|                 | Evnected Date      | 12/07/2015                                                                                                   |        |
|                 | Response           |                                                                                                    |        |
|                 | Historical Entries | Company: 001, User ID: 1 - Request rejected due to<br>Company: 001, User ID: 1 - Still waiting for delivery. |        |
|                 |                    |                                                                                                    |        |
| Cancel          |                    |                                                                                                    | Accept |

The field can be added to the detailed transfer request report.

**NOTE**: The system won't send any responses to the requesting branch. If the field is added to the report, the report can be sent to keep the requesting branch informed about the request.

| IQ HO                 |                  | Date Printed: 30/             | 07/2015                                                     | 1 of 1                                                           |  |  |  |  |  |  |
|-----------------------|------------------|-------------------------------|-------------------------------------------------------------|------------------------------------------------------------------|--|--|--|--|--|--|
|                       |                  | Stock Transfer Req<br>Current | uests Detail                                                |                                                                  |  |  |  |  |  |  |
| Order Number:         | TRRH013          |                               |                                                             |                                                                  |  |  |  |  |  |  |
| Requesting Branch:    | 001              |                               | Responding Branch:                                          | 001                                                              |  |  |  |  |  |  |
| Requesting Location:  | 001              |                               | Responding Location:                                        | 003                                                              |  |  |  |  |  |  |
| Request Date:         | 17/07/2015       |                               | Response Date:                                              | 30/12/1899                                                       |  |  |  |  |  |  |
| Status:               | Pending          |                               | Response: Company: 001,<br>to<br>Company: 001, User ID: 1 - | User ID: 1 - Request rejected due<br>Still waiting for delivery. |  |  |  |  |  |  |
| Requested Code        | Transferred Code | Description                   | Requested Qty                                               | Transferred Quantity                                             |  |  |  |  |  |  |
| 00000010103           |                  | NIKE PANTS BL                 | 10.00                                                       | 0.00                                                             |  |  |  |  |  |  |
| *** END OF REPORT *** |                  |                               |                                                             |                                                                  |  |  |  |  |  |  |

Once the Transfer Out was completed, the transfer transaction will display in Stock Transfers, but it will show as not completed.

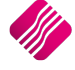

| tte Report Type ( ) Detail ( ) Summary ( ) Summary ( ) In Document ( ) TRF0138 ( ) ( ) TRF0139 ( ) TRF0140 ( ) ( ) Output ( ) Output ( ) Outpu | Sort Order Nun  Order Nun  Out Docum  In Docume  Out  001  001  001  001  001  001  001  0                                                                                                    | nber<br>nent<br>ent<br>002<br>002<br>002<br>002<br>002<br>002        | Dut<br>001<br>001<br>001<br>001<br>001<br>001                                                                                                   | In L                                                                                                    | Out Date<br>02/10/2014<br>02/10/2014<br>02/10/2014<br>03/10/2014<br>21/10/2014<br>22/10/2014                                                                                                | Availab<br>Clear Fi<br>2010<br>2014<br>2012<br>2014<br>2210<br>2014                                                                                                    | le Filters<br>Iter<br>Dut Total<br>3 647.55<br>6 815.05<br>2 400.00<br>6 782.99<br>3 600.00<br>2 250.00                                                                                                    | In Total<br>3 647.55<br>0.00<br>0.00<br>3 600.00<br>2 250 00                                                                                                    |                                                                                                    |
|----------------------------------------------------------------------------------------------------|----------------------------------------------------------------------------------------------------|----------------------------------------------------------------------|----------------------------------------------------------------------------------------------------|----------------------------------------------------------------------------------------------------|----------------------------------------------------------------------------------------------------|----------------------------------------------------------------------------------------------------|----------------------------------------------------------------------------------------------------|----------------------------------------------------------------------------------------------------|----------------------------------------------------------------------------------------------------|
| t                                                                                                    | Order Nun     Out Docum     Out Docum     In Docume      Dut     001     001     001     001     001     001     001     001     001     001     001     001     001     001     001     001     001     001     001     001     001     001     001     001     001     001     001     001     001     001     001     001     001     001     001     001     001     001     001     001     001     001     001     001     001     001     001     001     001     001     001     001     001     001     001     001     001     001     001     001     001     001     001     001     001     001     001     001     001     001     001     001     001     001     001     001     001     001     001     001     001     001     001     001     001     001     001     001     001     001     001     001     001     001     001     001     001     001     001     001     001     001     001     001     001     001     001     001     001     001     001     001     001     001     001     001     001     001     001     001     001     001     001     001     001     001     001     001     001     001     001     001     001     001     001     001     001     001     001     001     001     001     001     001     001     001     001     001     001     001     001     001     001     001     001     001     001     001     001     001     001     001     001     001     001     001     001     001     001     001     001     001     001     001     001     001     001     001     001     001     001     001     001     001     001     001     001     001     001     001     001     001     001     001     001     001     001     001     001     001     001     001     001     001     001     001     001     001     001     001     001     001     001     001     001     001     001     001     001     001     001     001     001     001     001     001     001     001     001     001     001     001     001     001     001     001     001     001     001     001     001     001     001     001     001     001     001 | nber<br>nent<br>ent<br>002<br>002<br>002<br>002<br>002<br>002<br>002 | 0ut<br>001<br>001<br>001<br>001<br>001<br>001                                                                                                   | In L                                                                                                    | Out Date<br>02/10/2014<br>02/10/2014<br>02/10/2014<br>03/10/2014<br>21/10/2014<br>22/10/2014                                                                                                | Clear Fi<br>03/10/2014<br>30/12/1899<br>30/12/1899<br>30/12/1899<br>30/12/1899<br>21/10/2014<br>22/10/2014                                                                                                    | Iter<br>Dut Total<br>3 647.55<br>6 815.05<br>2 400.00<br>6 782.99<br>3 600.00<br>2 250.00<br>2 250.00                                                                                                    | In Total<br>3 647.55<br>0.00<br>0.00<br>3 600.00<br>2 250 00                                                                                                    |                                                                                                    |
| r Summary                                                                                                    | 001 bota                                                                                                    | In<br>002<br>002<br>002<br>002<br>002<br>002<br>002                  | Out<br>001<br>001<br>001<br>001<br>001<br>001<br>001                                                                                            | . In L                                                                                                    | Out Date<br>02/10/2014<br>02/10/2014<br>02/10/2014<br>03/10/2014<br>21/10/2014<br>22/10/2014                                                                                                | In Date<br>03/10/2014<br>30/12/1899<br>30/12/1899<br>30/12/1899<br>30/12/1899<br>21/10/2014<br>22/10/2014                                                                                                    | Dut Total<br>3 647.55<br>6 815.05<br>2 400.00<br>6 782.99<br>3 600.00<br>2 250.00                                                                                                    | In Total<br>3 647.55<br>0.00<br>0.00<br>3 600.00<br>2 250 00                                                                                                    |                                                                                                    |
| In Document<br>TRF0138<br>TRF0139<br>TRF0140                                                                                                    | Out<br>001<br>001<br>001<br>001<br>001<br>001<br>001<br>001                                                                                                    | In<br>002<br>002<br>002<br>002<br>002<br>002<br>002<br>002           | Out<br>001<br>001<br>001<br>001<br>001<br>001<br>001                                                                                            | . In L                                                                                                    | Dut Date<br>02/10/2014<br>02/10/2014<br>02/10/2014<br>03/10/2014<br>21/10/2014<br>22/10/2014                                                                                                | In Date<br>03/10/2014<br>30/12/1899<br>30/12/1899<br>30/12/1899<br>21/10/2014<br>22/10/2014                                                                                                    | Dut Total<br>3 647.55<br>6 815.05<br>2 400.00<br>6 782.99<br>3 600.00<br>2 250.00                                                                                                    | In Total<br>3 647.55<br>0.00<br>0.00<br>3 600.00<br>2 250.00                                                                                                    |                                                                                                    |
| In Document<br>TRF0138<br>TRF0139<br>TRF0140                                                                                                    | Out.<br>001<br>001<br>001<br>001<br>001<br>001<br>001<br>001                                                                                                    | In<br>002<br>002<br>002<br>002<br>002<br>002<br>002<br>002           | Out           001           001           001           001           001           001           001           001           001           001 | In L                                                                                                    | Out Date<br>02/10/2014<br>02/10/2014<br>02/10/2014<br>03/10/2014<br>21/10/2014<br>22/10/2014                                                                                                | In Date<br>03/10/2014<br>30/12/1899<br>30/12/1899<br>30/12/1899<br>21/10/2014<br>22/10/2014                                                                                                    | Out Total<br>3 647.55<br>6 815.05<br>2 400.00<br>6 782.99<br>3 600.00<br>2 250.00                                                                                                    | In Total<br>3 647.55<br>0.00<br>0.00<br>0.00<br>3 600.00<br>2 250.00                                                                                                    |                                                                                                    |
| TRF0138<br>TRF0139<br>TRF0140                                                                                                    | 001<br>001<br>001<br>001<br>001<br>001<br>001<br>001                                                                                                    | 002<br>002<br>002<br>002<br>002<br>002<br>002                        | 001<br>001<br>001<br>001<br>001<br>001<br>001                                                                                                   |                                                                                                    | 02/10/2014<br>02/10/2014<br>02/10/2014<br>03/10/2014<br>21/10/2014<br>22/10/2014                                                                                                    | 03/10/2014<br>30/12/1899<br>30/12/1899<br>30/12/1899<br>30/12/1899<br>21/10/2014<br>22/10/2014                                                                                                    | 3 647.55<br>6 815.05<br>2 400.00<br>6 782.99<br>3 600.00<br>2 250.00                                                                                                    | 3 647.55<br>0.00<br>0.00<br>3 600.00<br>2 250.00                                                                                                    | <ul> <li></li> <li></li></ul> |
| TRF0139<br>TRF0140                                                                                                    | 001<br>001<br>001<br>001<br>001<br>001<br>001<br>001                                                                                                    | 002<br>002<br>002<br>002<br>002<br>002<br>002                        | 001<br>001<br>001<br>001<br>001<br>001<br>001                                                                                                   |                                                                                                    | 02/10/2014<br>02/10/2014<br>03/10/2014<br>21/10/2014<br>22/10/2014                                                                                                    | 30/12/1899<br>30/12/1899<br>30/12/1899<br>21/10/2014<br>22/10/2014                                                                                                    | 6 8 15.05<br>2 400.00<br>6 782.99<br>3 600.00<br>2 250.00                                                                                                    | 0.00<br>0.00<br>0.00<br>3 600.00<br>2 250.00                                                                                                    |                                                                                                    |
| TRF0139<br>TRF0140                                                                                                    | 001<br>001<br>001<br>001<br>001<br>001<br>001                                                                                                    | 002<br>002<br>002<br>002<br>002<br>002                               | 001<br>001<br>001<br>001<br>001                                                                                                    |                                                                                                    | 02/10/2014<br>03/10/2014<br>21/10/2014<br>22/10/2014                                                                                                    | 30/12/1899<br>30/12/1899<br>21/10/2014<br>22/10/2014                                                                                                    | 2 400.00<br>6 782.99<br>3 600.00<br>2 250.00                                                                                                    | 0.00 0.00 3 600.00 2 250.00                                                                                                    | रा रा <u>।</u>                                                                                                    |
| TRF0139<br>TRF0140                                                                                                    | 001<br>001<br>001<br>001<br>001                                                                                                    | 002<br>002<br>002<br>002                                             | 001<br>001<br>001<br>001                                                                                                    |                                                                                                    | 03/10/2014<br>21/10/2014<br>22/10/2014                                                                                                    | 30/12/1899<br>21/10/2014<br>22/10/2014                                                                                                    | 6 782.99<br>3 600.00<br>2 250.00                                                                                                    | 0.00 3 600.00 2 250.00                                                                                                    | <ul> <li></li> <li></li></ul> |
| TRF0139<br>TRF0140                                                                                                    | 001<br>001<br>001<br>001                                                                                                    | 002 002 002                                                          | 001<br>001<br>001                                                                                                    |                                                                                                    | 21/10/2014<br>22/10/2014                                                                                                    | 21/10/2014<br>22/10/2014                                                                                                    | 3 600.00                                                                                                    | 3 600.00                                                                                                    | <u>v</u>                                                                                                    |
| TRF0140                                                                                                    | 001<br>001<br>001                                                                                                    | 002                                                                  | 001                                                                                                    |                                                                                                    | 22/10/2014                                                                                                    | 22/10/2014                                                                                                    | 2 250.00                                                                                                    | 2 250.00                                                                                                    | ~                                                                                                    |
|                                                                                                    | 001                                                                                                    | 002                                                                  | 001                                                                                                    |                                                                                                    |                                                                                                    |                                                                                                    |                                                                                                    |                                                                                                    |                                                                                                    |
|                                                                                                    | 001                                                                                                    |                                                                      |                                                                                                    |                                                                                                    | 23/10/2014                                                                                                    | 30/12/1899                                                                                                    | 38 064.99                                                                                                    | 0.00                                                                                                    |                                                                                                    |
|                                                                                                    |                                                                                                    | 002                                                                  | 001                                                                                                    |                                                                                                    | 05/11/2014                                                                                                    | 30/12/1899                                                                                                    | 651 282.34                                                                                                    | 0.00                                                                                                    | Г                                                                                                    |
|                                                                                                    | 001                                                                                                    | 002                                                                  | 001                                                                                                    |                                                                                                    | 05/11/2014                                                                                                    | 30/12/1899                                                                                                    | 3 750.00                                                                                                    | 0.00                                                                                                    |                                                                                                    |
|                                                                                                    | 001                                                                                                    | 002                                                                  | 001                                                                                                    |                                                                                                    | 05/11/2014                                                                                                    | 30/12/1899                                                                                                    | 3 500.00                                                                                                    | 0.00                                                                                                    | Г                                                                                                    |
| TRFHO48                                                                                                    | STR                                                                                                    | 001                                                                  | 001                                                                                                    | 003                                                                                                    | 08/07/2015                                                                                                    | 08/07/2015                                                                                                    | 249.95                                                                                                    | 399.95                                                                                                    | ~                                                                                                    |
|                                                                                                    | 002                                                                                                    | 001                                                                  |                                                                                                    |                                                                                                    | 29/09/2014                                                                                                    | 30/12/1899                                                                                                    | 49.81                                                                                                    | 0.00                                                                                                    |                                                                                                    |
|                                                                                                    | 001                                                                                                    | 002                                                                  | 001                                                                                                    | 002                                                                                                    | 02/10/2014                                                                                                    | 30/12/1899                                                                                                    | 224.00                                                                                                    | 0.00                                                                                                    |                                                                                                    |
|                                                                                                    | 002                                                                                                    | 001                                                                  |                                                                                                    |                                                                                                    | 29/09/2014                                                                                                    | 30/12/1899                                                                                                    | 49.81                                                                                                    | 0.00                                                                                                    |                                                                                                    |
| TRFHO39                                                                                                    | 002                                                                                                    | 001                                                                  |                                                                                                    | 001                                                                                                    | 29/09/2014                                                                                                    | 03/10/2014                                                                                                    | 1 031.65                                                                                                    | 1 181.65                                                                                                    | <b>V</b>                                                                                                    |
|                                                                                                    | 001                                                                                                    | 001                                                                  | 001                                                                                                    | 002                                                                                                    | 17/07/2015                                                                                                    | 30/12/1899                                                                                                    | 637.50                                                                                                    | 0.00                                                                                                    |                                                                                                    |
|                                                                                                    | 001                                                                                                    | 001                                                                  | 003                                                                                                    | 001                                                                                                    | 30/07/2015                                                                                                    | 30/12/1899                                                                                                    | 637.50                                                                                                    | 0.00                                                                                                    |                                                                                                    |
|                                                                                                    | 001                                                                                                    | 002                                                                  | 001                                                                                                    | 002                                                                                                    | 02/10/2014                                                                                                    | 30/12/1899                                                                                                    | 212.50                                                                                                    | 0.00                                                                                                    |                                                                                                    |
| TRFH047                                                                                                    | STR                                                                                                    | 001                                                                  | 001                                                                                                    | 003                                                                                                    | 07/07/2015                                                                                                    | 07/07/2015                                                                                                    | 499.90                                                                                                    | 649.90                                                                                                    | ~                                                                                                    |
|                                                                                                    | TRFHO39                                                                                                    | 002<br>TRFH039 002<br>001<br>001<br>TRFH047 STR                      | 002 001<br>TRFH039 002 001<br>001 001<br>001 001<br>001 002<br>TRFH047 STR 001                                                                  | 002 001<br>TRFH039 002 001<br>001 001 001<br>001 001 001<br>001 002 001<br>TRFH047 STR 001 001<br>001 002 001 | 002 001 001 001<br>TRFH039 002 001 001 001<br>001 001 001 002<br>001 001 001 003 001<br>001 002 001 003 001<br>001 002 001 003 001<br>001 001 003 001<br>001 001 003 001<br>001 001 003 001 | 002         001         002         001         29/09/2014           TRFH039         002         001         001         29/09/2014           001         001         001         001         29/09/2014           001         001         001         001         002         17/07/2015           001         001         001         002         02/107/2014           TRFH047         STR         001         001         003         07/07/2015 | 002         001         001         29/09/2014         30/12/1899           TRFH039         002         001         001         29/09/2014         03/12/1899           001         001         001         001         29/09/2014         03/12/1899           001         001         001         001         17/07/015         30/12/1899           001         001         001         002         01/12/1899         30/12/1899           001         001         001         001         002         02/12/14         30/12/1899           001         001         001         003         07/07/2015         30/12/1899           TRFH047         STR         001         001         003         07/07/2015         07/07/2015 | 002         001         002         001         29/09/2014         30/12/1899         49.81           TRFH039         002         001         001         29/09/2014         03/10/2014         103/10/2014           001         001         001         001         29/09/2014         03/10/2014         1031.65           001         001         001         002         17/07/015         30/12/1899         637.50           001         002         001         002         02/10/2014         30/12/1899         637.50           001         002         001         003         07/07/2015         30/12/1899         212.50           TRFH047         STR         001         001         003         07/07/2015         07/07/2015         499.90 | 002         001         002         001         29/9/2014         30/12/1899         49.81         0.00           TRFH039         002         001         001         29/09/2014         03/10/2014         1031.65         1181.65           001         001         001         002         1/07/2015         29/15/1899         637.50         0.00           001         001         003         001         30/07/2015         30/12/1899         637.50         0.00           001         001         002         07/07/2015         30/12/1899         637.50         0.00           001         002         001         002         07/07/2015         30/12/1899         637.50         0.00           001         002         001         002         07/07/2015         30/12/1899         637.50         0.00           001         002         001         003         07/07/2015         30/12/1899         637.50         0.00           001         001         003         07/07/2015         07/07/2015         499.90         649.90                                                                                                    |

The Stock Transfer will appear on the Stock Transfers list, but there will not yet be a tick in the Completed column, as the stock still needs to be transferred in at the other location.

NOTE: If the user deletes this transfer request at this stage, he can have a stock imbalance.

# **TRANSFER IN**

Both the Transfer Out and the Transfer In must be processed to complete a Stock Transfer.

A Stock item can only be Transferred In, once a transfer out for the item was done at another location. The transfer process can't be started by doing a transfer in first.

If the user tries to process a transfer in, when there are no outstanding transfers, the following error message will appear:

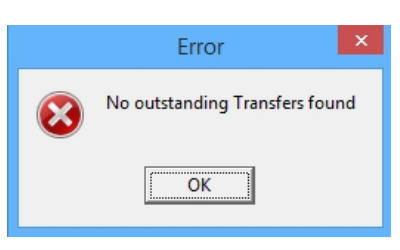

To process a Transfer In, the user can click on Stock, Utilities and then select Stock Transfers. Click on the Transfer Stock button on the bottom of the screen and select the In option.

|                         |                  |             | Stock          | Trans       | fers V | 'ersio  | n 2015.0.2.3 |            |            |          | ?         |   |
|-------------------------|------------------|-------------|----------------|-------------|--------|---------|--------------|------------|------------|----------|-----------|---|
|                         | Display Date     | Report Type | Sort Order     |             |        |         |              | Availab    | le Filters |          |           | F |
|                         |                  | ) Detail    | ) Order Nu     | mber        |        |         |              | Clear Fi   | lter       |          |           |   |
| ENTER                   | History          | ○ Summary   | Out Docu       | ment<br>ent |        |         |              |            |            |          |           |   |
| Stock Transfers Stock T | ransfer Requests |             | -              |             |        |         |              |            |            |          |           |   |
| Order Number            | Out Document     | In Document | 0.             | tIn         | Out    | . In L. | . Out Date   | In Date    | Out Total  | In Total | COMPL.    |   |
| 201410021512160         | TRFH036          | TRF0138     | 00             | 1 002       | 001    | -       | 02/10/2014   | 03/10/2014 | 3 647.55   | 3 647.55 | ~         |   |
| 201410021527150         | TRFH037          |             | 00             | 1 002       | 001    |         | 02/10/2014   | 30/12/1899 | 6 815.05   | 0.00     | Г         |   |
| 201410021603470         | TRFH038          |             | 00             | 1 002       | 001    |         | 02/10/2014   | 30/12/1899 | 2 400.00   | 0.00     |           |   |
| 201410031608120         | TRFHO40          |             | 00             | 1 002       | 001    |         | 03/10/2014   | 30/12/1899 | 6 782,99   | 0.00     | Г         |   |
| 201410211143510         | TREHO41          | TRE0139     | 00             | 1 002       | 001    |         | 21/10/2014   | 21/10/2014 | 3 600.00   | 3 600.00 |           |   |
| 201410221200560         | TRFH042          | TRF0140     | 00             | 1 002       | 001    |         | 22/10/2014   | 22/10/2014 | 2 250.00   | 2 250.00 | V         |   |
| 201410231133020         | TRFH043          |             | 00             | 1 002       | 001    |         | 23/10/2014   | 30/12/1899 | 38 064.99  | 0.00     | Ē         |   |
| 201411051135000         | TRFH044          |             | 00             | 1 002       | 001    |         | 05/11/2014   | 30/12/1899 | 651 282.34 | 0.00     | Ē         |   |
| 201411051143530         | TREHO45          |             | 00             | 1 002       | 001    |         | 05/11/2014   | 30/12/1899 | 3 750.00   | 0.00     | Ē         |   |
| 201411051145520         | TREHO46          |             | 00             | 1 002       | 001    |         | 05/11/2014   | 30/12/1899 | 3 500 00   | 0.00     | Ē         |   |
| GRE                     | TRE3             | TREHO48     | STI            | 2 001       | 001    | 003     | 08/07/2015   | 08/07/2015 | 249.95     | 399.95   |           |   |
| PO14                    | TRE0134          |             | 00             | 001         | 001    | 005     | 29/09/2014   | 30/12/1899 | 49.81      | 0.00     | ,.<br>_   |   |
| PO32                    | TREH033          |             | 00             | 002         | 001    | 002     | 02/10/2014   | 30/12/1899 | 224.00     | 0.00     |           |   |
| P056                    | TRE0135          |             | 00             | 001         | 001    | 002     | 29/09/2014   | 30/12/1899 | 40.81      | 0.00     | ,<br>     |   |
| P075                    | TRE0121          | TREHO39     | 00             | 2 001       |        | 001     | 29/09/2014   | 03/10/2014 | 103165     | 1 181 65 |           |   |
| SOEPHTS'OTH             | TREHO53          | 1101000     | 00             | 001         | 001    | 002     | 17/07/2015   | 30/12/1899 | 637.50     | 0.00     |           |   |
| TED 00 300 10 10        | TREHOSS          |             | 00             | 001         | 003    | 001     | 30/07/2015   | 30/12/1899 | 637.50     | 0.00     |           |   |
| TOETS OUT 1             | TREHO34          |             | 00             | 001         | 001    | 001     | 02/10/2014   | 30/12/1999 | 212.50     | 0.00     |           |   |
| TROOT                   | TRED             | TREHO47     | 00             | 002         | 001    | 002     | 02/10/2014   | 07/07/2015 | 400.00     | 640.00   |           |   |
|                         |                  | TRITIO 7    | 31             | 001         | 001    | 005     | 07/07/2015   | 07/07/2015 |            | 049.90   |           |   |
| Search                  | Filter           |             | Transfer Stock |             |        |         | aquest Stock |            |            | Pero     | ۲. Ontion | - |
| Search                  | Eilter           |             | Transfer Stock |             |        | R       | eguest Stock |            | Delete     | Repo     | rt Option | n |

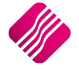

The following screen with all outstanding transfers will appear:

|                    |                 | C        | Outstanding T | ransfei | rs Vers | ion 20 | 15.0.2.3   |            |          | ?    |
|--------------------|-----------------|----------|---------------|---------|---------|--------|------------|------------|----------|------|
|                    | tail<br>ERPRISE |          |               |         |         |        |            |            |          |      |
| standing Transfers |                 | Document | B             | ranch   |         | cation |            | Date       | Total    |      |
| der Number         | Out             | In       | Out           | In      | Out     | In     | Out        | In         | Out In   |      |
| 014                | TRF0134         |          | 002           | 001     |         |        | 29/09/2014 | 30/12/1899 | 49.81    | 0.00 |
| )56                | TRF0135         |          | 002           | 001     |         |        | 29/09/2014 | 30/12/1899 | 49.81    | 0.00 |
| ERHTS'OTH          | TRFHO53         |          | 001           | 001     | 001     | 002    | 17/07/2015 | 30/12/1899 | 637.50   | 0.00 |
| R003001019         | TRFH055         |          | 001           | 001     | 003     | 001    | 30/07/2015 | 30/12/1899 | 637.50   | 0.00 |
| WH003001           | TRFH054         |          | 001           | 001     | 003     | 001    | 28/07/2015 | 30/12/1899 | 1 406.25 | 0.00 |
|                    |                 |          |               |         |         |        |            |            |          |      |

#### **OUTSTANDING TRANSFERS**

#### **ORDER NUMBER**

The outstanding transfers are listed in order number order. This order number is the order number the user captured when the Transfer Out was processed.

#### DOCUMENT

The Document Out number is the number which was generated automatically when the Transfer Out was Processed.

The Document In is empty as the transfer In has not yet been processed.

#### BRANCH

The Branch Out is the branch where the Transfer Out was done.

The Branch In is the branch number of the company the user is currently logged into, the branch where the transfer In needs to be processed.

## LOCATION

The location Out number is the warehouse where the Transfer out was processed.

The Location In is the warehouse where the stock needs to be received, or transferred in.

#### DATE

The Date Out represents the date when the Transfer Out was processed.

The Date In defaults to 30/12/1899. If there was a Partial Transfer In done, this date would be the date when the Partial Transfer In was processed.

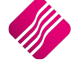

# TOTAL

The total Out value is the rand value of the Transfer Out transaction.

If there is already value in the Total In column, the Total In would be the value of the partially processed transfer in.

To process the Transfer In on one of the outstanding transfers, select the transaction by highlighting it and click on Accept.

| iQ               |                                                                    | S                                                                                                  | Stock Branch Transfers                                                | - Incoming Version 2015 | .0.2.3     | ? ×           |
|------------------|--------------------------------------------------------------------|----------------------------------------------------------------------------------------------------|-----------------------------------------------------------------------|-------------------------|------------|---------------|
|                  | Transf<br>Transf<br>Transf<br>Transf<br>Transf<br>Transf<br>Transf | er Details<br>Branch N<br>fer From 001<br>fer To 001<br>Out<br>fer Date 30/07/20<br>Number TFR0030 | umber Warehouse<br>∨ 003<br>∨ 001<br>In<br>015 ✓ 31/07/2015<br>001019 | ~<br>~<br>              |            |               |
| Items            |                                                                    |                                                                                                    |                                                                       |                         |            |               |
| Requested Code   | Transfered Code                                                    | New Code                                                                                           | Description                                                           |                         | Quantity   | Cost A        |
| ▶ 000000010103   | 000000010103                                                       | 000000010103                                                                                       | NIKE PANTS BL                                                         |                         | 10.0000    | 63.750 0.00   |
| Transfer Summary |                                                                    |                                                                                                    |                                                                       |                         |            | ~             |
|                  |                                                                    |                                                                                                    |                                                                       |                         | Extra Char | rges Amend    |
|                  |                                                                    |                                                                                                    |                                                                       |                         |            | Auto Allocate |
|                  |                                                                    |                                                                                                    |                                                                       |                         | Transfer V | 140.94        |
|                  |                                                                    |                                                                                                    |                                                                       |                         | Total      | 778.44        |
| <u>S</u> earch   |                                                                    |                                                                                                    | <u>D</u> esign                                                        | Process                 | Import     | Flash         |

#### **TRANSFER DETAILS**

The only field that can be edited in the transfer details would be the warehouse to which the stock items are transferred to.

#### ITEMS

#### **REQUESTED CODE**

If the process was started with a transfer request, the requested code would be the item number for the requested item.

NOTE: This field would not be on the Transfer In if there was no transfer request.

# TRANSFERRED CODE

The Transferred Code represents the number of the item on the Transfer Out transaction.

**NOTE**: If the item was transferred from another branch, they could have used another item code for the selected item.

#### **NEW CODE**

The New code would be the existing item number for the item in your system.

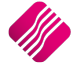

## DESCRIPTION

The description of the stock item that has to be received via the Transfer In.

## QUANTITY

The quantity of the item that has to be received via the transfer in.

## COST

## PROCESSED

The Processed cost is the total cost of the item according to the transfer out.

#### **EXTRA CHARGES**

If there are any extra charges applicable for the transfer in, they would be displayed in this field.

# **EXTRA CHARGES**

#### AMEND

The extra charges can be amended by selecting this option. The extra charges in table will appear and the user can edit it by click on the charge and changing it if required.

# AUTO ALLOCATE

The Auto Calculate option allows for the total extra charges amount to be divided evenly using a weighted average formula, between the different stock items on the transfer. These extra charges are then added to the cost price of each item.

#### **TRANSFER VALUE**

The Transfer Value displays the total value of the items to be transferred. Transfer Value = the sum of (Quantities x Cost).

## TOTAL

The Total field displays the Transfer Value plus the Extra Charges.

# **BUTTON FUNCTIONALITY**

#### SEARCH

The search option allows the user to search for specific information in the transaction.

#### DESIGN

The Design option allows the user to create or edit the stock transfer in document.

#### PROCESS

The Process option allows the user to process the Transfer In transaction.

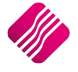

| IQ HO                   |               | Date Printed :31 | 1/07/2015 10:56:38 |         |           | Page No 1  |  |  |  |  |  |  |  |
|-------------------------|---------------|------------------|--------------------|---------|-----------|------------|--|--|--|--|--|--|--|
| Stock Transfer Document |               |                  |                    |         |           |            |  |  |  |  |  |  |  |
| Document:               | TRFH058       | Document:        | TFR003001019       | Ad      | dress:    |            |  |  |  |  |  |  |  |
| From Company:           | 001           | From Location:   | 003                |         |           |            |  |  |  |  |  |  |  |
| To Company:             | 001           | To Location:     | 001                |         |           |            |  |  |  |  |  |  |  |
| Code                    | Description   |                  |                    | QTY     | Avrg Cost | Line Total |  |  |  |  |  |  |  |
| 00000010103             | NIKE PANTS BL |                  |                    | 10.0000 | 63.75     | 637.50     |  |  |  |  |  |  |  |
| Total Value:            | 637.50        |                  |                    |         |           |            |  |  |  |  |  |  |  |
| Total Items:            | 10.00         |                  |                    |         |           |            |  |  |  |  |  |  |  |
|                         |               | *** END 0        | F REPORT ***       |         |           |            |  |  |  |  |  |  |  |

#### IMPORT

The import option allows the user to import a .csv (comma delimited) file containing item codes and quantities into the item list.

## FLASH

The flash option allows the user to call up a flash report by either selecting the flash button or he can use the "Alt" button. To call up a flash report using the "Alt" option. Hold down the "Alt" button and then press either number 1 - 9, this will bring up the flash report that corresponds to the relevant number.

Once the Transfer In is processed, the transfer transaction is completed.

|                       | Display Date      | Report Type                | Sort Order  |      | -   |        |            | Availab    | le Filters |          |          |
|-----------------------|-------------------|----------------------------|-------------|------|-----|--------|------------|------------|------------|----------|----------|
|                       | • Current         | <ul> <li>Detail</li> </ul> | • Order Num | ber  |     |        |            | Clear Fil  | ter        |          |          |
|                       | CHistory          | ◯ Summary                  |             | nent |     |        |            |            |            |          |          |
| ock Transfers Stock T | ransfer Bernieste |                            |             |      |     |        |            |            |            |          |          |
|                       |                   |                            |             |      |     |        |            |            |            |          |          |
| Drder Number          | Out Document      | In Document                | Out.        | In   | Out | . In L | . Out Date | In Date    | Out Total  | In Total | COMPL    |
| 01410021512160        | TRFHO36           | TRF0138                    | 001         | 002  | 001 |        | 02/10/2014 | 03/10/2014 | 3 647.55   | 3 647.55 | ~        |
| 201410021527150       | TRFHO37           |                            | 001         | 002  | 001 |        | 02/10/2014 | 30/12/1899 | 6 815.05   | 0.00     |          |
| 201410021603470       | TRFHO38           |                            | 001         | 002  | 001 |        | 02/10/2014 | 30/12/1899 | 2 400.00   | 0.00     |          |
| 201410031608120       | TRFHO40           |                            | 001         | 002  | 001 |        | 03/10/2014 | 30/12/1899 | 6 782.99   | 0.00     |          |
| 201410211143510       | TRFHO41           | TRF0139                    | 001         | 002  | 001 |        | 21/10/2014 | 21/10/2014 | 3 600.00   | 3 600.00 | ~        |
| 01410221200560        | TRFHO42           | TRF0140                    | 001         | 002  | 001 |        | 22/10/2014 | 22/10/2014 | 2 250.00   | 2 250.00 | <b>V</b> |
| 201410231133020       | TRFHO43           |                            | 001         | 002  | 001 |        | 23/10/2014 | 30/12/1899 | 38 064.99  | 0.00     |          |
| 201411051135000       | TRFHO44           |                            | 001         | 002  | 001 |        | 05/11/2014 | 30/12/1899 | 651 282.34 | 0.00     |          |
| 201411051143530       | TRFHO45           |                            | 001         | 002  | 001 |        | 05/11/2014 | 30/12/1899 | 3 750.00   | 0.00     |          |
| 201411051145520       | TRFHO46           |                            | 001         | 002  | 001 |        | 05/11/2014 | 30/12/1899 | 3 500.00   | 0.00     |          |
| GRF                   | TRF3              | TRFHO48                    | STR         | 001  | 001 | 003    | 08/07/2015 | 08/07/2015 | 249.95     | 399.95   | <b>v</b> |
| NTERNAL               | TRFHO56           |                            | 001         | 001  | 004 | 001    | 31/07/2015 | 30/12/1899 | 690.83     | 0.00     |          |
| PO14                  | TRF0134           | TRFHO57                    | 002         | 001  |     | 001    | 29/09/2014 | 31/07/2015 | 49.81      | 49.81    | ~        |
| PO32                  | TRFHO33           |                            | 001         | 002  | 001 | 002    | 02/10/2014 | 30/12/1899 | 224.00     | 0.00     |          |
| PO56                  | TRF0135           |                            | 002         | 001  |     |        | 29/09/2014 | 30/12/1899 | 49.81      | 0.00     |          |
| PO75                  | TRF0121           | TRFHO39                    | 002         | 001  |     | 001    | 29/09/2014 | 03/10/2014 | 1 031.65   | 1 181.65 | ~        |
| COERHTS'OTH           | TREHO53           |                            | 001         | 001  | 001 | 002    | 17/07/2015 | 30/12/1899 | 637.50     | 0.00     |          |
| FR003001019           | TRFHO55           | TRFHO58                    | 001         | 001  | 003 | 001    | 30/07/2015 | 31/07/2015 | 637.50     | 637.50   |          |
| IOETS OUT 1           | TRITIOS           |                            | 001         | 002  | 001 | 002    | 02/10/2014 | 30/12/1099 | 212.50     | 0.00     |          |
|                       |                   |                            |             |      |     |        |            |            |            |          |          |
|                       | 44                |                            |             |      |     |        |            |            | -          | -        | î: H     |

Only now can the Transfer Request be deleted with safety from the Transfer Request list.

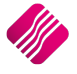

2019

# STOCK TRANSFERS IN ONE STEP

The system provides that the transfer of stock items between warehouses within the same company or branch can be done in only one step. While the user is processing a Transfer Out between branches, the Transfer In will process automatically in the background.

To enable the user to do a warehouse stock transfer in one step, the system has to be setup in Default Settings (1). From the IQ main menu, select Utilities, Company Details, select the Default Settings (1) tab and search for enable One Step Warehouse Transfers and tick the option to enable it. Click on Accept to save the change.

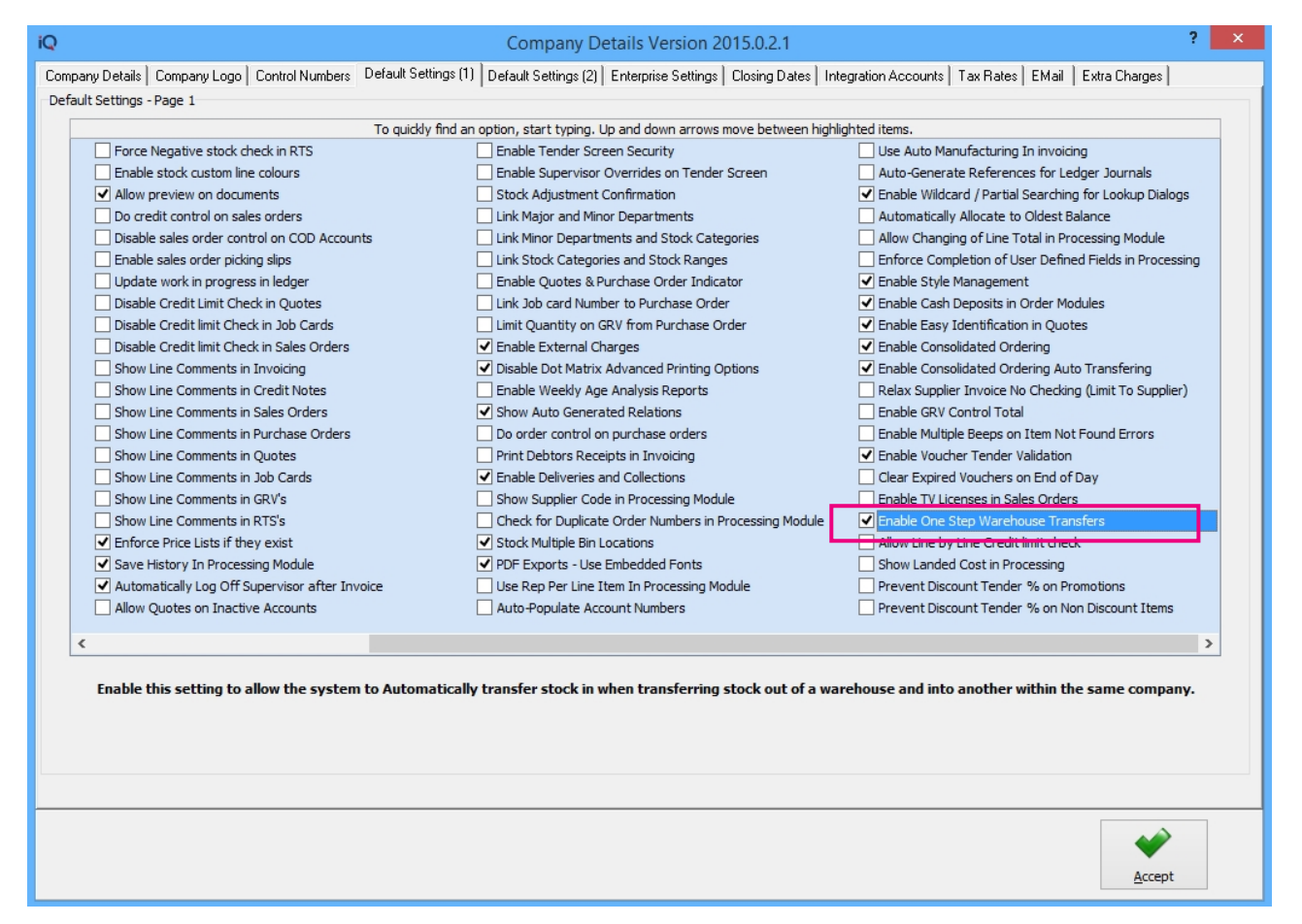

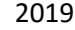

# **OTHER PROCESSING**

The system provides two options for warehouse transactions, the user can either select a warehouse for a whole transaction document, or he can select a warehouse for each line on a transaction document.

The system needs to be setup in Default Settings (1) to enable stock warehouse per line item selection.

From the IQ main menu, select Utilities, Company Details and select the Default Settings (1) tab. Tick the box next to "Stock Warehouse per line item" and select each module where the option should apply. Click on the Accept button to save the changes made.

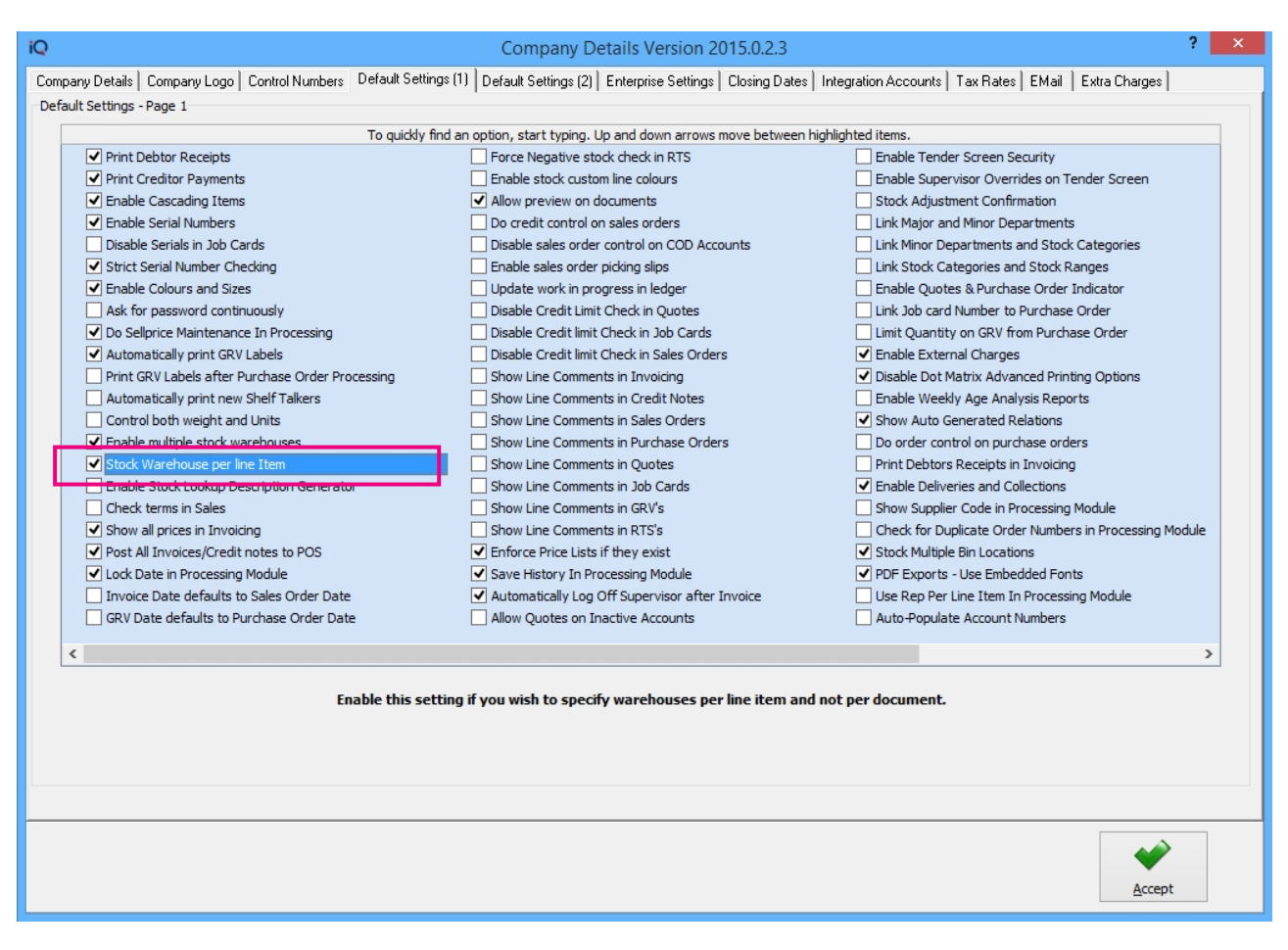

All modules using line by line warehousing will:

- i. Use the Default Warehouse as set up on the Stock Item (if it exists) as first option.
- ii. Use the Default Warehouse as set up on the Major Department (if it exists) as second option.
- iii. Use the Default Warehouse as setup under POS (Terminal) hardware setup as the third option.
- iv. Use the document warehouse as the alternative option (if none of the above are available).

# **PURCHASE ORDER**

Purchase Orders can be done per item per warehouse or location. If stock is for example stored in two (2) warehouses, the stock in both warehouses can be replenished.

The Warehouse can be selected per document:

| iQ              | iQ IQ Enterprise: IQ HO - [Purch |           |            |           |            |         |                 |     |         | ersion | 2015.0.2.3]       |                 |        |       |            |           | -    | 0       | ×      |
|-----------------|----------------------------------|-----------|------------|-----------|------------|---------|-----------------|-----|---------|--------|-------------------|-----------------|--------|-------|------------|-----------|------|---------|--------|
| Processing      | Debtors                          | Creditors | Stock      | Ledger    | Utilities  | Support | Point of Sale   | CRM | Windows | Help   | Shortcuts         |                 |        |       |            |           |      | - 0     | х      |
| Account Details |                                  |           | P/Order    | Details   |            |         | Additional Deta | ils |         |        | Stock Item Detail |                 |        |       | Totals     |           |      |         |        |
| Account No X    | YZ001                            | ~         | P/Order    | Date      | 03/08/2015 | ~       | Store Departme  | ent |         | ~~~    | Item Code         | BM001           |        |       | P/Orde     | r Indusiv | /e   |         |        |
| Name and Add    | lress Details                    |           | Estimate   | e Date    |            | -       |                 |     |         |        | Description       | Cement PVC 50kg |        |       | Ves        |           | ( No |         |        |
| XYZ Wholesaler  | s                                | -         | P/Order    | Number    |            |         |                 |     |         |        | Pack Size         | 0               |        |       |            |           |      |         |        |
| 45 Gordon Ave   | nue                              |           | Deliver    | Method    |            |         |                 |     |         |        | Pack Description  | EA              |        |       |            |           |      |         |        |
| Stellenbosch    |                                  |           | Order N    |           |            |         |                 |     |         |        | Department        | 002             |        |       | WareHou    | se        | 001  |         | $\sim$ |
| 7600            |                                  | ~         | Orderin    | umber     |            |         |                 |     |         |        | Group Code        | 0008            |        |       | Internal C | Inder No  |      |         | F.     |
|                 |                                  |           |            |           |            |         |                 |     |         |        | Sales Orders      | 55              |        |       |            |           |      |         |        |
| Tel             |                                  |           |            |           |            |         |                 |     |         |        | Purchase Orders   | 0               |        |       | Goods To   | tal       |      | 1754.   | 40     |
|                 |                                  |           | P/Order    | r Memo    |            |         |                 |     |         |        | Deliveries        | 160             |        |       | Discount   | Amnt      |      | 0.      | .00    |
| P/Order Disc 9  | /o                               | 0.00 -    | Delivery   | y Note No |            |         |                 |     |         |        | Current Stock     | 50              |        |       | Vat Amou   | nt        |      | 245     | 62     |
|                 |                                  |           |            |           |            |         |                 |     |         |        | Regular Supplier  | ABC001          |        |       | Total Oua  | ntity     |      | 10      | 00     |
|                 |                                  |           |            |           |            |         |                 |     |         |        |                   |                 |        |       |            |           |      | 10.     |        |
| Code            |                                  | Descrip   | otion      |           |            |         |                 |     | Туре    | Unit P | rice              | Ord Qty         | Remain |       | Disc %     | Total     |      |         | ^      |
| BM001           |                                  | Cemen     | t PVC 50kg |           |            |         |                 |     | CB      |        | 175               | 44 10.00        |        | 10.00 | 0.00       |           |      | 1 754.4 | 0      |
| *               |                                  | -         |            |           |            |         |                 |     |         |        | 0.0               | 0.00            |        |       | 0.00       |           |      | 0.0     | 0      |

Or the warehouse can be selected per line item (if it was enabled in Default Settings (1)):

| iQ                 |           |             |          |         |            | IQ Ente | erprise: IQ HO  | - [Purcl | hase Order   | Version | 2015.0.2.  | .3]      |                 |          |         |             |           | -    | 0       | ×    |
|--------------------|-----------|-------------|----------|---------|------------|---------|-----------------|----------|--------------|---------|------------|----------|-----------------|----------|---------|-------------|-----------|------|---------|------|
| Processing D       | ebtors Cr | editors     | Stock    | Ledger  | Utilities  | Support | Point of Sale   | CRM      | Windows      | Help    | Shortcu    | ıts      |                 |          |         |             |           |      | - 2     | x    |
| Account Details    |           |             | P/Order  | Details |            |         | Additional Deta | ils      |              |         | Stock Iter | n Detail |                 |          |         | Totals      |           |      |         |      |
| Account No XYZ001  | 1         | ~           | P/Order  | Date    | 03/08/2015 | ~       | Store Departme  | ent      |              | ~       | Item Code  | e        | BM001           |          |         | P/Order     | Inclusive | ~    |         |      |
| Name and Address D | Details   |             | Estimate | Date    |            | -       |                 |          |              |         | Descriptio | n        | Cement PVC 50kg |          |         | Ves         |           | ( No |         |      |
| XYZ Wholesalers    |           | -           | P/Order  | Number  |            |         |                 |          |              |         | Pack Size  |          | 0               |          |         |             |           |      |         |      |
| 45 Gordon Avenue   |           |             | Delivery | Method  |            |         |                 |          |              |         | Pack Desc  | cription | EA              |          |         |             |           |      |         |      |
| Stellenbosch       |           |             | Order    |         |            |         |                 |          |              |         | Departme   | ent      | 002             |          |         |             |           |      |         |      |
| 7600               |           | ~           | Urder N  | Imper   |            |         |                 |          |              |         | Group Co   | de       | 0008            |          | -       | Internal Or | der No    |      |         |      |
| 1                  |           |             |          |         |            |         |                 |          |              |         | Sales Ord  | lers     | 55              |          | ( I     |             |           |      |         | _    |
| Tel                |           |             |          |         |            |         |                 |          |              |         | Purchase   | Orders   | 0               |          |         | Goods Tota  | 1         |      | 1754    | 1.40 |
| Ter                |           |             | P/Order  | Memo    |            |         |                 |          |              |         | Deliveries | ;        | 160             |          | 1       | Discount Ar | nnt       |      | C       | 0.00 |
| P/Order Disc %     |           | • 00.0      | Delivery | Note No |            |         |                 |          |              |         | Current S  | tock     | 50              |          |         | Vat Amoun   | t T       |      | 24      | 62   |
|                    |           |             |          |         |            |         |                 |          |              |         | Regular S  | upplier  | ABC001          |          |         | Total Ouan  | tity      |      | 10      | 1 00 |
|                    |           |             |          |         |            |         |                 |          |              |         |            |          |                 |          |         |             | /         |      | 10      |      |
| Code               |           | Description |          |         |            |         |                 |          | Type Unit Pr | ice     | C          | Ord Qty  | Remain          | Wa       | rehouse | Disc %      | Total     |      |         | ^    |
| BM001              |           | Cement PVC  | 50kg     |         |            |         |                 |          | CB           |         | 175.44     |          | 10.00           | 0.00 003 | 3       | 0.00        |           |      | 1 754.4 | 40   |
| *                  | -         |             |          |         |            |         |                 |          |              |         | 0.00       |          | 0.00            |          |         | 0.00        |           |      | 0.0     | 00   |

The warehouse or location will default to the warehouse which was selected or setup for the specific item in stock maintenance, but it can be changed to the warehouse which needs to get the stock.

# **GOODS RECEIVING**

The warehouses, as they were selected in the purchase order, will be used. The warehouses can be changed, if a mistake was made.

# SELLING

# **POINT OF SALE**

All Cash Sales will default to the warehouse which was selected in the POS Hardware Setup.

| Selling Warehouse    | 003 Store       | ¥ |
|----------------------|-----------------|---|
| Purchasing Warehouse | 001 Warehouse 1 | ¥ |

# SALES ORDER

Sales Orders can be done per item per warehouse or location. If stock is for example stored in 2 warehouses, the stock can be sold from both warehouses.

The Warehouse can be selected per document:

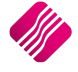

| iQ              |             |            |          |         |            | IQ EI   | nterprise: IQ H | lO - [Sal | es Orde | r Version 2 | 015.0.2.3]    |           |          |        |            |          | -   |        | <    |
|-----------------|-------------|------------|----------|---------|------------|---------|-----------------|-----------|---------|-------------|---------------|-----------|----------|--------|------------|----------|-----|--------|------|
| Processing      | Debtors     | Creditors  | Stock    | Ledger  | Utilities  | Support | Point of Sale   | CRM       | Windo   | ws Help     | Shortcuts     |           |          |        |            |          |     | - 0    | x    |
| Account Details |             |            | S/Order  | Details |            |         | Additional Deta | ails      |         |             | Stock Item De | tail      |          |        | Totals     |          |     |        |      |
| Account No GR   | RE003       | ~          | S/Order  | Date    | 03/08/2015 | Ψ.      | Store Departm   | ent       |         | ~           | Item Code     | BM001     |          |        |            |          |     |        |      |
| Name and Addr   | ess Details |            | Estimate | Date    |            | •       |                 |           |         |             | Description   | Cemen     | PVC 50kg |        |            |          |     |        |      |
| Green Apple     |             | -          | S/Order  | Number  | SALHO39.1  |         |                 |           |         |             | Pack Size     | 0         |          |        |            |          |     |        |      |
| 25 Quantum Stre | eet         |            | Delivery | Method  |            |         |                 |           |         |             | Pack Descript | on EA     |          |        |            |          |     |        |      |
| Technopark      |             |            | Orderski |         |            |         |                 |           |         |             | Department    | 002       |          |        | WareHou    | se       | 001 |        | ~    |
| Stellenbosch    |             | *          | Urder N  | umber   |            |         |                 |           |         |             | Group Code    | 0008      |          |        | Internal ( | Ordor No |     |        |      |
| 7600            |             |            | Rep Nur  | nber    | 1          | *       |                 |           |         |             | Sales Orders  | 57        |          |        | Cash Dep   | osit     |     | 0.     | 00   |
| Tel             |             |            |          |         |            |         |                 |           |         |             | Purchase Ord  | ers 10    |          |        | Goods To   | tal      |     | 400.   | 00   |
| Tel             |             |            | S/Order  | Memo    |            |         |                 |           |         |             | Deliveries    | 160       |          |        | Discount   | Amnt     |     | 0.     | 00   |
| S/Order Disc %  |             | 0.00 -     | Delivery | Note No |            |         |                 |           |         |             | Current Stock | 50        |          |        | Vat Amou   | nt       |     | 49     | 12   |
|                 |             |            |          |         |            |         |                 |           |         |             | Regular Supp  | ier ABC00 |          |        | Total Qua  | ntity    |     | 2.0    | 00   |
|                 |             |            |          |         |            |         |                 |           |         |             |               |           |          |        |            |          |     |        |      |
| Code            |             | Descriptio | n        |         |            |         |                 |           | Type    | Unit Price  | c             | rd Qty    | Remain   | Status | Disc %     | Total    |     |        | ^    |
| BM001           |             | Cement P   | VC 50kg  |         |            |         |                 |           | PO      |             | 200.00        | 2.        | 2.       | 00 COL | 0.0        | )        |     | 400.00 | 1    |
| *               |             | -          |          |         |            |         |                 |           |         |             | 0.00          | 0.        | 00       |        | 0.00       | )        |     | 0.00   | i Th |

Or the warehouse can be selected per line item (if it was enabled in Default Settings (1)):

| iQ           |                |             |          |         |            | IQ Er   | nterprise: IQ H | IO - [Sale | s Order Ve | rsion 20 | 15.0.2.3]         |           |      |           |   |       |              |       | - | ٥   | ×     |
|--------------|----------------|-------------|----------|---------|------------|---------|-----------------|------------|------------|----------|-------------------|-----------|------|-----------|---|-------|--------------|-------|---|-----|-------|
| Processin    | g Debtors      | Creditors   | Stock    | Ledger  | Utilities  | Support | Point of Sale   | CRM        | Windows    | Help     | Shortcuts         |           |      |           |   |       |              |       |   | -   | 5 X   |
| Account Deta | ils            |             | S/Order  | Details |            |         | Additional Deta | ils        |            |          | Stock Item Detail |           |      |           |   | То    | tals         |       |   |     |       |
| Account No   | GRE003         | ~           | S/Order  | Date    | 03/08/2015 | Ψ.      | Store Departm   | ent        |            | ~        | Item Code         | BM001     |      |           |   |       |              |       |   |     |       |
| Name and A   | ddress Details |             | Estimate | Date    |            | •       |                 |            |            |          | Description       | Cement PV | C 50 | kg        |   |       |              |       |   |     |       |
| Green Apple  |                | -           | S/Order  | Number  | SALHO39.1  |         |                 |            |            |          | Pack Size         | 0         |      |           |   |       |              |       |   |     |       |
| 25 Quantum   | Street         |             | Deliver  | Method  |            |         |                 |            |            |          | Pack Description  | EA        |      |           |   |       |              |       |   |     |       |
| Technopark   |                |             | Order    | metricu |            |         |                 |            |            |          | Department        | 002       |      |           |   |       |              |       |   |     |       |
| Stellenbosch |                | ~           | Order N  | umber   |            |         |                 |            |            |          | Group Code        | 0008      |      |           |   | In    | nternal Orde | er No |   |     |       |
| 7600         |                |             | Rep Nu   | nber    | 1          | *       |                 |            |            |          | Sales Orders      | 57        |      |           |   | C     | ash Deposit  | : 1   |   |     | 0.00  |
| T-1          |                |             |          |         |            |         |                 |            |            |          | Purchase Orders   | 10        |      |           |   | G     | oods Total   |       |   | 4   | 00.00 |
| iei          |                |             | S/Order  | Memo    |            |         |                 |            |            |          | Deliveries        | 160       |      |           |   | Di    | iscount Amr  | nt -  |   |     | 0.00  |
| S/Order Disc | : %            | 0.00 👻      | Delivery | Note No |            |         |                 |            |            |          | Current Stock     | 50        |      |           |   | Va    | at Amount    | -     |   |     | 49.12 |
|              |                |             |          |         |            |         |                 |            |            |          | Regular Supplier  | ABC001    |      |           |   | Т     | otal Quantit | tv -  |   |     | 2.00  |
|              |                |             |          |         |            |         |                 |            |            |          |                   |           |      |           | 1 |       |              |       |   |     | 2.00  |
| Code         |                | Description |          |         |            |         |                 | Type       | Unit Price |          | Ord Qty           | Remain    |      | Warehouse | S | tatus | Disc %       | Total |   |     | ^     |
| BM001        |                | Cement PVC  | 50kg     |         |            |         |                 | PO         |            | 200.0    | 2.00              |           | 2.00 | 001       | c | OL    | 0.00         |       |   | 400 | .00   |
| *            |                | -           |          |         |            |         |                 |            |            | 0.0      | 0.00              |           |      |           |   |       | 0.00         |       |   | 0   | .00   |

The warehouse or location will default to the warehouse which was selected or setup for the specific item in stock maintenance, but it can be changed to the warehouse from which the stock needs to come.

# QUOTES

Warehousing works the same way for quotes, as it works for Sales Orders. The warehouse which was selected in Stock Maintenance, will be the default warehouse for the item when a quote is done. The warehouse can be changed to another warehouse, if the stock needs to come from another warehouse.

# INVOICES

If a quote or a Sales Order is converted to an invoice, the warehouses involved, would be the ones selected in the original document. It can be changed, if it was incorrect.

The warehouse which was selected in Stock Maintenance, will be the default warehouse for the item when a new invoice is done. The warehouse can be changed to another warehouse, if the stock needs to come from another warehouse.

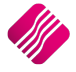

# **STOCK ADJUSTMENTS**

The stock adjustment option is not intended for the processing of stock take values for large stock listings. Use the stock adjustment option to make minor on hand or costing adjustments. The costing adjustment is not there to be used as means of changing the unit cost when the supplier has a price increase. This will automatically be adjusted when the next goods received voucher is processed.

**NOTE**: Stock adjustments are immediate and are not batch related. Once the adjustment has been accepted, the stock item and the general ledger are updated immediately. There are reports that will be available to be printed after the entries are posted. Those reports are available to be printed before escaping or exiting from the stock adjustment screen. You cannot reprint a stock adjustment report reflecting the before and after values at a later stage. All that is possible is the printing of all adjustment entries (see stock audit report) that were posted. It's important to enter all adjustments before exiting the adjustment screen.

In order to adjust quantities of the warehouses, select the Stock Menu option form the IQ main menu, Utilities and Stock Adjustments.

| iQ                                      |                                |                |                                         | Stock A                               | djustments    | Version 20   | 15.0.2.3    |            |          |            |           |          | ? ×      |
|-----------------------------------------|--------------------------------|----------------|-----------------------------------------|---------------------------------------|---------------|--------------|-------------|------------|----------|------------|-----------|----------|----------|
|                                         | Sort Order                     | Parameters     |                                         |                                       | -             |              |             |            |          | Available  | e Filters |          |          |
|                                         | Code                           | Date           | <ul> <li>03/0</li> </ul>                | 8/2015                                |               | 1            |             |            |          | Clear Filt | ter       |          |          |
|                                         | O General Code                 | Ledner A       |                                         | 000 000 00                            |               |              |             |            |          | Golf T-Sh  | hirts     |          |          |
| li( )r                                  |                                | Leager A       | LCOUNT 3310                             |                                       | *             |              |             |            |          | T-Shirts   |           |          |          |
|                                         | Ketali Opepartment             |                |                                         |                                       |               |              |             |            |          |            |           |          |          |
|                                         | Supplier Code                  | Automa         | tically Disable E                       | diting After Adjustn                  | nent          |              |             |            |          |            |           |          |          |
|                                         | Barcode                        |                |                                         |                                       |               | -            |             |            |          |            |           |          |          |
|                                         | O Bin Location                 | Cost           | Protection on                           | Stock Adjustments                     | - Enabled     | _            |             |            |          |            |           |          |          |
|                                         | O Main Supplier                | Re             | eporting Items                          | <ul> <li>Adjustments Not A</li> </ul> | Allowed       |              |             |            |          |            |           |          |          |
|                                         |                                | ,              |                                         |                                       |               |              |             |            |          |            |           |          |          |
| Code                                    | Description                    | General Code   | Barcode                                 | Departm                               | Main Supplier | Average C    | Latest Cost | On Hand    | New Cost | 001        | 002 0     | 103 00   | J4 ^     |
| 000000010101                            | NIKE PANTS BS                  | NW1            | 00000001010                             | 1 001                                 | ABC001        | 50.0000      | 50.0000     | 3.0000     | 50.0000  | 3.0000     | 0.0000    | 0.0000   | 0.0000   |
| 000000010102                            | 2NIKE PANTS BM                 | NW2            | 00000001010                             | 12 001                                | ABC001        | 30.0000      | 30.0000     | 24.0000    | 30.0000  | 24.0000    | 0.0000    | 0.0000   | 0.0000   |
| 000000010103                            | NIKE PANTS BL                  | NW3            | 00000001010                             | 13 001                                | ABC001        | 58.6176      | 58.8889     | 64.0000    | 58.6176  | 124.0000   | 0.0000    | -50.0000 | -10.0000 |
| 00000020301                             | NIKE T-SHIRTS YS               | NW4            | 00000002030                             | 1 001                                 |               | 90.0000      | 90.0000     | 8.0000     | 90.0000  | 8.0000     | 0.0000    | 0.0000   | 0.0000   |
| 00000020302                             | NIKE T-SHIRTS                  | NW5            | 00000002030                             | 001                                   |               | 0.0000       | 0.0000      | 9.0000     | 0.0000   | 9.0000     | 0.0000    | 0.0000   | 0.0000   |
| 00000060401                             | NIKE JOGGING SHIRT GS          |                | 00000006040                             | 11 001                                | CRED2         | 60.0000      | 60.0000     | -28.0000   | 60.0000  | -28.0000   | 0.0000    | 0.0000   | 0.0000   |
| 00000060402                             | NIKE JOGGING SHIRT GM          |                | 00000006040                             | 12 001                                | CRED2         | 16.0000      | 16.0000     | 78.0000    | 16.0000  | 78.0000    | 0.0000    | 0.0000   | 0.0000   |
| 00000060501                             | NIKE JOGGING SHIRT BLS         |                | 00000006050                             | 11 001                                | CRED2         | 23.0000      | 23.0000     | 360.0000   | 23.0000  | 360.0000   | 0.0000    | 0.0000   | 0.0000   |
| 00000060502                             | NIKE JOGGING SHIRT BLM         |                | 0000006050                              | 12 001                                | CRED2         | 39.0000      | 39.0000     | 111.0000   | 39.0000  | 111.0000   | 0.0000    | 0.0000   | 0.0000   |
| 00000070101                             | NIKE ROAD RUNNING SOCKS BS     |                | 00000007010                             | 1 001                                 | 010102        | 15.0000      | 15.0000     | 144.0000   | 15.0000  | 144.0000   | 0.0000    | 0.0000   | 0.0000   |
| 00000070103                             | NIKE ROAD RUNNING SOCKS BL     |                | 00000007010                             | 13 001                                | 010102        | 30.0000      | 30.0000     | 51.0000    | 30.0000  | 51.0000    | 0.0000    | 0.0000   | 0.0000   |
| 00000070302                             | NIKE ROAD RUNNING SOCKS YM     |                | 00000007030                             | 12 001                                | 010102        | 90.0000      | 90.0000     | 318.0000   | 90.0000  | 318.0000   | 0.0000    | 0.0000   | 0.0000   |
| 00000080101                             | NIKE OFFROAD RUNNING SOCKS BS  |                | 00000008010                             | 11 001                                | 010102        | 100.0000     | 100.0000    | 240.0000   | 100.0000 | 240,0000   | 0.0000    | 0.0000   | 0.0000   |
| 00000080102                             | NIKE OFFROAD RUNNING SOCKS BM  |                | 00000008010                             | 2 001                                 | 010102        | 70.0000      | 70.0000     | 75.0000    | 70.0000  | 75,0000    | 0.0000    | 0.0000   | 0.0000   |
| 00000080103                             | NIKE OFFROAD BUNNING SOCKS BL  |                | 00000008010                             | 3 001                                 | 010102        | 66.0000      | 66.0000     | 86.0000    | 66.0000  | 86,0000    | 0.0000    | 0.0000   | 0.0000   |
| 000000080202                            | NIKE DEEBOAD BUINNING SOCKS BB | N              | 00000008020                             | 12 001                                | 010102        | 34 0000      | 34 0000     | 198,0000   | 34,0000  | 198,0000   | 0.0000    | 0.0000   | 0.0000   |
| 00000080301                             | NIKE DEEBOAD BUNNING SOCKS YS  |                | 00000008030                             | 1 001                                 | 010102        | 22 0000      | 22 0000     | 160,0000   | 22 0000  | 160,0000   | 0.0000    | 0.0000   | 0.0000   |
| 000000080302                            | NIKE DEEBOAD BUINNING SOCKS YM |                | 00000008030                             | 12 001                                | 010102        | 10,0000      | 10,0000     | 40 0000    | 10,0000  | 40,0000    | 0.0000    | 0.0000   | 0.0000   |
| 000000000000000000000000000000000000000 | NIKE OFFBOAD BUINNING SOCKS GM |                | 000000000000000000000000000000000000000 | 12 001                                | 010102        | 15,0000      | 15 0000     | 16.0000    | 15,0000  | 16.0000    | 0.0000    | 0.0000   | 0.0000   |
| 0000000000000000                        | NIKE ALL TERBAIN BUNNING SOCKS |                | 000000000000000000000000000000000000000 | 1 001                                 | 010102        | 12,0000      | 12,0000     | -3.0000    | 12,0000  | -3.0000    | 0.0000    | 0.0000   | 0.0000   |
| 000000110203                            | ADDIDAS IOSSING SHIPT PI       |                | 000000011020                            | 001                                   |               | 12,5000      | 0.0000      | 94,0000    | 12,5000  | 84 0000    | 0.0000    | 0.0000   | 0.0000   |
| 000000110403                            |                                |                | 00000011030                             | 001                                   |               | 12,5000      | 0.0000      | 94,0000    | 12,5000  | 84,0000    | 0.0000    | 0.0000   | 0.0000   |
| 000000110403                            | ADDIDAS JOGGING SHIPT PLM      |                | 00000011040                             | 001                                   |               | 12,5000      | 0.0000      | 90,0000    | 12,5000  | 80,0000    | 0.0000    | 0.0000   | 0.0000   |
| 000000110502                            | ADDIDAS JOGGING CHIPT PL       |                | 00000011050                             | 001                                   |               | 12,5000      | 0.0000      | 00.0000    | 12,5000  | 00.0000    | 0.0000    | 0.0000   | 0.0000   |
| 000000110303                            | ADDIDAS JUGGING SHIRT BLL      |                | 00000011030                             | 001                                   |               | 12.0000      | 0.0000      | C0.0000    | 12.3000  | 60.0000    | 0.0000    | 0.0000   | 0.0000   |
| 00000120101                             | ADDIDAS RUNNING SHURTS BS      |                | 00000012010                             | 1 001                                 |               | 0.0000       | 0.0000      | 22,0000    | 0.0000   | 68.0000    | 0.0000    | 0.0000   | 0.0000   |
| 000000120201                            | ADDIDAS RUNNING SHURTS BRS     |                | 00000012020                             | 001                                   |               | 0.0000       | 0.0000      | 23.0000    | 0.0000   | 23.0000    | 0.0000    | 0.0000   | 0.0000   |
| 0000012030                              | ADDIDAS RUNNING SHURTS TS      |                | 00000012030                             |                                       |               | 0.0000       | 0.0000      | 17.0000    | 0.0000   | 17.0000    | 0.0000    | 0.0000   | 0.0000   |
|                                         | BUSHNELL BINUCULARS BLK 42"    |                | 00000013011                             | 2 001                                 |               | 0.0000       | 0.0000      | 10.0000    | 0.0000   | 10.0000    | 0.0000    | 0.0000   | 0.0000   |
| 00000131011                             | BUSHNELL BINUCULARS FUCH 40*   |                | 00000013101                             | 1 001                                 |               | 0.0000       | 0.0000      | 10.0000    | 0.0000   | 10.0000    | 0.0000    | 0.0000   | 0.0000   |
| 00000131211                             | BUSHNELL BINUCULARS SHBLK 40*  |                | 00000013121                             | 1 001                                 |               | 0.0000       | 0.0000      | 7.0000     | 0.0000   | 7.0000     | 0.0000    | 0.0000   | 0.0000   |
| 000000140912                            | 2 TUREZ TENT KHA 1 MAN         |                | 00000014091                             | 2 001                                 |               | 0.0000       | 0.0000      | 3.0000     | 0.0000   | 3.0000     | 0.0000    | 0.0000   | 0.0000   |
| 000000160412                            | SURE CAMP TENT GRE 2 MAN       |                | 00000016041                             | 2 001                                 |               | 0.0000       | 0.0000      | 3.0000     | 0.0000   | 3.0000     | 0.0000    | 0.0000   | 0.0000   |
| 000000160912                            | SURE CAMP TENT KHA 1 MAN       |                | 0000016091                              | 2 001                                 |               | 0.0000       | 0.0000      | 3.0000     | 0.0000   | 3.0000     | 0.0000    | 0.0000   | 0.0000   |
| 2003                                    | Cheese KG                      |                | 20000002003                             | 001                                   |               | 25.0000      | 25.0000     | -1.0000    | 25.0000  | -1.0000    | 0.0000    | 0.0000   | 0.0000   |
| ABC001                                  | ABC Classification - Class A   |                | ABC001                                  | 001                                   |               | 100.0000     | 100.0000    | 48.0000    | 100.0000 | 48.0000    | 0.0000    | 0.0000   | 0.0000   |
| ABC003                                  | ABC Classification - Class C   |                |                                         | 001                                   |               | 7.8948       | 15.7895     | 20.0000    | 7.8948   | 20.0000    | 0.0000    | 0.0000   | 0.0000   |
| BHW/001                                 | How To Build a Pizza Oven      |                | BHW001                                  | 001                                   | ABC001        | 527.7806     | 530.0000    | 107.0000   | 527.7806 | 97.0000    | 10.0000   | 0.0000   | 0.0000   |
| B0Q003                                  | Bill of Quantity - Comp B      |                | B0Q003                                  | 001                                   |               | 90.0000      | 90.0000     | 74.5000    | 90.0000  | 74.5000    | 0.0000    | 0.0000   | 0.0000   |
| B0Q004                                  | Bill of Quantity - Comp C      |                | BOQ4                                    | 001                                   |               | 30.0000      | 30.0000     | 106.0000   | 30.0000  | 106.0000   | 0.0000    | 0.0000   | 0.0000   |
| CAR001                                  | Carrots per Kg                 |                | CAR001                                  | 001                                   |               | 4.8200       | 4.8200      | 30.0000    | 4.8200   | 10.0000    | 10.0000   | 10.0000  | 0.0000   |
| COK001                                  | Coke Single Can                | 5478           | C0K001                                  | 001                                   | ABC001        | 4.4609       | 8.3015      | 1 451.0000 | 4.4609   | 1 368.0000 | 0.0000    | 83.0000  | 0.0000   |
| WU001                                   | Weight & Unit Item 1           |                | WU001                                   | 001                                   |               | 100.0000     | 100.0000    | 5.0000     | 100.0000 | 5.0000     | 0.0000    | 0.0000   | 0.0000   |
| WU002                                   | Weight & Unit Item 2           |                |                                         | 001                                   |               | 50.0000      | 50.0000     | 73.0000    | 50.0000  | 73.0000    | 0.0000    | 0.0000   | 0.0000 v |
|                                         |                                |                |                                         |                                       |               |              |             |            |          |            |           |          |          |
| /#h                                     | lines.                         | -              |                                         | -                                     |               |              | -           |            |          |            | 100       | 1        |          |
| 4                                       |                                | <b>1</b>       |                                         | <b>1</b> 01                           |               |              |             |            | Y        |            |           |          |          |
| Filter                                  | Search                         | Enable Edition |                                         | Enable Cost                           |               | Eva          | et          |            | Preview  |            | Design    |          | Print    |
| Lines                                   | Scorol                         | chagic colong  |                                         | Lindble Cost                          |               | <u>c</u> xpc |             | _          | - Leview |            | Design    |          | Conc.    |

# SORT ORDER

The user can select in which order the selected information can be displayed on the screen. There are eight (8) sort orders to choose from.

# PARAMETERS

# DATE

The Date displayed is the date when the stock adjustment is done.

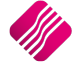

# LEDGER ACCOUNT

If stock adjustment reasons were setup, the user can use another ledger account for these stock adjustments. Click on the down arrow next to the account to select the preferred ledger account.

# AUTOMATICALLY DISABLE EDITING AFTER ADJUSTMENT

This is a security measure which has been built into the system, if the option is ticked, the user will only be able to edit one field at a time.

# **COST PROTECTION ON STOCK ADJUSTMENTS – ENABLED**

The user has the option to setup a protection on the highest or latest cost when doing stock adjustments. If it has been setup in Default Settings (2) in Company details, the system will show that it was enabled. This will show which cost will be used, highest or latest cost for the calculation in cost prices. Average cost will be used if it is disabled.

# **REPORTING ITEMS – ADJUSTMENTS NOT ALLOWED**

Cascading items are reporting items, and no adjustments are allowed on cascading items.

# **AVAILABLE FILTERS**

Once a filter has been created and saved, it will appear in the top right corner of the screen. Double click on a filter to activate it and double click on "Clear Filter" to see all the items.

# **STOCK INFORMATION**

# CODE

The code field represents the item code on the stock system.

# DESCRIPTION

The Description of the stock item.

# **GENERAL CODE**

The General code of the stock item.

# BARCODE

The barcode of the selected stock item.

# DEPARTMENT

The department show to which major department the stock item belongs.

# MAIN SUPPLIER

The main supplier is the main supplier from whom the stock is bought.

# AVERAGE COST

The average cost of the selected stock item.

# LATEST COST

The latest cost of the selected stock item.

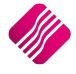

# **ON HAND**

The on hand quantity that appears will be the total quantity on hand for all the warehouses.

**NOTE**: The total quantity can only be changed by changing the on hand quantities in the warehouses or locations.

# **NEW COST**

The new cost option allows the user to modify or change the existing cost of a selected stock item. To edit or change the existing cost to a new cost, select "Enable Cost" option first and then the "Enable Editing" option.

# 001

This will be the quantity of the selected stock item in Warehouse / Stock location 001.

#### 002

This will be the quantity of the selected stock item in Warehouse / Stock location 002.

# **BUTTON FUNCTIONALITY**

# FILTER

The filter option enables the user to filter for specific certain information based on the information shown on the stock adjustments screen.

# SEARCH

The search option allows the user to search for any information that is displayed on the stock adjustment screen.

#### **ENABLE/DISABLE EDITING**

The enable editing option allows the user to adjust the on hand quantities within the different warehouses.

**NOTE**: Once the enable editing option is selected, the system allows for the quantities of the warehouses to be adjusted accordingly. Every time a value is changed, the system will post an adjustment transaction.

# **ENABLE/DISABLE COST**

The enable cost option allows the user to adjust the unit cost price of each item within the different warehouses.

**NOTE**: Once the enable cost option is selected, the system allows for the cost of each item to be changed or adjusted. Every time a value is changed, the system will post an adjustment transaction.

# **EXPORT**

Select the export option in order to export the existing on screen information into any of the following formats (CSV, TXT, HTML, XML and XLS (EXCEL).

#### PREVIEW

The preview option allows the user to preview the adjustment report. This report will show all adjustments made on items.

## DESIGN

The design option allows the user to modify the existing stock adjustment report.

# PRINT

The print option allows the user to print the stock adjustment report. This will now preview the report, this will send the report directly to the printer.

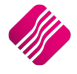

| IQ HO     |                         |                      |             | Date Printed:         | 03/08/2015      |           |            |            |          | 1 of 1   |
|-----------|-------------------------|----------------------|-------------|-----------------------|-----------------|-----------|------------|------------|----------|----------|
|           |                         |                      |             | Stock Adjus           | stments         |           |            |            |          |          |
|           |                         |                      |             | Data Filter: No F     | ilter Specified |           |            |            |          |          |
| Date      | Code                    | Description          |             |                       | Department      | Warehouse | Old Onhand | New Onhand | Old Cost | New Cost |
| 03/08/201 | 000000010101            | NIKE PANTS BS        |             |                       | 001             |           | 3.00       | 3.00       | 60.00    | 50.00    |
| 04/08/201 | 00000010103             | NIKE PANTS BL        |             |                       | 001             | 001       | 124.00     | 30.00      | 58.62    | 58.62    |
| 04/08/201 | 00000010103             | NIKE PANTS BL        |             |                       | 001             | 003       | -50.00     | 20.00      | 58.62    | 58.62    |
| 04/08/201 | 00000010103             | NIKE PANTS BL        |             |                       | 001             | 004       | -10.00     | 14.00      | 58.62    | 58.62    |
|           |                         |                      |             |                       |                 |           |            |            |          |          |
|           | Onhand & Holding Values | of Items affected by | Stock Adjus | tments                |                 |           |            |            |          |          |
|           | Total Onhand Before:    |                      | 67.00       | Total Holding Before: |                 | 3 931.53  |            |            |          |          |
|           | Total Onhand After:     |                      | 67.00       | Total Holding After:  |                 | 3 901.53  |            |            |          |          |
|           | Total Quantity Gain:    |                      | 0.00        | Total Gain:           |                 | -30.00    |            |            |          |          |
|           |                         |                      |             | *** END OF R          | EPORT ***       |           |            |            |          | ĺ        |
|           |                         |                      |             |                       |                 |           |            |            |          |          |

# **STOCK TAKE**

Stock takes are done for each warehouse or storage location separately. The user will count one warehouse and finalise the stock take before the next one is counted.

| iQ               | Stock Take Setup Version 2015.0.2.3                                                                                                    | ? × |
|------------------|----------------------------------------------------------------------------------------------------|-----|
|                  |                                                                                                    |     |
|                  | Setup Options Stock Take Department Stock Take Bin Location Stock Take Location 0011Warehouse A001 V Track Deliveries and Collections (Only for stock still on floor) |     |
|                  | Hide Orhand & Avall Orhand Columns  Automatically Update / Maintain Bin Locations  Show Sell Price  V                                                                 |     |
|                  | Cost Production Used To Cost Used Used To Cost Used Used To Cost Used Used To Cost Used Used Used Used Used Used Used Used                                            |     |
| Supervisor Logon | Cancel                                                                                                    | Qk  |

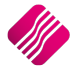

# **STOCK BIN LOCATIONS**

The IQ system provides for the user to store specific stock items in different warehouses. Specific bin locations can also be allocated to specific stock items in specific warehouses in a company or branch.

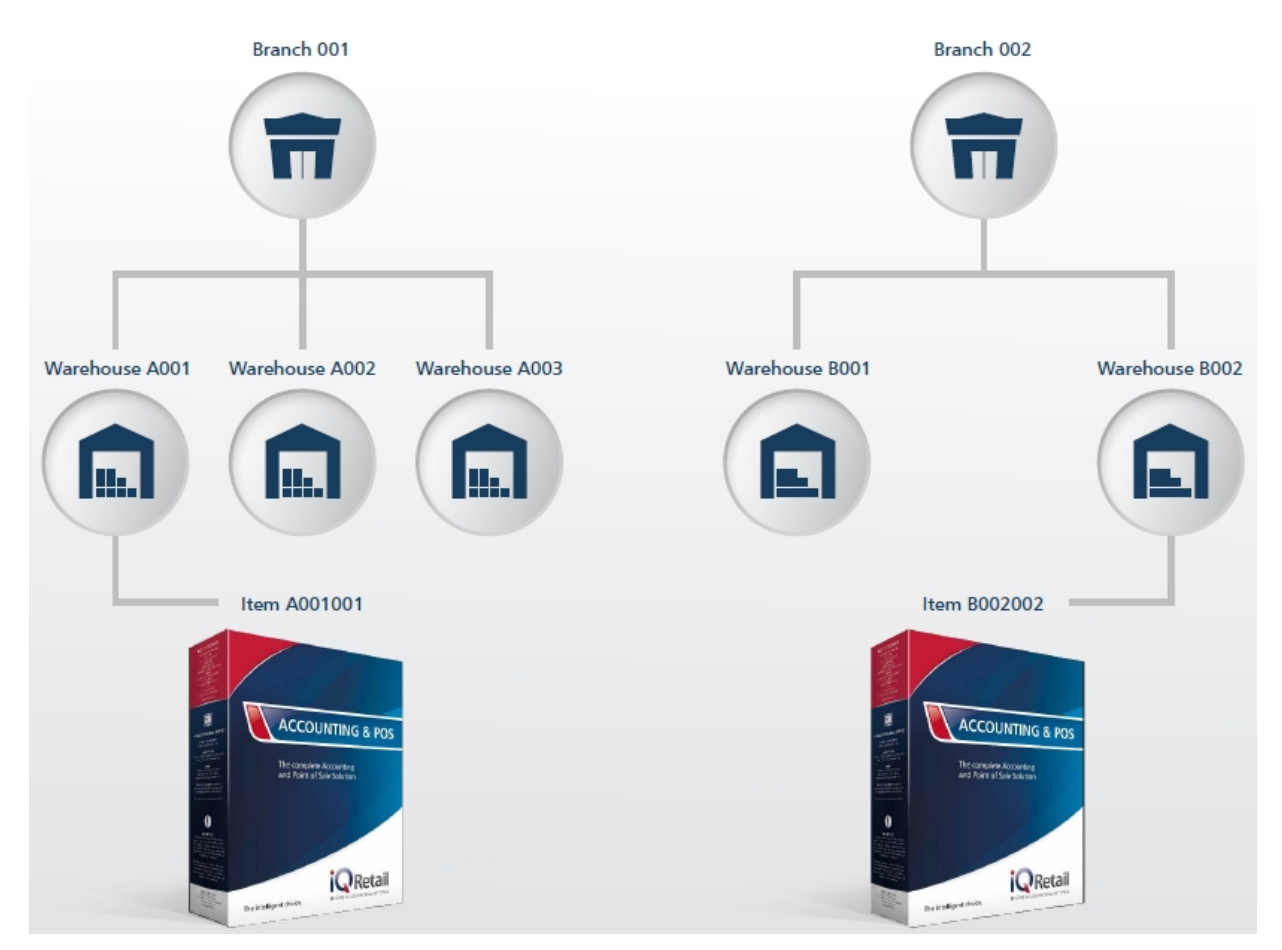

Bin locations can be defined as the house keeping location of where stock is kept according to a floor or shelf plan. Bin locations are mostly used for stock taking purposes. These Bin Locations work independently from Stock Warehouses and do Not form part of normal processing. All Processing occur from the Stock, Bin Locations module and from Stock, Stock Take.

Enable this setting if you wish to keep track of Multiple Stock Bin Locations. From the IQ main menu, select Utilities, Setup and Company Details. Select the Default Setting (1) tab and tick the box next to "Stock Multiple Bin Locations". Click Accept to save the changes made.

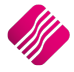

| iQ                                                                | Company Details Version 2015 0.2.3                                 | ? ×                                                              |
|-------------------------------------------------------------------|--------------------------------------------------------------------|------------------------------------------------------------------|
| Company Details Company Logo Control Numbers Default Settings (1) | Default Settings (2) Enterprise Settings   Closing Dates   It      | tegration Accounts   Tax Bates   EMail   Extra Charges           |
| Default Settings - Page 1                                         |                                                                    |                                                                  |
|                                                                   |                                                                    |                                                                  |
| To quickly find an                                                | option, start typing. Up and down arrows move between high         | highted items.                                                   |
| ✓ Print Debtor Receipts                                           | Force Negative stock check in RTS                                  | Enable Tender Screen Security                                    |
| ✓ Print Creditor Payments                                         | Enable stock custom line colours                                   | Enable Supervisor Overrides on Tender Screen                     |
| ✓ Enable Cascading Items                                          | Allow preview on documents                                         | Stock Adjustment Confirmation                                    |
| Enable Serial Numbers                                             | Do credit control on sales orders                                  | Link Major and Minor Departments                                 |
| Disable Serials in Job Cards                                      | Disable sales order control on COD Accounts                        | Link Minor Departments and Stock Categories                      |
| Strict Serial Number Checking                                     | Enable sales order picking slips                                   | Link Stock Categories and Stock Ranges                           |
| Enable Colours and Sizes                                          | Update work in progress in ledger                                  | Enable Quotes & Purchase Order Indicator                         |
| Ask for password continuously                                     | Disable Credit Limit Check in Quotes                               | Link Job card Number to Purchase Order                           |
| Do Sellprice Maintenance In Processing                            | Disable Credit limit Check in Job Cards                            | Limit Quantity on GRV from Purchase Order                        |
| ✓ Automatically print GRV Labels                                  | Disable Credit limit Check in Sales Orders                         | Enable External Charges                                          |
| Print GRV Labels after Purchase Order Processing                  | Show Line Comments in Invoicing                                    | <ul> <li>Disable Dot Matrix Advanced Printing Options</li> </ul> |
| Automatically print new Shelf Talkers                             | Show Line Comments in Credit Notes                                 | Enable Weekly Age Analysis Reports                               |
| Control both weight and Units                                     | Show Line Comments in Sales Orders                                 | ✓ Show Auto Generated Relations                                  |
| <ul> <li>Enable multiple stock warehouses</li> </ul>              | Show Line Comments in Purchase Orders                              | Do order control on purchase orders                              |
| Stock Warehouse per line Item                                     | Show Line Comments in Quotes                                       | Print Debtors Receipts in Invoicing                              |
| Enable Stock Lookup Description Generator                         | Show Line Comments in Job Cards                                    | <ul> <li>Enable Deliveries and Collections</li> </ul>            |
| Check terms in Sales                                              | Show Line Comments in GRV's                                        | Show Supplier Code in Processing Module                          |
| Show all prices in Invoicing                                      | Show Line Comments in RTS's                                        | Check for Duplicate Order Numbers in Processing Module           |
| Post All Invoices/Credit notes to POS                             | <ul> <li>Enforce Price Lists if they exist</li> </ul>              | <ul> <li>Stock Multiple Bin Locations</li> </ul>                 |
| <ul> <li>Lock Date in Processing Module</li> </ul>                | <ul> <li>Save History In Processing Module</li> </ul>              | PDF Exports - Use Embedded Fonts                                 |
| Invoice Date defaults to Sales Order Date                         | <ul> <li>Automatically Log Off Supervisor after Invoice</li> </ul> | Use Rep Per Line Item In Processing Module                       |
| GRV Date defaults to Purchase Order Date                          | Allow Quotes on Inactive Accounts                                  | Auto-Populate Account Numbers                                    |
|                                                                   |                                                                    |                                                                  |
| <                                                                 |                                                                    | >                                                                |
|                                                                   |                                                                    |                                                                  |
|                                                                   |                                                                    |                                                                  |
|                                                                   |                                                                    |                                                                  |
|                                                                   |                                                                    |                                                                  |
|                                                                   |                                                                    |                                                                  |
|                                                                   |                                                                    |                                                                  |
|                                                                   |                                                                    |                                                                  |
|                                                                   |                                                                    | Accept                                                           |

Specific bin locations can be assigned to specific warehouses. To setup these links, from the IQ main menu, select Stock and then Multiple Bin Locations.

| iQ                           | Sto                                                                       | ck Multiple Bin Locatic                                         | ons - Maintenance Version 2                                                                                                    | 015.0.2.3        | ? × |  |
|------------------------------|---------------------------------------------------------------------------|-----------------------------------------------------------------|----------------------------------------------------------------------------------------------------|------------------|-----|--|
|                              | Report Options  Bin Listing Bin Holding Code Within Bins Variances Labels | Settings<br>Link Bins To<br>Warehouses<br>Strict Bin Warehouses | Label Layout Barcode Labels Layout 1 Barcode Labels Layout 2 Barcode Labels Layout 3 Barcode Labels Layout 4 Barcode Labels Layout 5 Barcode Labels Layout 5 Barcode Labels Layout 6 Barcode Labels Layout 7 Barcode Labels Layout 8 Barcode Labels Layout 9 Barcode Labels Layout 9 Barcode 1 Barcode 1 Barcode 1 Barcode 1 Barcode 1 Barcode 1 Barcode 1 Barcode 1 Barcode 1 Barcode 1 Barcode 1 Barcode 1 Barcode 1 Barcode 1 Barcode 1 Barcode 1 Barcode 1 Barcode 1 Barcode 1 Barcode 1 Barcode 1 Barcode 1 Barcode 1 Bar | Available Filter |     |  |
| Stock Multiple Bin Locations | Description<br>BIN LOC 1<br>BIN LOC 2<br>BIN LOC 3<br>BIN LOC 4           |                                                                 |                                                                                                    |                  |     |  |
|                              |                                                                           |                                                                 |                                                                                                    | <b>\$</b> 0      | ~   |  |

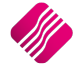

# **REPORT OPTIONS**

# **BIN LISTING**

The Bin Listing Report Option will provide a list of all available Multiple Bin Locations.

| IQ HO    |             | Stock - Multiple Bin Locations<br>Bin Listing | Printed At: 04/08/2015 11:02:19 |
|----------|-------------|-----------------------------------------------|---------------------------------|
|          |             | Filter: Not Applicable                        | Page: 1                         |
| Bin Code | Description |                                               |                                 |
| 1        | BIN LOC 1   |                                               |                                 |
| 2        | BIN LOC 2   |                                               |                                 |
| 3        | BIN LOC 3   |                                               |                                 |
| 4        | BIN LOC 4   |                                               |                                 |
|          |             | *** END OF REPORT ***                         |                                 |

# **BIN HOLDING**

The Bin Holding Report Option provides a list of all the bin codes, with the stock items assigned to the specific bins.

| IQ HO     |           | Stock - N   | fultiple Bin Locations<br>Bin Holding | Printed At: 04/08/2015 11:43:3 |
|-----------|-----------|-------------|---------------------------------------|--------------------------------|
|           |           | Filte       | r: Not Applicable                     | Page:                          |
|           |           | Stock Code  | Description                           | Bin Quantity                   |
| Bin Code: | 1         |             |                                       |                                |
|           | BIN LOC 1 |             |                                       |                                |
|           |           | 00000010103 | NIKE PANTS BL                         | 1.00                           |
|           |           | 00000010103 | NIKE PANTS BL                         | 0.00                           |
|           |           | BM 001      | Cement PVC 50 kg                      | 100.00                         |
|           |           | BM 001      | Cement PVC 50 kg                      | 94.00                          |
|           |           |             | Bin Holding:                          | 195.00                         |
| Bin Code: | 2         |             |                                       |                                |
| <u></u>   | BIN LOC 2 |             |                                       |                                |
|           |           | ABC001      | ABC Classification - Class A          | 50.00                          |
|           |           | COK001      | Coke Single Can                       | 60.00                          |
|           |           | COK001      | Coke Single Can                       | 5.00                           |
|           |           | COK001      | Coke Single Can                       | 15.00                          |
|           |           | COK001      | Coke Single Can                       | 10.00                          |
|           |           | M BI0 02    | Multi Bin Item 2                      | 30.00                          |
|           |           | M BI0 02    | Multi Bin Item 2                      | 40.00                          |
|           |           | M BI0 02    | Multi Bin Item 2                      | 20.00                          |
|           |           | M BI0 02    | Multi Bin Item 2                      | 10.00                          |
|           |           | TSMGS0103   | Golf T-Shirt - Black - L              | 5.00                           |
|           |           |             | Bin Holding:                          | 245.00                         |
| Bin Code: | 3         |             |                                       |                                |
|           | BIN LOC 3 |             |                                       |                                |
|           |           | M BI0 01    | Multi Bin Item 1                      | 21.00                          |
|           |           | M BI0 01    | Multi Bin Item 1                      | 95.00                          |
|           |           | M BI0 01    | Multi Bin Item 1                      | 35.00                          |
|           |           | M BI0 01    | Multi Bin Item 1                      | 21.00                          |
|           |           |             | Bin Holding:                          | 172.00                         |
| Bin Code: | 4         |             | 2                                     |                                |
| bin code. | BIN LOC 4 |             |                                       |                                |
|           |           | TSMGS0204   | Golf T-Shirt - Brown - XL             | 90.00                          |
|           |           | TSMGS0304   | Golf T-Shirt - Red -XL                | 45.00                          |
|           |           |             | Bin Holding:                          | 135.00                         |
|           |           | *** FN      | D OF REPORT ***                       |                                |

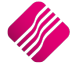

# **CODE WITHIN BINS**

The Code Within Bins Report option allows the user to select a specific stock item and then see all the Bin Locations containing the selected stock item.

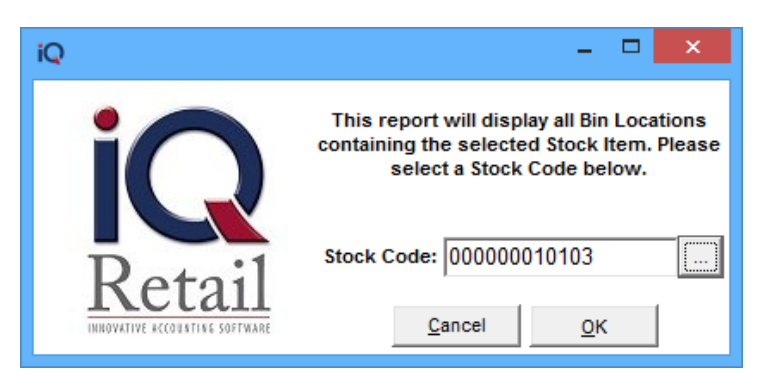

The report will show the bin locations and the quantities in each bin for the selected stock item.

| ід но                                               | Stock - Multiple Bin Locations<br>Find Stock Code within Bin Locations | Printed At: 04/08/2015 11:45:17<br>Page: 1 |
|-----------------------------------------------------|------------------------------------------------------------------------|--------------------------------------------|
| Stock Code: 000000010103<br>Description: NIKE PANTS |                                                                        |                                            |
| <u>Bin Code</u><br>1<br>Total Ophand within Binov   | <u>Bin Quantity</u><br>1.00                                            |                                            |
| Total Unnand Within Bins:                           | *** END OF REPORT ***                                                  |                                            |

# VARIANCES

The Variances Report option slows the user to see if and where the differences are between the stock on hand for the stock items and the total quantities in the bin locations.

| IQ HO       |                              | Stock - Multiple Bin Locations |                       | P                    | rinted At: 04/08/2015 11:51:20 |
|-------------|------------------------------|--------------------------------|-----------------------|----------------------|--------------------------------|
|             |                              | bin variances                  | Page: 1               |                      |                                |
| Stock Code  | Description                  | General Code                   | Stock Total<br>Onhand | Bins Total<br>Onhand | Variance                       |
| 00000010103 | NIKE PANTS BL                | NW3                            | 64.00                 | 1.00                 | 63.00                          |
| ABC001      | ABC Classification - Class A |                                | 48.00                 | 50.00                | -2.00                          |
| BM001       | Cement PVC 50kg              |                                | 50.00                 | 194.00               | -144.00                        |
| COK001      | Coke Single Can              | 5478                           | 1 451.00              | 90.00                | 1 361.00                       |
| MBI001      | Multi Bin Item 1             |                                | 93.00                 | 172.00               | -79.00                         |
| M BI0 02    | Multi Bin Item 2             |                                | 50.00                 | 100.00               | -50.00                         |
| TSMGS0103   | Golf T-Shirt - Black - L     |                                | 100.00                | 5.00                 | 95.00                          |
| TSMGS0204   | Golf T-Shirt - Brown - XL    |                                | 92.00                 | 90.00                | 2.00                           |
| TSMGS0304   | Golf T-Shirt - Red -XL       |                                | 210.00                | 45.00                | 165.00                         |
|             |                              |                                |                       |                      |                                |
|             |                              |                                |                       |                      |                                |
|             |                              |                                |                       |                      |                                |
|             |                              | *** END OF REPORT ***          |                       |                      |                                |

These variances can be from stock items that were received via a grv, but have not been scanned in yet, or the sold items were not scanned out.

# LABELS

The Labels Report option allows the user to print bar coded shelf talkers or labels to mark each bin location.

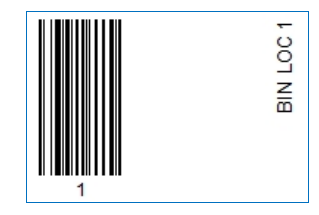

# SETTINGS

# LINK BINS TO WAREHOUSES

Specific bins can be linked to specific warehouses. If the option is not ticked, it means that no warehouses have been linked to any bin locations.

| iQ Stock M           | Multiple Bins Main | tenance Version 2015.0.2.3 | ?           | ×   |
|----------------------|--------------------|----------------------------|-------------|-----|
|                      |                    |                            |             |     |
| Bin Details          |                    |                            |             |     |
| Bin Location Details |                    |                            |             |     |
|                      |                    |                            |             |     |
|                      | Bin Code           | 1                          |             |     |
|                      | Description        | BIN LOC 1                  |             |     |
|                      |                    |                            |             |     |
|                      |                    |                            |             |     |
|                      |                    |                            |             |     |
|                      |                    |                            |             |     |
| <u>C</u> ancel       |                    |                            | <u>A</u> co | ept |

If the Link Bins to Warehouses option has been ticked, the bin location maintenance screen generates another tab called Warehouses, where the warehouse linked to this selected bin location can be selected. Click on accept to save all changes made.

| iQ                | Stock Multiple Bins Maintenance Version 2015.0.2.3 | ?           | ×   |
|-------------------|----------------------------------------------------|-------------|-----|
|                   | Ctrl + Delete to Remove a Warehouse                |             |     |
| Bin Details Wareh | houses                                             |             |     |
| Warehouse         | Name                                               |             |     |
| 001               | Warehouse A001                                     |             |     |
|                   |                                                    |             | *   |
| Cancel            |                                                    | <b>A</b> co | ept |

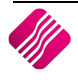

# **STRICT BIN WAREHOUSES**

Strict Bin Warehouses will allow the user to link specific bin locations to specific warehouses. In other words, a bin location can only be linked to one warehouse.

**NOTE**: This option will not stop a user from scanning a stock item into the incorrect bin location.

# LABEL LAYOUT

There are 10 Barcoded Label Layouts to be selected from. Each warehouse can for example use a different Barcoded Label Layout if it is required.

# **AVAILABLE FILTERS**

Once a filter has been created and saved, it will appear in the top right corner of the screen. Double click on a filter to activate it and double click on "Clear Filter" to see all the Bin Locations.

# STOCK MULTIPLE BIN LOCATIONS

# **BIN LOCATION**

The Bin Location is the identifiable number or code for each Bin Location. The Bin location is limited to 15 alphanumeric characters.

# DESCRIPTION

The Description of the Bin Location.

# **BUTTON FUNCTIONALITY**

# FILTER

The filter option allows the user to filter for specific information on the Warehouse Maintenance list.

**NOTE**: The filter options are case-sensitive, meaning that if the description was captured as capital letters, the filter option also has to be entered as capital letters.

# SELECT VISIBLE FIELDS

The select visible fields' option allows the user to select which fields he wants to see displayed on the Warehouse maintenance screen.

# EXPORT

Select the export option in order to export the existing on screen information into any of the following formats (CSV, TXT, HTML, XML and XLS (EXCEL).

# ADD

The Add option allows the user to add new bin locations to the system.

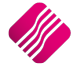

| iQ Stock I                                     | Multiple Bins Ma | intenance Version 2015.0.2.3 | ?            | ×                  |
|------------------------------------------------|------------------|------------------------------|--------------|--------------------|
|                                                |                  |                              |              |                    |
| Bin Details Warehouses<br>Bin Location Details |                  |                              |              |                    |
|                                                | Bin Code         | 1234567890ABCDE              | ]            |                    |
|                                                | Description      | BIN LOC 5                    |              |                    |
|                                                |                  |                              |              |                    |
| Cancel                                         |                  |                              | <u>A</u> cce | <b>&gt;</b><br>ept |

If the system is enabled to link bins to warehouses, the warehouse tab is also displayed. It will not display if it not enabled.

| iQ                | Stock Multiple Bins Maintenance Version 2015.0.2.3 | ?        | ×           |  |
|-------------------|----------------------------------------------------|----------|-------------|--|
|                   | Ctrl + Delete to Remove a Warehouse                |          |             |  |
| Pip Dotaile Wareh |                                                    |          |             |  |
| Warehouse Allocat | ion                                                |          |             |  |
| Warehouse         | Name                                               |          | <u>^</u>    |  |
| * 001             | Warehouse A001                                     |          |             |  |
|                   |                                                    |          | *           |  |
| Cancel            |                                                    | <b>4</b> | <b>e</b> pt |  |

Select the warehouse which should be linked to the selected bin details. Click Accept to save the information.

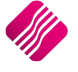

# EDIT

The Edit option allows the user to change or maintain the description of a bin location or to change the warehouse linked to the bin location.

# DELETE

The Delete option allows the user to Delete the selected Bin Location.

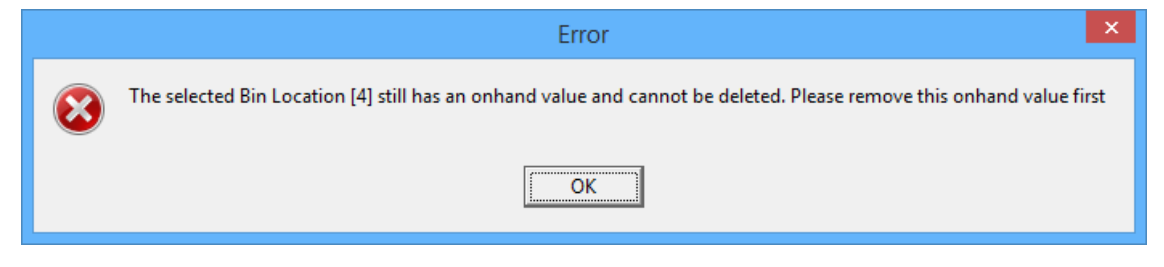

NOTE: The system will not allow a user to delete a bin location if there is still stock on hand in the bin location.

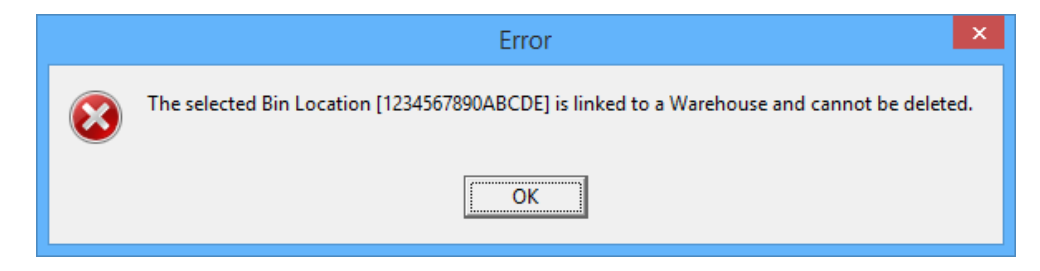

**NOTE**: The system will also not allow a user to delete a bin location if there is a warehouse linked to it. The user will first have to remove the warehouse linked to the bin before the bin location can be deleted.

# **VIEW DETAIL**

| Q                                 | Stock Multiple Bin Locations - Enquirie                                                                    | es Version 2015.0.2.3 | ? ×  |
|-----------------------------------|----------------------------------------------------------------------------------------------------|-----------------------|------|
|                                   | Bin Locations Details                                                                                      | Available Filters     |      |
|                                   | Bin Location         3           Description         BIN LOC 3           Total Bin Quantity         183.00 | Clear Filter          |      |
| Bin Location Information          |                                                                                                    |                       |      |
| Bin Quantity Summary Transactions |                                                                                                    |                       |      |
| Stock Code                        | Description                                                                                                | Bin Quantity          |      |
| MBI001                            | Multi Bin Item 1                                                                                           |                       | 21   |
| MBI001                            | Multi Bin Item 1                                                                                           |                       | 95   |
| MBI001                            | Multi Bin Item 1                                                                                           |                       | 35   |
| MBI001                            | Multi Bin Item 1                                                                                           |                       | 21   |
|                                   |                                                                                                    |                       | v    |
| Select Visible Fields             | Export                                                                                                    | Report Options        | Qose |

The user has the option to view the detail of the bin quantity summary.

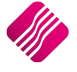

# IQ Multiple Warehouses

| iQ                        | St                    | ock Multiple Bin Loca | ions - Enquiries Versi | on 2015.0.2.3     |          | ? ×      |
|---------------------------|-----------------------|-----------------------|------------------------|-------------------|----------|----------|
|                           | Bin Locations Details |                       |                        | Available Filters |          |          |
|                           |                       |                       |                        | Clear Filter      |          |          |
|                           |                       |                       |                        |                   |          |          |
| Dot:                      | Bin Location 3        |                       |                        |                   |          |          |
| Kela                      | Description BIN       | LOC 3                 |                        |                   |          |          |
| ENTERPR                   | Tatal Rin Quantity    | 183.00                |                        |                   |          |          |
| ENTERPR                   | Total bin Quantity    | 105.00                |                        |                   |          |          |
|                           |                       |                       |                        |                   |          |          |
|                           |                       |                       |                        |                   |          |          |
| Bin Location Information  |                       |                       |                        |                   |          |          |
| Bin Quantity Summary Tran | nsactions             |                       |                        |                   |          |          |
| Stock Code                | Description           | Transaction Type      | Transaction Date       | Reference         | Quantity | <u>^</u> |
| MBI001                    | Multi Bin Item 1      | Scan In               | 24/01/2012             |                   |          | 20       |
| MBI001                    | Multi Bin Item 1      | Scan In               | 24/01/2012             |                   |          | 50       |
| MBI001                    | Multi Bin Item 1      | Scan In               | 24/01/2012             |                   |          | 15       |
| MBI001                    | Multi Bin Item 1      | Scan In               | 24/01/2012             |                   |          | 1        |
| MBI001                    | Multi Bin Item 1      | Adjust Negative       | 30/12/1899             |                   |          | 2        |
| MBI001                    | Multi Bin Item 1      | Adjust Negative       | 30/12/1899             |                   |          | 5        |
| MBI001                    | Multi Bin Item 1      | Scan In               | 19/03/2012             |                   |          | 3        |
| MBI001                    | Multi Bin Item 1      | Scan In               | 19/03/2012             |                   |          | 50       |
| MBI001                    | Multi Bin Item 1      | Scan In               | 19/03/2012             |                   |          | 20       |
| MBI001                    | Multi Bin Item 1      | Scan In               | 19/03/2012             |                   |          | 20       |
| 000000010103              | NIKE PANTS BL         | Scan In               | 04/08/2015             | INV123            |          | 1        |
| 000000010103              | NIKE PANTS BL         | Scan In               | 04/08/2015             |                   |          | 10       |
|                           |                       |                       |                        |                   |          | Ŷ        |
| Select Visible Fields     |                       | Export                |                        | Report Options    |          | Close    |

View Detail Bin Location Information Transactions, allows the user to see each transaction which was done in the selected bin.

# **REPORT OPTIONS**

The user has the option to Print, Preview or Design the list of warehouses.

| iQ                              | Stoc                                                                              | k Multiple Bin Lo                  | cations - Scan In / | Scan Out Version 2015.0.2.3 |          | ? ×                    |
|---------------------------------|-----------------------------------------------------------------------------------|------------------------------------|---------------------|-----------------------------|----------|------------------------|
|                                 | Legend<br>Problem With Q<br>Problem With Sto<br>Problem With Bir<br>Critical Erro | uantity<br>ck Code<br>n Code<br>or |                     |                             |          |                        |
| Stock Multiple Bins Captured It | ems                                                                               |                                    |                     |                             |          |                        |
| Stock Code                      | Bin Code                                                                          | Transaction Type                   | Transaction Date    | Reference                   | Quantity | Error Code             |
| BM001                           | 1                                                                                 | Scan Out                           | 04/08/2015          |                             | 1        | D                      |
| 000000010101                    | 2                                                                                 | Scan In                            | 04/08/2015          |                             |          | 3                      |
|                                 |                                                                                   |                                    |                     |                             |          | *                      |
| Qose                            | import                                                                            |                                    | Delete              | Start Capture               |          | Process Captured Items |

Once the Scan In / Scan Out button has been selected the Stock Multiple Bin Locations – Scan In / Scan Out screen will be displayed.

**NOTE**: The user has to ensure that he scan the correct stock items into the correct bin locations. There is no warning or stop built into the system, if the wrong bin location is used for scanning.

# LEGEND

If the user has chosen to import the Scan In items, for example, a colour legend will show all the errors that exist on the data.

All item lines that appear in Purple have a problem with the quantity.

All the item lines that appear in Blue have a problem with the stock code.

All the item lines that appear in Green have a problem with the bin code.

All the item lines that appear in Red have a critical error.

These errors can be corrected before the captured items are processed.

NOTE: Item lines with errors on will not be processed.

#### STOCK MULTIPLE BINS CAPTURED ITEMS

The items which are listed on this screen, are the stock multiple bins captured items which have not yet been processed. In other words, these items have not yet been updated in the different bin locations.

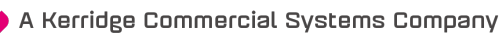

#### STOCK CODE

The stock code of the items which have been scanned in or scanned out, but have not yet been processed.

#### **BIN CODE**

The Bic Code is the appropriate bin locations which will be updated when the items are processed.

#### TRANSACTION TYPE

The Transaction Type can only be a Scan In or a Scan Out.

#### TRANSACTION DATE

The Transaction date is the date when this scan was captured.

#### REFERENCE

The Reference field will only have an entry if a reference number was used when the scan in or scan out was done.

#### QUANTITY

The quantity is the quantity of the stock item which have been scanned and which will be updated to the bin location only.

#### ERROR CODE

If there are error codes applicable on the entry, they would appear in this field. To see what an error code means, the user must look at the colour of the entry. Refer to the Legend on the top of the screen to see what the problem with the entry is.

# **BUTTON FUNCTIONALITY**

#### CLOSE

The Close button allows the user to close the Scan In / Scan Out screen. If there are any captured items still appearing on the screen, an error message will appear to warn the user that there are unprocessed items. If the screen is closed without processing items, the items will be lost.

#### IMPORT

The import option allows the user to import a list of stock items.

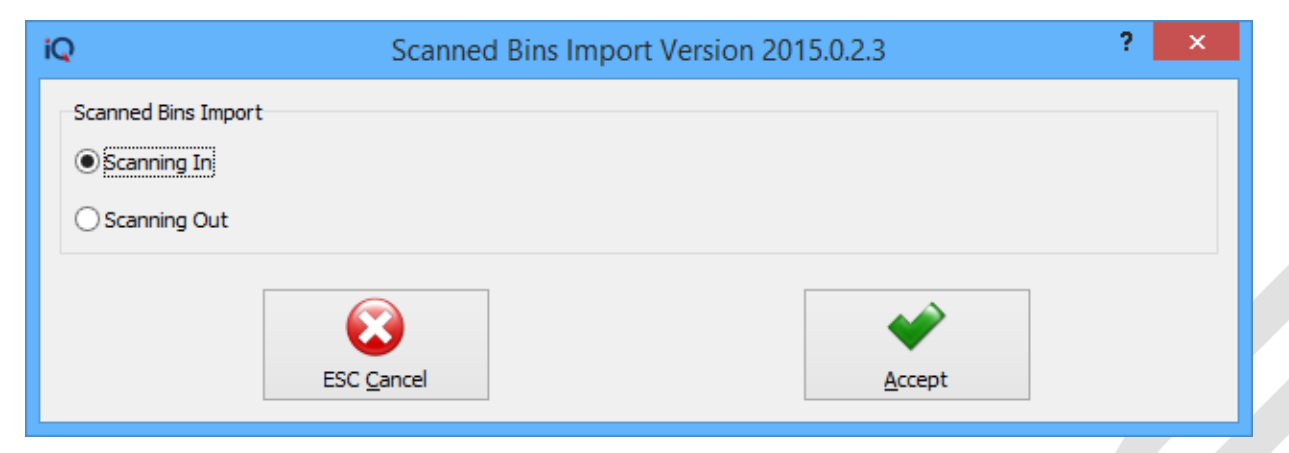

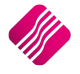

The user gets the option if he wants to do a Scanning In or Scanning Out. Once the selection is made and the Accept button is clicked, the user will be able to select the file to be imported.

| iQ               | Mutiple Bins Scan In ,         | Scan Out Import File                     |
|------------------|--------------------------------|------------------------------------------|
| Look <u>i</u> n: | Desktop                        |                                          |
| Recent places    | Aldi                           | This PC                                  |
| Desktop          | Libraries                      | Network                                  |
| Libraries        | Desktop Icons                  | Screenshots                              |
| This PC          | test01<br>CSV File<br>96 bytes | TRAINING SHEETS<br>Shortcut<br>726 bytes |
| Network          |                                |                                          |
|                  |                                |                                          |
|                  | File <u>n</u> ame:             | ▼ <u>O</u> pen                           |
|                  | Files of type: Comma Seperate  | d Cancel                                 |

Only Text or Comma Separated files can be imported. An example of the file the be imported:

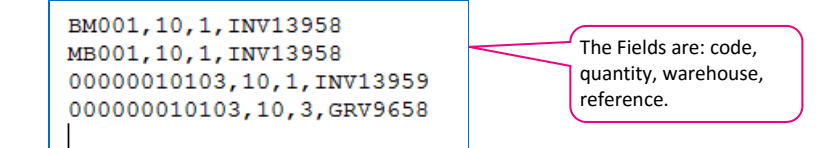

#### DELETE

The Delete option allows the user to either delete the selected item or the delete all.

#### START CAPTURE

The use has the option to scan individual items in or out by selecting the Start Capture button.

#### SCANNING OPTIONS

#### SCAN IN

The Scan In option is used to scan stock item into the bin location.

| iQ                                   | Stock Multiple  | Bin Locations - Scan In / Scan Out Version 2015.0.2.3 |
|--------------------------------------|-----------------|-------------------------------------------------------|
| <b>i</b> QRetail                     | Scaning Options |                                                       |
| ENTERPRISE                           | 🔿 Scan Out      |                                                       |
| Stock Multiple Bins Scanning Options |                 | Cooming In                                            |
|                                      | You a           | re now scanning Stock Items INTO Bin Locations        |
|                                      | Bin Location (  | Code v                                                |

#### SCAN OUT

The Scan Out option is used to scan stock items out of the bin location.

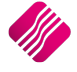

| iQ                                   | Stock Multiple  | Bin Locations - Scan In / Scan Out Version 2015.0.2.3 |
|--------------------------------------|-----------------|-------------------------------------------------------|
|                                      | Scaning Options |                                                       |
| ENTERPRISE                           | Scan Out        |                                                       |
| Stock Multiple Bins Scanning Options |                 | O complete Out                                        |
|                                      | You are         | e now scanning Stock Items OUT OF Bin Locations       |
|                                      | Bin Location    | Code v                                                |

#### LAST SCANNED ITEM

The Last Scanned Item provides information of the last item that was scanned for this batch, before the capturing of information is stopped.

This helps a user to keep track of what was done, when he is busy with a list of items to be scanned.

| St Stanned Item |      |
|-----------------|------|
| Bin Location    |      |
| Stock Code      |      |
| Quantity        | 0.00 |
| Reference       |      |

#### **BIN LOCATION**

Into which bin the last item was scanned.

#### STOCK CODE

The Stock Code of the last item which was scanned.

## QUANTITY

The quantity of the item which was scanned.

#### REFERENCE

The reference number which was used when the last item was scanned.

#### STOCK MULTIPLE BINS SCANNING OPTIONS

#### **BIN LOCATION CODE**

This will be the bin location into or from which items are to be scanned.

#### STOCK CODE

The Stock code of the item to be scanned.

## **CURRENT BIN ON HAND**

The quantity of stock in the bin at this stage.

#### TOTAL STOCK ONHAND

The Total stock onhand as per stock enquiries.

#### QUANTITY

The quantity of the stock item to be scanned.

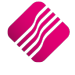

#### REFERENCE

The reference number for the items to be scanned, it can for example be the invoice number or the grv number, etc.

| iQ                                    | Stock Multiple F | Bin Locat | tions - Scan In / Scar  | Out Version 2015.0.2.3 |                   | ? ×  |
|---------------------------------------|------------------|-----------|-------------------------|------------------------|-------------------|------|
|                                       | Scaning Options  |           |                         |                        | Last Scanned Item |      |
|                                       | 0                |           |                         |                        |                   |      |
|                                       | (                |           |                         |                        | Bin Location      |      |
| <b>N</b> netali                       |                  |           |                         |                        | Stock Code        | 0.00 |
| ENTERPRISE                            | ⊖ Scan Out       |           |                         |                        | Quantity          | 0.00 |
|                                       | 0.111.111        |           |                         |                        | Reference         |      |
| Stock Multiple Bins Scapping Options  |                  |           |                         |                        |                   |      |
| Stock Multiple birls Scanning Options |                  |           | conning l               |                        |                   |      |
|                                       | You or           | 2         | Caring II               | O Rin Locations        |                   |      |
|                                       | TOU are          | e now sca | inning Stock items into | O Bin Locations        |                   |      |
|                                       | Bin Location C   | ode       | 1                       | *                      |                   |      |
|                                       | Diricoulorio     | ouo       |                         |                        |                   |      |
|                                       | Stock Code       |           | 00000010103             | ¥                      |                   |      |
|                                       | Current RIN Or   | aband     |                         | 21.00                  |                   |      |
|                                       | Current Bill Of  | manu      |                         | 21.00                  |                   |      |
|                                       | Total Stock On   | hand      |                         | 64.00                  |                   |      |
|                                       | Quantity         |           |                         | 43.00                  |                   |      |
|                                       | Quantity         |           |                         | 40.00                  |                   |      |
|                                       | Reference        |           | GRV986541               |                        |                   |      |
|                                       |                  |           |                         |                        |                   |      |
|                                       |                  |           |                         |                        |                   |      |
|                                       |                  |           |                         |                        |                   |      |
|                                       |                  |           | 😼 🛛 🔶 .                 |                        |                   |      |
|                                       |                  |           | Clear <u>A</u> ccept    |                        |                   |      |
|                                       |                  |           |                         |                        |                   |      |
|                                       |                  |           |                         |                        | ]                 |      |
|                                       |                  |           |                         | - <b>-</b>             |                   |      |
| Close                                 |                  |           |                         | Stop Capture           |                   |      |

#### CLEAR

The Clear option allows the user to discard the information which was captured, without saving anything.

#### ACCEPT

The Accept option allows the user to save the information which was captured.

#### CLOSE

The Close option allows the user to close the scanning in or scanning out process without saving anything.

A message box will appear to warn the user that he has not yet processed some of the captured information. If the user select Yes, the information which was captured, will be lost.

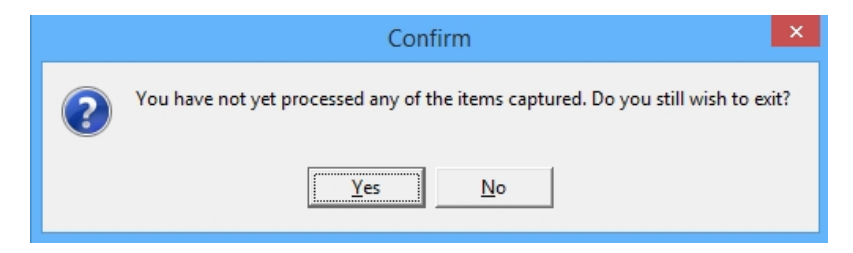

#### **STOP CAPTURE**

The Stop Capture option allows the user to exit the of stock items screen, without losing any information. The user can anytime go back and scan some more items in or out, before processing the batch.

2019

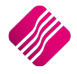

#### **PROCESS CAPTURED ITEMS**

The items will appear on the Scan In or Scan Out list until they are processed or the screen is closed. The bin locations will only be updated with the scanned information, once the process captured items button has been selected.

**NOTE**: If the captured items are not processed and the user closes the screen, a warning will appear to warn the user that there are items which have not yet been processed. If the user then clicks on Yes, the captured items will be lost.

|   | Confirm                                                                          |
|---|----------------------------------------------------------------------------------|
| ? | You have not yet processed any of the items captured. Do you still wish to exit? |
|   | Yes <u>N</u> o                                                                   |

---End of Document---

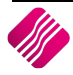